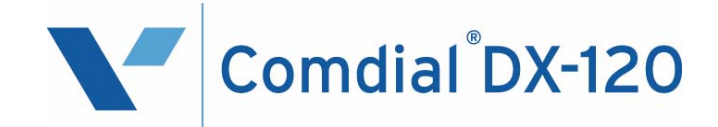

## Installation and Maintenance Manual Technical Manual - Volume I

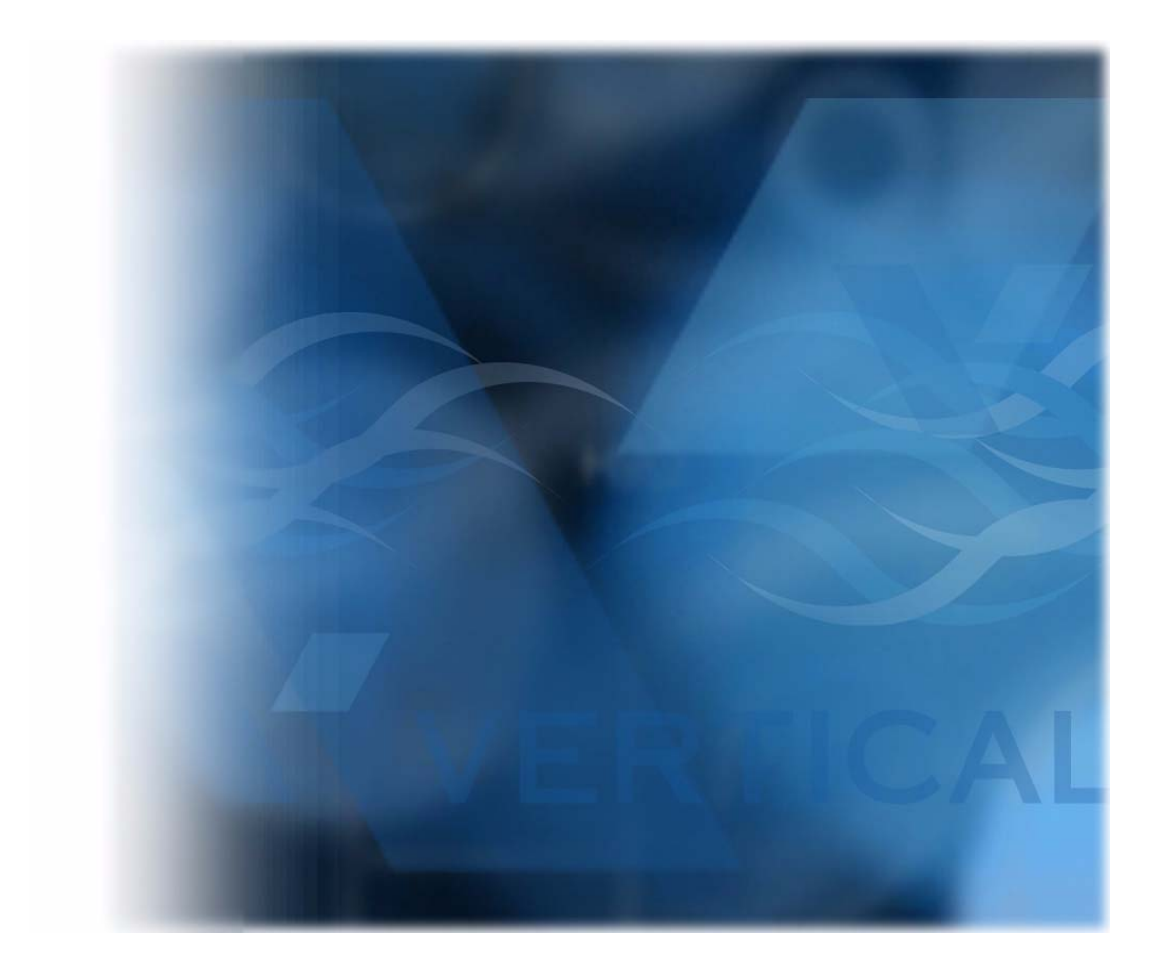

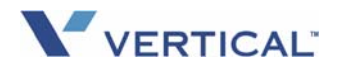

### DX-120 Installation and Maintenance Manual Technical Manual - Volume I

Copyright © January, 2007 Vertical Communications, Inc.

All rights reserved. Unauthorized use of this document is prohibited.

#### Vertical Communications, Inc. 106 Cattlemen Road, Sarasota, FL 34243 (941)554-5000 or (800) 266-3425

#### -Notice-

Vertical Communications, the Vertical Communications logo and combinations thereof, and Corporate Office are trademarks of Vertical Communications, Inc. Artisoft, TeleVantage, InstantOffice, Comdial and Vertical Networks are registered trademarks of Artisoft, Inc. All other brand and product names are used for identification only and are the property of their respective holders.

#### **DISCLAIMER**

This manual has been developed by Vertical Communications, Inc. (the "Company") and is intended for the use of its customers, potential customers, and service personnel. The information in this manual is subject to change without notice. While every effort has been made to eliminate errors, the Company disclaims liability for any difficulties arising from the interpretation of the information contained herein.

The information contained herein does not purport to cover all details or variations in equipment or to provide for every possible contingency to be met in connection with installation, operation, or maintenance. Should further information be desired, or should particular problems arise which are not covered sufficiently for the purchaser's purposes, contact Vertical Communications, Inc.

## TABLE OF CONTENTS

### SAFETY AND REGULATORY CONSIDERATIONS

| SAFETY                                               | 1 |
|------------------------------------------------------|---|
| Protecting Against Static Electricity                | 1 |
| REGULATIONS                                          | 2 |
| Complying with Underwriters Laboratories Regulations | 2 |
| FCC and Industry Canada (IC) Rules and Regulations   | 2 |

### **SECTION 1 - INTRODUCTION**

| USING THIS MANUAL                            | r. |
|----------------------------------------------|----|
| Locating Documentation                       | 5  |
| Overview                                     | )  |
| System Technology 9                          | )  |
| Configuration                                |    |
| Key Service Unit.                            | )  |
| Power Supply                                 | 5  |
| CPM (Central Processor Module) 17            | 1  |
| 408M (KSU1 Component)                        | 3  |
| 408E (KSU II Component)                      | )  |
| APM4 (Analog Port Module - 4 Circuits) 20    | )  |
| DPM8 (Digital Port Module - 8 Circuits) 21   |    |
| DPM16 (Digital Port Module - 16 Circuits) 22 | 2  |
| COM4 (Central Office Module - 4 Circuits) 23 | 3  |
| MDM (Modem Module)                           | ŀ  |
| AAM (Automated Attendant Module) 25          | ;  |
| T1 Card (T1 Module) Details 26               | 5  |
| ISDN Card (T1/PRI Module) Details            | ,  |
| DET (Digital Executive Telephone) 29         | )  |
| DSS (Direct Station Selection) Console       | )  |
| Specifications                               |    |
|                                              |    |

Table of Contents (continued)

### **SECTION 2 - INSTALLATION**

| vstalling the DX-120                           | 1 |
|------------------------------------------------|---|
| Installation Overview                          | 1 |
| Site Planning                                  | 2 |
| Tools and Supplies                             | 3 |
| Preparing the Main Distribution Frame          | 3 |
| KSÜ Wiring                                     | 6 |
| Typical MDF Installation                       | 8 |
| KSU Components                                 | 9 |
| Adding an APM4                                 | 4 |
| Adding a COM4                                  | 6 |
| Adding an MDM                                  | 8 |
| Adding an AAM                                  | C |
| Adding a KSU2 Second Cabinet                   | 1 |
| Adding a Music Source                          | 3 |
| Adding an External Pager                       | 5 |
| Add a Loud Bell Control or Gate Control        | 6 |
| Adding a DPM16 (Digital Port Module – 16 port) | 8 |
| Adding a T1 or ISDN (T1/PRI) Card 69           | 9 |
| Connecting a Serial Cable for PC-DBA           | C |
| Connecting a Serial Cable for SMDR             | 1 |
| Power-up Initialization (Cold Start)           | 2 |

### **SECTION 3 - MAINTENANCE & TROUBLESHOOTING**

| System Maintenance                          | 5 |
|---------------------------------------------|---|
| Cleaning the Telephones                     | 5 |
| TECHNICAL PROBLEM SOLUTIONS                 | 5 |
| Problems Not Related to System Issues       | 5 |
| Diagnostic Quick Reference                  | 3 |
| MAINTENANCE UTILITIES                       | 2 |
| Loading PC-DBA software                     | 2 |
| CONNECTING TO THE SYSTEM                    | 3 |
| Cable Connection                            | 3 |
| Connecting PC-DBA to the DX-120 Switch 84   | 4 |
| Establishing a Modem Connection with PC-DBA | 3 |
| ACCESSING PC-DBA MAINTENANCE                | 3 |
| Maintenance Utilities (Menu Items)          | 9 |

Table of Contents (continued on next page)

Table of Contents (continued)

### **SECTION 4 - INSTALLATION ISSUES**

| TROUBLESHOOTING INSTALLATION ISSUES                                             | .113  |
|---------------------------------------------------------------------------------|-------|
| Corrupted Database on Initial System Setup                                      | . 113 |
| Adding Hardware to an Existing System                                           | . 113 |
| Voice Mail Doesn't Work ("No Legal Member" Error)                               | . 114 |
| Invalid Entries Calling a Busy Station (Issues with Multiple Mailbox Greetings) | . 117 |
| Ensuring Optimum Call Handling Performance                                      | . 118 |
| Ringing a Group Of Phones                                                       |       |
| Before Routing the Call to Auto-Attendant                                       | . 119 |
| Using Multiple Lines &                                                          |       |
| Assigning Different Auto-Attendant Greetings for Each Line                      | . 122 |
| Setting Up Message Delivery to a Cell Phone                                     | . 125 |
| Using Prime CO Instead of Intercom with Modem or Fax                            | . 127 |
| Digits Passed Inband to the Voice Mail in an Overflow 1 Condition               | . 129 |
| Digits Passed Inband to the Voice Mail in an Overflow 2 Condition               | . 130 |
| Digits Passed Inband to the Voice Mail in a Re-Route Condition                  | . 131 |
|                                                                                 |       |

### INDEX

| INDEX | 133 |
|-------|-----|
|-------|-----|

THIS PAGE INTENTIONALLY LEFT BLANK

# SAFETY AND REGULATORY CONSIDERATIONS

## SAFETY

### **Protecting Against Static Electricity**

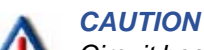

Circuit boards are susceptible to damage caused by electrostatic discharge. You must keep this in mind as you handle the circuit boards. Refer to Vertical publication IMI01-005, Handling of Electrostatically Sensitive Components, for general information. Specific handling precautions are also included in this installation manual.

The telephone system may include some installed circuit boards when it arrives at your site. The equipment cabinets provides universal slots that will accept either line or station boards.

When removing or installing circuit boards in the cabinets, you must **wear a static discharge wrist strap**. Be sure that the strap is touching bare skin and is connected to an AC or earth ground.

**Disconnect the AC power cord** from the AC outlet (or extenral battery back-up system if applicable) before you remove or install the circuit board. Whenever you remove a circuit board from a cabinet, immediately place the board in a static protection bag while you still have your wrist strap in place and properly grounded.

When removing circuit boards from an installation location for servicing, **always transport them to a static-safe work area in static protection bags**. If you do not already have a static-safe work area, you can create one by arranging a work area as detailed in the illustration.

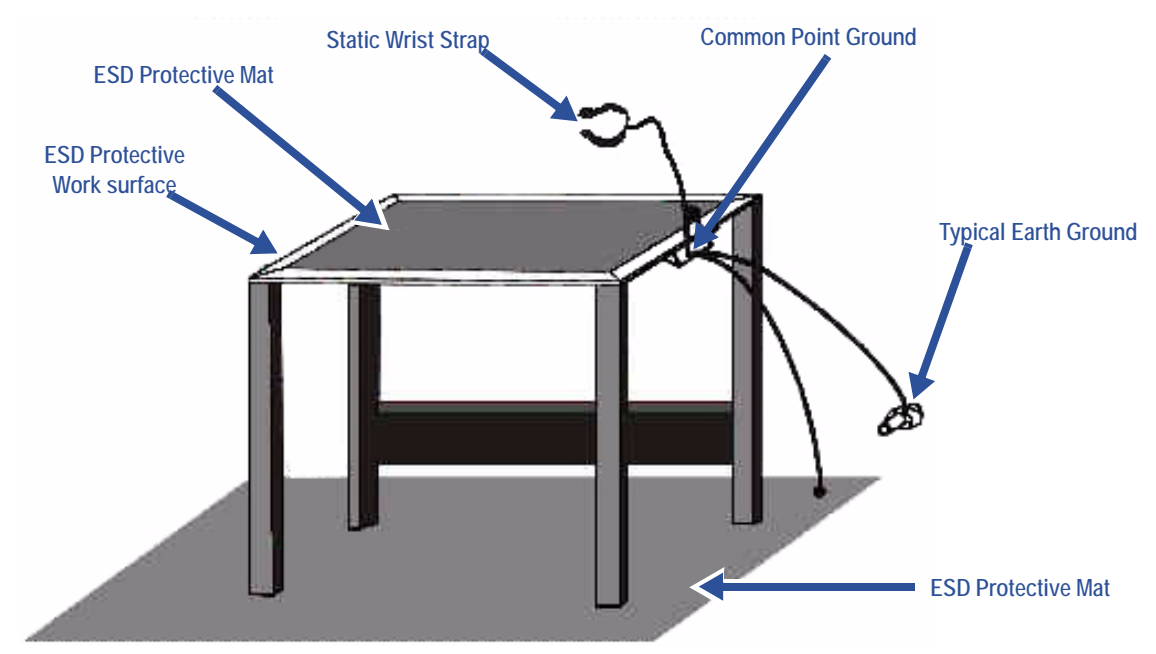

## REGULATIONS

### **Complying with Underwriters Laboratories Regulations**

Per the Underwriters Laboratories regulation 1950, be aware of the following precautions when installing telephone equipment that is to be directly connected to the telephone company network:

- Never install telephone wiring during a lightning storm
- Never install telephone jacks in wet locations unless the jack is specifically designed for wet locations
- Never touch uninsulated telephone wires or terminals unless the telephone line has been disconnected at the network interface
- Use caution when installing or modifying telephone lines
- Avoid using a telephone (other than a cordless type) during an electrical storm—there may be a remote risk of electrical shock from lightning
- Do not use the telephone to report a gas leak in the vicinity of the leak.
- TNV wiring to outside plant leads (e.g., central office trunk wiring) must be 26 AWG gauge minimum.

### FCC and Industry Canada (IC) Rules and Regulations

### FCC PART 15 RF EMISSION INFORMATION

This equipment contains incidental radio frequency generating circuitry and, if not installed and used properly, may cause interference to radio and television reception. This equipment has been tested and found to comply with the limits for a Class A computing device pursuant to Subpart J of Part 15 of the FCC Rules.

These limits are designed to provide reasonable protection against such interference when operated in a commercial environment. Operation of this equipment in a residential area may cause interference to radio and television reception; in which case the user is encouraged to take whatever measures may be required to correct the interference.

If this equipment does cause interference to radio and television reception, which can be determined by turning the equipment off and on, the user is encouraged to try to correct the interference by one or more of the following measures: reorient the television or radio receiving antenna, and/or relocate the system, the individual telephone stations, and the radio or television with respect to each other.

If necessary, the user should consult the manufacturer or an experienced radio/television technician for additional suggestions. The user may find the following booklet prepared by the Federal Communications Commission helpful: "How to Identify and Resolve Radio-TV Interference Problems." This booklet is available from the Government Printing Office, Washington, DC, 20402. Stock No. 004-000-00345-4.

FCC Regulations (continued on next page)

#### FCC Regulations (continued)

### FCC PART 68 INFORMATION

This equipment complies with Part 68 of the FCC Rules. A label, located on the exterior lower left side of the cabinet, contains the FCC Registration Number(s) and Ringer Equivalence Number (REN).

Notify the local telephone company when you connect the equipment to the network and provide the information shown in the following table:

| Line Type          | Service Order<br>Code* | Facilities Interface<br>Code | Ringer<br>Equivalence<br>Number*     | Universal<br>Service Order<br>Code<br>Connector |
|--------------------|------------------------|------------------------------|--------------------------------------|-------------------------------------------------|
| Loop Start         | 9.0F                   | 02LS2                        | See Equipment<br>Specification Sheet | RJ11                                            |
| T1 Line            | 6.0Y                   | 04DU9–1SN                    | N/A                                  | RJ48C                                           |
| ISDN (T1/PRI) Line | 6.0Y                   | 04DU9–1SN                    | N/A                                  | RJ48C                                           |

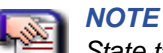

State tariffs do not permit ground start operation for KF registered equipment (key system operation). Ground start operation is only permitted for MF registered equipment (KTS/PBX hybrids with both manual and pooled outgoing and incoming access to the network). The system <u>must</u> be configured for MF operation when using ground start operation

This equipment may not be used on coin service provided by the telephone company. Connection to party lines is subject to state tariffs.

Should the equipment cause harm to the telephone network, the telephone company may disconnect your service temporarily. If possible, they will notify you in advance. If advanced notice is not practical, they will notify you as soon as possible. You will be informed of your right to file a complaint with the FCC. The telephone company may make changes in its facilities, equipment, operations or procedures that could affect the proper functioning of your equipment. If they do so, they will notify you in advance to give you an opportunity to maintain uninterrupted telephone service. In addition, the telephone company may ask that you disconnect this equipment from the network until the problem has been corrected or until you are sure that the equipment is not malfunctioning.

FCC Regulations (continued on next page)

FCC Regulations (continued)

### **TERMS AND DEFINITIONS**

#### Service Order Code (SOC)

Defines type of service and system protection.

#### **EXAMPLES**

- 9.0F = analog service, full protection to the network from systems using live voice. Only registered terminal equipment can be connected to station ports.
- 6.0Y = digital service, provides total protection, including billing protection and encoded analog content.

#### **Facilities Interface Code (FIC)**

A tariff reference used by customers to order correct facilities to be provided by the telco.

#### **EXAMPLES**

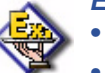

- 02LS2 = analog service, 2-wire, local switched access, loop-start
- 02RV2-T = analog service, 2-wire, local switched access, reverse-battery
- 04DU9-1SN = digital service, 1.544 Mbps ANSI ESF and B8ZS without line power

#### **Ringer Equivalence Number (REN)**

Useful in determining the quantity of devices that may be connected to the telephone line and still have all of those devices ring when the telephone number is called. In most, but not all areas, the sum of the REN's of all devices connected to one line should not exceed five (5.0). To be certain of the number of devices that you may connect to your line, you may want to contact your local telephone company to determine the maximum REN for your calling area.

#### Universal Service Order Code Connector (USOC Code)

Defines the FCC Part 68 approved telco provided connector, electrically and mechanically, required to interface with the customer equipment. To avoid legal, warranty, insurance, and casualty problems, do not pass anything through the network connector other than those permitted in the FCC Part 68 RJ series connectors. Definitions of connectors are as follows:

#### EXAMPLES

- RJ21X is a 25 line, 2-wire, T/R, 50 position connector,
- RJ48C is a single line, 4-wire, T/R, T1/R1, 1.544 Mbps, 8-position connector.

Regulations (continued on next page)

Regulations (continued)

### INDUSTRY CANADA RF EMISSION INFORMATION

This digital device does not exceed the Class A limits for radio noise emissions from digital apparatus set out in Radio Interference Regulations of Industry Canada.

Le pre'sent appareil nume'rique n'emet pes de bruits radioe'lectriques de'passant les limits applicables aux appareils nume'riques de la class A prescrites dans le Re'glement sur le brouillage radioe'lectrique e'dicte' par le ministe're des Industry Canada.

### **INDUSTRY CANADA TELCO INFORMATION**

**NOTICE:** The Industry Canada label identifies certified equipment. This certification means that the equipment meets certain telecommunications network protective, operational and safety requirements. Industry Canada does not guarantee the equipment will operate to the user's satisfaction.

Before installing this equipment, users should be sure that it is permissible to be connected to the facilities of the local telecommunications company. The equipment must also be installed using an acceptable method of connection. In some cases, the company's inside wiring associated with a single line individual service may be extended by means of a certified connector assembly (telephone extension cord). The customer should be aware that compliance with the above condition may not prevent degradation of service in some situations.

Repairs to some certified equipment should be made by an authorized maintenance facility designated by the supplier. Any repairs or alterations made by the user to this equipment, or equipment malfunctions, may give the telecommunications company cause to request the user to disconnect the equipment.

Users should be sure for their own protection that the electrical ground connections of the power utility, telephone lines and internal metallic water pipe system, if present, are connected together. This precaution may be particularly important in rural areas.

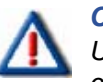

#### CAUTION

Users should not attempt to make such connections themselves, but should contact the appropriate electrical inspection authority, or electrician, as appropriate.

| F | 1   |   |
|---|-----|---|
| 5 | 111 | Σ |
|   |     |   |
|   | =   |   |

#### NOTICE

The ringer equivalence number (REN) assigned to each terminal device provides an indication of the maximum number of terminals allowed to be connected to the telephone interface. The termination on an interface may consist of any combination of devices subject only to the requirement that the sum of the ringer equivalence numbers of all the devices does not exceed 5.

Industry Canada TELCO Information (continued on next page)

#### Industry Canada TELCO Information (continued)

**AVIS** 

| Ē |   | -  |  |
|---|---|----|--|
| Ŀ | N | 16 |  |
| _ | E | -  |  |
| - | - |    |  |

L'etiquette de Industrie Canada identifie le materiel homologue. Cette etiquette certifie que le materiel est conforme a certaines normes de protection, d'exploitation et de securite des reseaux de telecommunications. Le Ministere n'assure toutefois pas que le materiel functionnera a la satisfaction de l'utilisateur. Avant d'installer ce materiel, l'utilisateur doit s'assurer quil est permis de le raccorder aux installations de l'entreprise locale de telecommunication.

Le materiel doit eqalement etre installe en suivant une methode acceptee de raccordement. L'abonne ne doit pas oublier qu'il est possible que la conformite aux conditions enoncees ci-dessus n'empeche pas le degradation du service dans certaines situations. Les reparations de materiel homologue doivent etre effectuees par un centre d'entretien canadien autorise designe par le fournissuer.

La compagnie de telecommunications peut demander a l'utilisateur de debrancher un appareil a la suite de reparations ou de modifications effectuees par l'utilisateur ou a cause de mauvais fonctionnement. Pour sa propre protection, l'utilisateur doit s'assurer que tous les fils de mise a la terre de la source d'energie electrique, des lignes telephoniques et des canalisations d'eau metalliques, s'il y en a, sont raccorde ensemble. Cette precaution est particulierement importante dans les regions ruales.

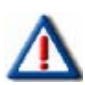

#### **AVERTISSEMENT**

L'utilisateur ne doit pas tenter de faire ces raccordements luimeme; il doit avoir recours a un service d'inspection des installations d'inspection des installations electriques, ou a un electricien, selon le cas.

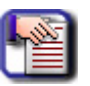

#### AVIS

L'indice d'equivalence de la sonnerie (IES) asssigne a chaque dispositif terminal indique le norbre maximal de terminaux qui peuvent etre raccordes a une interface. La terminaison d'une interface telephonique peut consister en une combinaison de quelques dispositifs, a la seule condition que la somme d'indices d'equivalence de la sonnerie de tous les dispositifs n'excede pas 5.

# **SECTION 1 - INTRODUCTION**

### **USING THIS MANUAL**

This publication contains a technical discussion of the digital telephone system. It provides step-by-step instructions for installation. You should become familiar with this manual before you attempt to install the system. This manual provides the following information:

- Regulatory and Safety Considerations
- Description of the hardware

HINT

- An understanding of the operational characteristics of the system hardware components
- Instructions for installing the cabinet, printed circuit boards, and ancillary equipment

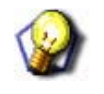

It is also a good idea to review the companion document for this Installation Manual: DX-120 Programming and Maintenance Manual - Technical Manual Vol II.

All of the Vertical publications are available for download from Vertical's Customer Care Center, located at http:// www.vertical.com/ccc. Should you need hard copies of these publications, contact your Vertical inside sales representative.

Vertical Communications, Inc. Inside Sales Department 106 Cattlemen Road Sarasota, Florida 34232 1-800-Comdial

Locating Documentation Vertical technical publications are numbered according to their intended function. Various publications pertaining to the products offered by Vertical can be found at http://vertical.com/ccc. If you are unfamiliar with the CCC, please contact Technical Support for details about logging in.

| Document Prefix   | Document Type                                                                                                    | Purpose                                                                                                    |  |
|-------------------|----------------------------------------------------------------------------------------------------|----------------------------------------------------------------------------------------------------|--|
| AG                | Attendant Guide                                                                                                    | Contains information required for pro-<br>gramming and using a system attendant.                                                                            |  |
| FLDII             | Field Installation Instructions                                                                                                    | Contains basic information as a quick ref-<br>erence for programming in the field (vs.<br>remote programming)                                               |  |
| GCA               | General and Descriptive Information<br>(generally refers to Vertical documents<br>created or edited prior to 11/06)                              | Provides general information for the oper-<br>ation of features or hardware. This may<br>include programming manuals as well as<br>user guides.             |  |
| IMI<br>or<br>IM   | Installation and Maintenance<br>Instructions                                                                                                    | Provides instructions for Installing and<br>Maintaining various Vertical (Comdial)<br>products.                                                             |  |
| PRG<br>or<br>PRGM | Programming Instructions                                                                                                    | Provides programming information required for a particular product.                                                                                         |  |
| PRN               | Product Release Notice                                                                                                    | Contains information about any new prod-<br>uct that may have recently been released                                                                        |  |
| QR                | Quick Reference                                                                                                    | Provides concise, abbreviated installa-<br>tion, programming, or operating informa-<br>tion in a one or two page document.                                  |  |
| SAB               | Service Advisory Bulletin                                                                                                    | Provides information to alert the field about specific service related issues.                                                                              |  |
| SRN               | Software Release Notice                                                                                                    | Provide information about a new software release. These notices may be for new feature releases or maintenance.                                             |  |
| SUPG              | Supervisor's Guide                                                                                                    | Provides information specific to supervi-<br>sor's on particular systems that allow a<br>supervisor to use and program a variety of<br>additional features. |  |
| ТАВ               | Technical Advisory Bulletin                                                                                                    | Publications that are intended to offer spe-<br>cific technical information related to a par-<br>ticular product.                                           |  |
| UG                | User Guide Provides information specific to end-us (e.g., those who use a phone at their do vs. someone who installs and/or progratithe system). |                                                                                                    |  |

### **OVERVIEW**

The Vertical DX-120 is a fully digital hybrid key telephone system. The DX-120 uses a mix of "loop start" central office (telephone company) line interfaces and digital lines such as T1 or ISDN (T1-PRI), along with a mix of analog and digital extension ports to provide office communications and connectivity to the Public Switched Telephone Network (PSTN).

The DX-120 delivers a vast array of office productivity features and telephone use enhancing features, including Caller Identification (requires telephone company subscription), in the standard package. Unlike most systems that support Caller ID, the DX-120 supports Caller ID to DX-120 proprietary digital extensions and to third-party, Caller ID capable analog devices (cordless telephones, etc.)

Although most features are standard, the DX-120 provides for several optional features to further enhance office communications. Built-in voice processing integration packages include:

- Automated Attendant
- Four port, Flash-based Voice Mail/Auto Attendant (expandable to 8 ports)
- Four port, Hard drive-based Voice Mail/Auto Attendant (expandable to 8 ports)

The DX-120 platform allows you to use these voice processing platforms without losing valuable system port resources.

The DX-120 is comprised of an application configured, expandable Key Service Unit (KSU) platform. There is one fully-featured Digital Executive Telephone (DET) that delivers access to all system functions. The system architecture provides an expandable interface for digital port growth and analog port growth. The basic configuration supports both device types. Analog ports might be used for plain old telephones, fax machines, modems, etc. The DX-120 is designed to meet the telecommunications needs of small-to-medium business offices.

### System Technology

- The DX-120 incorporates state-of-the-art digital technology for voice switching and call processing, using Pulse Code Modulation and Time Division Multiplexing (PCM/TDM).
- The DX-120 is a non-blocking switch, with no loss or degradation of voice signals.
- The system is stored-program control and uses a ARM7 main microprocessor and peripheral devices (extensions and CO lines) in a distributed processing configuration.
- Memory consists of 640K bytes of ROM (Read Only Memory) and 384K bytes of RAM (Random Access Memory). The RAM is lithium battery protected.
- The maximum system configuration is 16 loop start, 24 digital lines, 88 extensions (80 digital and 8 analog) and 8 voice processing channels.

System Technology (continued on next page)

#### System Technology (continued)

### AVAILABLE EQUIPMENT FOR THE DX-120

| DEVICE                       | PART # | CHARACTERISTICS                                                                                                    |  |
|------------------------------|--------|----------------------------------------------------------------------------------------------------|--|
| KSU1                         | 7201   | <ul> <li>8 digital extension ports</li> <li>4 analog device ports</li> <li>4 CID-ready CO line ports.</li> <li>2 music source inputs, can be assigned as desired to CO lines for hold music/messages</li> <li>1 power failure port (CO line 1).</li> <li>1 control contact (LBC, Gate, External Page Control)</li> <li>1 external paging equipment interface</li> <li>2 serial ports</li> <li>PC-DBA programming</li> <li>SMDR (Station Message Detailed Recording)</li> </ul> |  |
| OPTIONAL EQU                 | IPMENT |                                                                                                    |  |
| KSU2                         | 7202   | <ul> <li>Used to expand the system capacity beyond KSU1 limits.</li> <li>8 digital extension ports</li> <li>4 CO line ports</li> <li>1 power failure port (CO line circuit 1).</li> </ul>                                                                                                    |  |
| DPM8                         | 7220   | <ul> <li>Digital Port Module - 8 circuit</li> <li>Installs into KSU1 or KSU2</li> </ul>                                                                                                    |  |
| APM4                         | 7230   | <ul> <li>Analog Port Module - 4 circuit</li> <li>Always factory-installed into KSU1; can also be connected to KSU2 via dedicated cable</li> </ul>                                                                                                    |  |
| COM4                         | 7210   | <ul> <li>CO line Module - 4 circuit with one power failure port on first CO line circuit</li> <li>Installs into KSU1 or KSU2</li> </ul>                                                                                                    |  |
| MDM                          | 7249   | <ul><li>Modem Module, for use with off-site programming.</li><li>Installs into KSU1 only.</li></ul>                                                                                                    |  |
| ААМ                          | 7240   | <ul> <li>Automated Attendant Module</li> <li>4 port, one menu for routing</li> <li>10 announcements for various caller greetings. Installs into KSU1 only</li> </ul>                                                                                                    |  |
| DPM16                        | 7221   | <ul> <li>Digital Port Module - 16 circuit</li> <li>Installs into KSU1 or KSU2</li> </ul>                                                                                                    |  |
| T1                           | 7290   | T1 Digital Trunking - 24 channels                                                                                                    |  |
| ISDN<br>(T1/PRI)             | 7285   | ISDN (T1/PRI) Digital Trunking - 23 channels plus D-channel                                                                                                    |  |
| CO DX FLASH<br>VM            | 7271C  | <ul> <li>Flash-based, 4-port Voice Mail (Corporate Office DX) with Auto Attendant.</li> <li>1.5 hours storage and 100 mailboxes.</li> </ul>                                                                                                    |  |
| CO DX HD VM                  | 7270C  | <ul> <li>Hard Drive-based, 4-port Voice Mail (Corporate Office DX) with Auto Attendant and on-<br/>board modem.</li> <li>100 hours storage and 100 mailboxes.</li> </ul>                                                                                                    |  |
| CO DX 4-port<br>Expansion VM | 7273   | 4 port expansion to 7271C or 7270C.                                                                                                    |  |

### **Configuration**

The Vertical DX-120 platform is comprised of one full-featured key telephone model and two modular KSUs (Key Service Units). Several modules are available for enhanced system applications and configuration expandability.

### **KSU1 COMPONENTS**

The CPM (Central Processor Module) is installed inside of KSU1 and connected to the 408M ribbon cable J4 (also labeled "*To CPM*").

- The CPM contains:
  - Two serial ports
  - Two music ports
  - One control contact (external paging/LBC/gate control)
  - One external page equipment interface connection
  - Socket connectors for the KSU2 (labeled "2nd Cabinet"), MDM, and VP modules (AAM, 7271C, and 7270C)
- The standard 408M (part of 7201) contains:
  - 4 CO line ports
  - 1 power failure transfer port for the first CO line circuit
  - 8 digital ports
  - a ribbon cable (J1, also labeled "COM4") for connection to the COM4 module (PN 7210) in KSU1
  - ribbon cable sockets (J2 and J3, also labeled "To DPM8") for connection of DPM8 (PN 7220) or DPM16 (PN 7221) module
- The standard APM4 (part of 7201) contains four analog device ports (installed on ribbon cable J5, also labeled "APM4")

### **KSU2** COMPONENTS

The standard 408E contains:

- 4 CO line ports
- 1 power failure transfer port for the first CO line circuit
- 8 digital ports
- a ribbon cable J1, also labeled "COM4") for connection to the COM4 module (PN 7210)
- ribbon cable sockets J2 and J3, also labeled "To DPM8") for connection of DPM8 (PN 7220) or DPM16 (PN 7221) module
- a shielded cable (J4) for connection to CPM socket JP2 (also labeled "2<sup>nd</sup> Cabinet") in KSU1

#### Configuration (continued)

### **VOICE PROCESSING MODULES**

The DX-120 provides several voice processing (or voice mail) options. The optional voice processors that you can add to the DX-120 are fixed system resources that do not require peripheral device ports (analog or digital). This significant advantage means that the DX-120 VP options can be added to any DX-120 configuration without "port loss" thus eliminating the ill effects of reducing the overall capacity of the system when the voice processor is connected. Because the DX-120 doesn't use conventional peripheral ports to interface the VPs, we refer to the VP connectivity in terms of "channels."

- AAM (Automated Attendant Module): The AAM provides four channels for automated attendant operation only. The AAM is then capable of handling four calls simultaneously. Callers answered by the AAM are greeted by one of four greetings associated with the DX-120 mode of operation (Day / Evening / Alternate / Temporary). Various other announcements are also included for caller processing, refer to the DX-120 Technical Manual, Volume II, Programming for further details.
- 7271C (Flash-based, four port VM with Automated Attendant): The 7271 provides four channels for automated attendant and voice mail operation. The 7271 is equipped to support up to 100 voice mailboxes and 3.2 hours of message storage (including the various greeting announcements).
- **7270C (Hard Drive-based, four port VM with Automated Attendant)**: The 7270C provides four channels for automated attendant and voice mail operation. The 7270C is equipped to support up to 2000 voice mailboxes and 150 hours of message storage (including the various greeting announcements).
- 7273 (Four port expansion card): The 7273 is added to the 7271C or 7270C to increase the total number of voicemail ports from four (4) to eight (8).

| L | -UC      |  |
|---|----------|--|
|   | $\equiv$ |  |

#### NOTE

- For details on installing the 7271C and 7270C refer to the Corporate Office DX Installation Instructions.
- All of the these voice processors are connected to the DX-120 CPM via specific interface sockets.

Configuration (continued on next page)

#### Configuration (continued)

### **CONFIGURATION TABLE**

| SYSTEM CONFIGURATION  |      |      |       |       |      |         |        |          |          |
|-----------------------|------|------|-------|-------|------|---------|--------|----------|----------|
| Equipment             |      |      |       | T1 or |      | Digital | Analog | Digital  | Analog   |
|                       | COM4 | DPM8 | DPM16 | ISDN  | APM4 | Trunks  | Trunks | Stations | Stations |
|                       |      |      |       |       |      |         | 4      | 8        | 4        |
| KSU1*                 |      | 1    |       |       |      |         | 4      | 16       | 4        |
| 7201P-00<br>71201P-04 |      | 2    |       |       |      |         | 4      | 24       | 4        |
| (one APM4             |      | 1    | 1     |       |      |         | 4      | 32       | 4        |
| included as           | 1    |      |       |       |      |         | 8      | 8        | 4        |
| Standardy             | 1    | 1    |       |       |      |         | 8      | 16       | 4        |
|                       | 1    | 2    |       |       |      |         | 8      | 24       | 4        |
|                       | 1    | 1    | 1     |       |      |         | 8      | 32       | 4        |
|                       |      |      | 1     |       |      |         | 4      | 24       | 4        |
|                       |      |      | 2     |       |      |         | 4      | 40       | 4        |
|                       | 1    |      | 1     |       |      |         | 8      | 24       | 4        |
|                       | 1    |      | 2     |       |      |         | 8      | 40       | 4        |
|                       |      |      |       | 1     |      | 24 \ 23 | 4      | 8        | 4        |
|                       |      | 1    |       | 1     |      | 24 \ 23 | 4      | 16       | 4        |
|                       |      | 2    |       | 1     |      | 24 \ 23 | 4      | 24       | 4        |
|                       |      | 1    | 1     | 1     |      | 24 \ 23 | 4      | 32       | 4        |
|                       | 1    |      |       | 1     |      | 24 \ 23 | 8      | 8        | 4        |
|                       | 1    | 1    |       | 1     |      | 24 \ 23 | 8      | 16       | 4        |
|                       | 1    | 2    |       | 1     |      | 24 \ 23 | 8      | 24       | 4        |
|                       | 1    | 1    | 1     | 1     |      | 24 \ 23 | 8      | 32       | 4        |
|                       |      |      | 1     | 1     |      | 24 \ 23 | 4      | 24       | 4        |
|                       |      |      | 2     | 1     |      | 24 \ 23 | 4      | 40       | 4        |
|                       | 1    |      | 1     | 1     |      | 24 \ 23 | 8      | 24       | 4        |
|                       | 1    |      | 2     | 1     |      | 24 \ 23 | 8      | 40       | 4        |

\*This configuration does not allow space for voicemail.

System Configuration (continued on next page)

| SYSTEM CONFIGURATION (continued) |      |      |       |       |         |          |        |          |          |
|----------------------------------|------|------|-------|-------|---------|----------|--------|----------|----------|
| Equipment                        |      |      |       | T1 or |         | Digital  | Analog | Digital  | Analog   |
|                                  | COM4 | DPM8 | DPM16 | ISDN  | APM4    | Trunks   | Trunks | Stations | Stations |
| KSU1*                            |      |      |       | 1     |         | 24 \ 23  | 4      | 8        | 4        |
| 7201P-08                         |      | 1    |       | 1     |         | 24 \ 23  | 4      | 16       | 4        |
|                                  |      |      | 1     | 1     |         | 24 \ 23  | 4      | 24       | 4        |
| KSU2                             |      |      |       |       |         |          | 4      | 8        |          |
| 7202P-00                         |      | 1    |       |       |         |          | 4      | 16       |          |
| adds to<br>KSU1                  |      | 2    |       |       |         |          | 4      | 24       |          |
| configuration                    |      | 1    | 1     |       |         |          | 4      | 32       |          |
| (KSU2 does                       | 1    |      |       |       |         |          | 8      | 8        |          |
| not come with<br>an APM4.        | 1    | 1    |       |       |         |          | 8      | 16       |          |
| However, one<br>can be added     | 1    | 2    |       |       |         |          | 8      | 24       |          |
| via the dedi-                    | 1    | 1    | 1     |       |         |          | 8      | 32       |          |
|                                  |      |      | 1     |       |         |          | 4      | 24       |          |
|                                  |      |      | 2     |       |         |          | 4      | 40       |          |
|                                  | 1    |      | 1     |       |         |          | 8      | 24       |          |
|                                  | 1    |      | 2     |       |         |          | 8      | 40       |          |
|                                  |      |      |       |       | 1       |          | 4      | 8        | 4        |
|                                  |      | 1    |       |       | 1       |          | 4      | 16       | 4        |
|                                  |      | 2    |       |       | 1       |          | 4      | 24       | 4        |
|                                  |      | 1    | 1     |       | 1       |          | 4      | 32       | 4        |
|                                  | 1    |      |       |       | 1       |          | 8      | 8        | 4        |
|                                  | 1    | 1    |       |       | 1       |          | 8      | 16       | 4        |
|                                  | 1    | 2    |       |       | 1       |          | 8      | 24       | 4        |
|                                  | 1    | 1    | 1     |       | 1       |          | 8      | 32       | 4        |
|                                  |      |      | 1     |       | 1       |          | 4      | 24       | 4        |
|                                  |      |      | 2     |       | 1       |          | 4      | 40       | 4        |
|                                  | 1    |      | 1     |       | 1       |          | 8      | 24       | 4        |
|                                  | 1    |      | 2     |       | 1       |          | 8      | 40       | 4        |
| Maximum Care                     |      |      |       |       |         | 24       | 0      | 40       |          |
|                                  |      |      |       |       | 24      | ð        | 40     | 4        |          |
|                                  |      |      |       | 24    | ð<br>16 | 40<br>80 | 4<br>8 |          |          |
|                                  |      |      |       |       | 00      | U        |        |          |          |

\*This configuration does not allow space for voicemail.

### Key Service Unit

The DX-120 Key Service Unit (KSU) is a modular flat-pack design. Two KSU's (KSU1 and KSU2) may be equipped to achieve the total system capacity of 16 loop start, 24 digital lines, 88 extensions (80 digital and 8 analog) and 8 voice processing channels. KSU1 is factory equipped with one 408M, one APM4 and the CPM. KSU2 is factory equipped with one 408E.

Each KSU is a self-contained cabinet with internal power supply. The power supply AC transformer voltage switch can be set for either 117vac or 230vac operation. (It is factory set for 117vac operation.) The KSU is designed to be mounted on the wall and is shipped with a wall mounting template. The compact KSU weighs less than 20 pounds and is UL Listed.

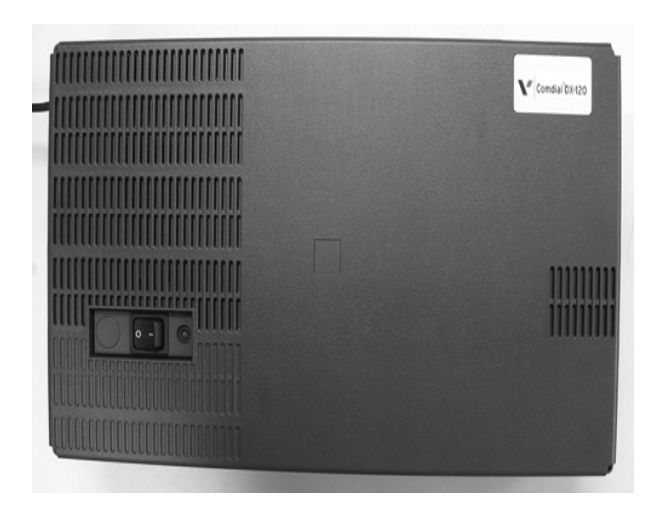

DX-120 Key Service Unit (KSU)

You can remove:

- Or reposition four panels installed over various KSU openings to accommodate exterior connection requirements.
- One panel to route a serial cable through the KSU outer housing for connection of ancillary SMDR equipment.
- Another panel to route a serial (NULL Modem) cable through the KSU outer housing for direct connection of a PC for on-site PC-DBA programming.
- Or reposition the remaining KSU panel to accommodate cables entering through the outer housing for connecting station/extension cables or to the MDF.
- The panel covering the jacks on the phone boards (located under the left side of the main board).

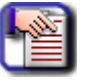

#### NOTE

From the exterior, with covers in place, the KSU1 and KSU2 look identical. However, KSU1 contains the CPM (system call processing).

### **Power Supply**

The power supply circuitry of the DX-120 incorporates a linear design AC transformer with a choice of input voltage. The voltage selector switch is shipped set for 117vac applications; you can also set this switch for 230vac applications. Since the power supply is linear in design, the output voltage varies between 21.6vdc and 32vdc depending on load and stability of the input voltage. The output voltage is delivered to the 408M (in KSU1, 408E in KSU2) for voltage regulation. All system operation and logic voltages are produced at the 408M/E.

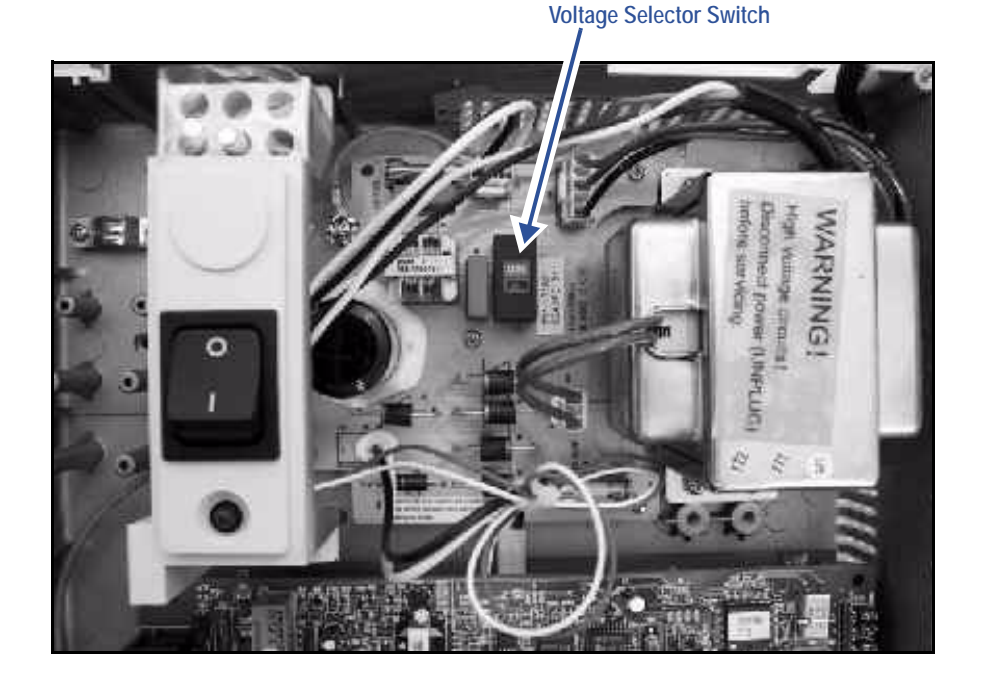

- Two fuses are equipped on the power supply board, one for AC input over-voltage protection and one for DC output over-current protection.
- A main power switch is accessible when the KSU cover is in place. In the event battery backup operation is desired the KSU power cord can be connected to a external (ancillary) UPS (Uninterrupted Power Supply).

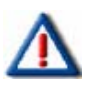

#### **IMPORTANT!**

It is your responsibility to match the battery requirements/UPS requirement to the specific needs of the equipment owner. To determine the battery requirement needs and UPS requirement, see see "Specifications" to find the current draw and necessary Amp/Hour back up support that the battery/UPS must supply.

### **CPM (Central Processor Module)**

The CPM module is equipped standard in KSU1. This board contains all circuitry required to control the fully equipped DX-120. The system uses the CPM to perform all digital voice switching and call processing data switching.

The CPM has one ribbon cable connector for connection to the KSU1 408M and six (6) connector sockets for connection of the system built-in modem, voice processor, and second cabinet (KSU2). Since the CPM comes installed inside of KSU1 the CPM ribbon cable is already in place and connected to the KSU1-408M J5 socket.

Assuming the orientation of the KSU1 cabinet is installed on the wall; the two horizontal connector sockets in the upper right corner of the CPM are for the MDM (Modem Module). The connector socket labeled "2nd Cabinet" is for connection to theKSU2/408E if that expansion is required. The remaining two connector sockets on the CPM, one at the left side, the other at the right side are for the voice processor solution.

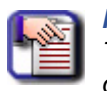

**NOTE** The voice processor solution can be any of three possible choices: AAM, 7271C, or 7270C.

- The CPM also provides the following standard connectors:
  - Music Channel 1 On Hold/Background Music Interface
  - Music Channel 2 On Hold/Background Music Interface
  - Control Contact (Loud Bell / Door / External Page Control)
  - External Paging Equipment Interface
  - RMP Serial Port for onsite PC-DBA system database programming
  - SMDR Serial Port for connection to ancillary SMDR/Call Accounting equipment
  - T1 or ISDN (T1/PRI)
- The CPM has two option strap jumpers one for database start-up (JE1) and one for music channel one source (internal/external) selection (JPC1).
  - JE1 Cold Start/Normal is used to force load database default factory settings. This jumper will normally never require operation after the initial power up sequence is completed. However should the need arise to return the site database to the factory settings this jumper is used to perform a cold start.
  - JPC1 Internal/External is used to select the Music Channel 1 source. The DX-120 provides a synthesized music source for music on hold, in applications where no music source is available. The synthesized tune is repeated. JPC1 is in the "EXT" (i.e, external) position when it ships from the factory.

### 408M (KSU1 Component)

The 408M is the large circuit board that is packaged inside of KSU1. The 408M provides interface for up to four loop-start CO lines and 8 digital extension ports. Additionally the 408M regulates the 24 volt DC power from the source to produce all required logic voltages and operations voltages. There is also a Power Failure Port located on the 408M that is connected to the first CO line circuit. Whenever power fails, this port becomes active with dial tone from the CO line connected to the first CO line port.

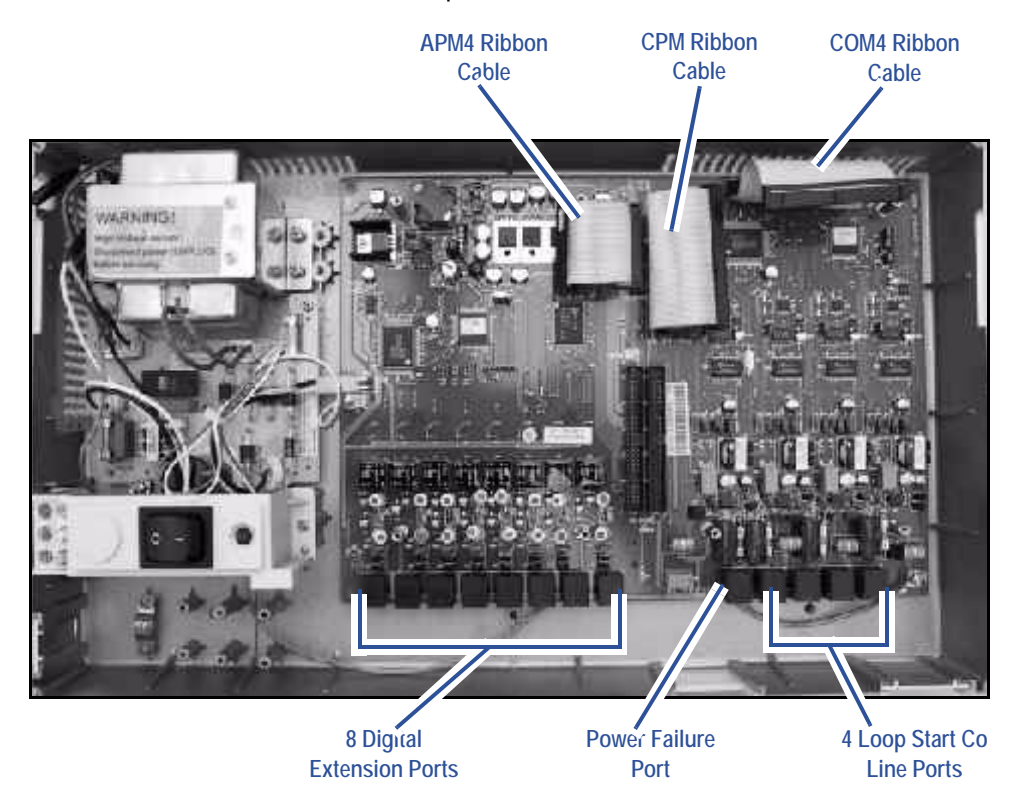

KSU1 shown with cover - CPM and APM4 removed (408M exposed)

- The 408M is equipped with a heartbeat LED that indicates processing activity on the PCB. The 408M peripheral processor is operating when the heartbeat LED is flashing. The KSU1 operation LED (located next to the power switch) is tied to the 408M heartbeat LED. Therefore, when the LED next to the power switch is flashing, the 408M is active.
- The KSU1-408M has three ribbon cables:
  - located at the upper right and oriented in a horizontal position, the J1 cable is used to interface a COM4 if required to expand the system CO line capacity.
  - located at the upper center and oriented in a vertical position, the J4 cable is used to interface the DX-120 CPM.
  - located at the upper center and oriented in a vertical position, the J5 cable connects to the standard APM4 installed in KSU1.
- Each CO line circuit incorporates over-voltage protection, ring detector, loop detector, loop/pulse-dial relay, current sink circuit, coupling/isolation transformer (impedance 600:600), hybrid circuit, CODEC & filter, polarity guard circuit and radio frequency noise filter.

#### 408M - KSU1 Component (continued)

- The fourth CO line port is equipped with CNG fax tone detection circuitry. When programmed as a "FAX" line, this circuit will automatically engage the FAX Tone detector. If FAX tone is detected, the system routes the call to the analog port designated as the destination for fax calls.
- Each digital port (connects to Digital Executive Telephones and DSS Consoles) is comprised of a proprietary octal ASIC (Application Specific Integrated Circuit) transceiver. There are three data channels in operation at each digital port via the octal transceiver. One channel is used for call processing control of digital terminal functions/operations and two channels are used for the digital voice channel requirements.
- Each digital station interface is protected against circuit wiring shorts by an over-current protection polyswitch. The digital station circuit requires only one cable pair to operate and is not polarity sensitive.
- Physical connection of digital extensions, power failure telephones, and CO lines to the 408M module is made through convenient RJ-11 connectors along the bottom edge of the module.

### 408E (KSU II Component)

The 408E is very similar to the 408M; however, it is unique to KSU2. The 408E provides interface for up to 4 loop-start CO lines and 8 digital extension ports. In addition, the 408E regulates the 24-volt DC power from the source to produce all required logic voltages and operations voltages. There is also a power failure port located on the 408E that is associated to the first CO line circuit. Whenever power fails this port becomes active with dial tone from the CO line connected to the first CO line port.

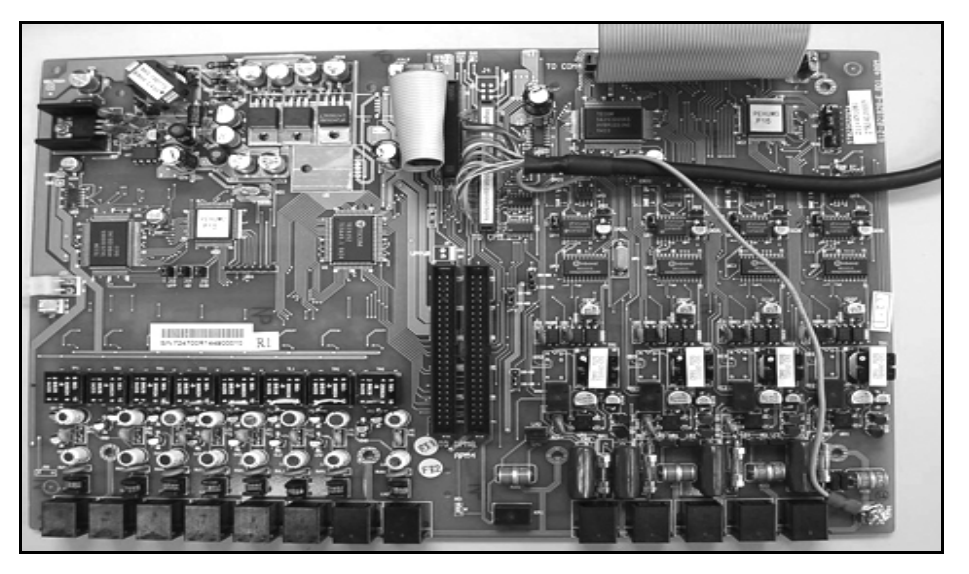

KSU2

- The 408E is equipped with a heartbeat LED that indicates processing activity on the PCB; the 408E peripheral processor is operating when the heartbeat LED is flashing. The KSU2 operation LED (located next to the power switch) is tied to the 408E heartbeat LED, therefore, when the LED next to the power switch is flashing, the 408E is active.
- The KSU2-408E connections are almost identical to those on the 408M (KSU1); the exception is the long shielded cable used to connect KSU2 to the CPM inside of KSU1.

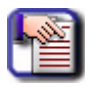

#### NOTE

There is no standard APM4 installed inside of KSU2. However, one can be connected using the dedicated cable.

408E - KSU2 Component (continued on next page)

#### 408E - KSU2 Component (continued)

- Each CO line circuit incorporates over-voltage protection, ring detector, loop detector, loop/pulse-dial relay, current sink circuit, coupling/isolation transformer (impedance 600:600), hybrid circuit, CODEC & filter, polarity guard circuit and Radio Frequency noise filter.
- The fourth CO line port is equipped with CNG Fax Tone Detection circuitry. When programmed as a "FAX" line, this circuit automatically engages the FAX tone detector. If FAX tone is detected, the system routes the call to the analog port designated as the destination for fax calls.
- Each digital port (connects to Digital Executive Telephones and DSS Consoles) is comprised of a proprietary octal ASIC (Application Specific Integrated Circuit) transceiver. There are three data channels in operation at each extension port via the octal transceiver: one channel is used for call processing control of digital terminal functions/operations and two channels are used for the digital voice channel requirements.
- Each digital station interface is protected against circuit wiring shorts by an over-current protection Polyswitch. The digital station circuit requires only one cable pair to operate and is not polarity sensitive.
- Physical connection of digital extension terminals, power failure telephones, and CO lines to the 408M module is made through convenient RJ-11 connectors along the bottom edge of the module.

### APM4 (Analog Port Module - 4 Circuits)

The APM4 provides four separate analog device ports. This allows the DX-120 to support auxiliary office equipment such as fax machines, PC/FAX modems, and analog telephones (single line telephones). The APM4 generates -30VDC and 20-25Hz, 50V square wave ringing for operation.

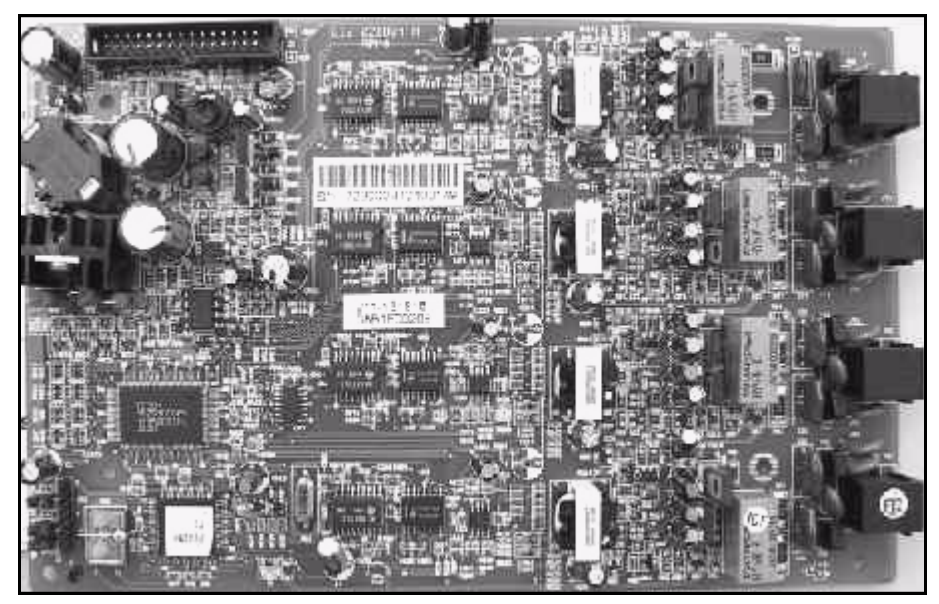

#### APM4 (Analog Port Module - 4 Circuits)

- The APM4 is equipped with a heartbeat LED that indicates processing activity on the PCB; the APM4 peripheral processor is operating when the heartbeat LED is flashing.
- The APM4 provides DTMF receivers for each analog port. Ancillary analog devices connected to APM4 analog ports must generate DTMF signaling.

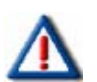

IMPORTANT

Pulse (rotary-dial) telephones/equipment are not supported.

APM4 - Analog Port Module (continued on next page)

#### APM4 - Analog Port Module (continued)

- All connections are via RJ-11 connectors along the bottom edge of the module. KSU1 is delivered with one APM4 installed on ribbon connector J5 as standard equipment.
- APM4's may be installed on 408M/E-J5 (standard in KSU1:408M-J5 or KSU2 via dedicated cable).

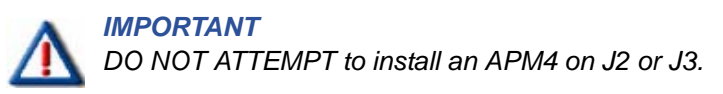

### **DPM8 (Digital Port Module - 8 Circuits)**

The DPM8 module expands the DX-120 system capacity of digital ports DET (Digital Executive Telephones) and DSS consoles. Each digital port is comprised of a proprietary octal ASIC transceiver. There are three data channels in operation at each digital port via the octal transceiver. One channel is used for call processing control of digital terminal functions/operations and two channels are used for the digital voice channel requirements. The DPM8 is controlled directly from the 408M/E; therefore, there is no heartbeat LED located on the DPM8.

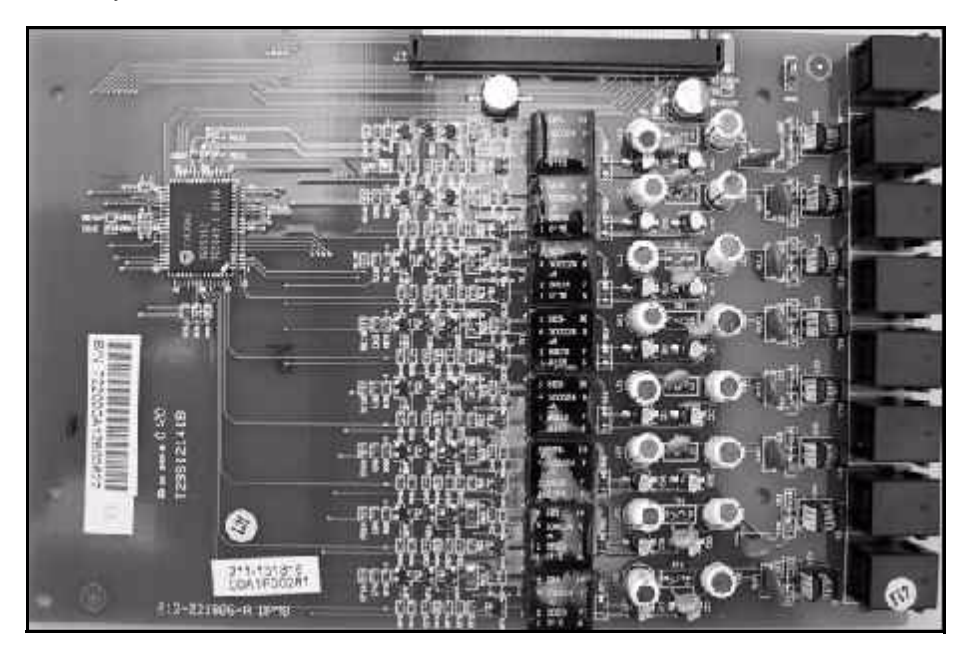

DPM8 (Digital Port Module - 8 Port)

- Each digital station interface is protected against circuit wiring shorts by an over-current protection Polyswitch. The digital station circuit requires only one cable pair to operate and is not polarity sensitive.
- Physical connection of digital port terminals (DET and DSS) to the DPM8 module is made through convenient RJ-11 connectors along the bottom edge of the module.

### **DPM16 (Digital Port Module - 16 Circuits)**

The DPM16 module expands the DX-120 system capacity of digital ports DET (Digital Executive Telephones) and DSS consoles. Each digital port is comprised of a proprietary octal ASIC transceiver. There are three data channels in operation at each digital port via the octal transceiver. One channel is used for call processing control of digital terminal functions/operations and two channels are used for the digital voice channel requirements. The DPM16 is controlled directly from the 408M/E. Therefore, there is no heartbeat LED located on the DPM16.

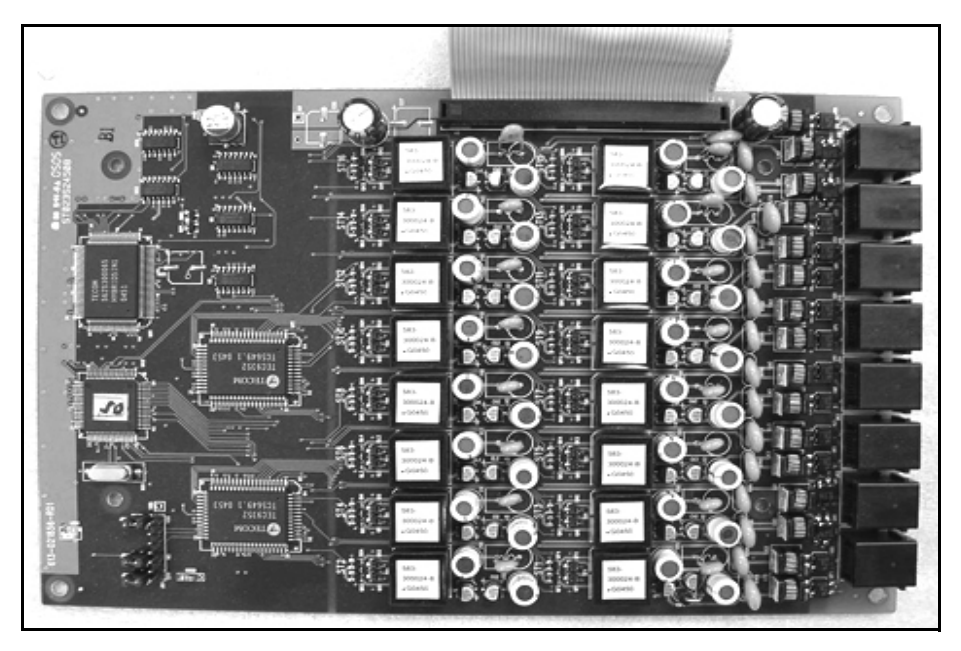

DPM16 (Digital Port Module - 16 Port)

- Each digital station interface is protected against circuit wiring shorts by an over-current protection Polyswitch. The digital station circuit requires only one cable pair to operate and is not polarity sensitive.
- Physical connection of digital port terminals (DET and DSS) to the DPM16 module is made through convenient RJ-12 connectors along the bottom edge of the module.

### **COM4 (Central Office Module - 4 Circuits)**

The COM4 module is installed in the dedicated position via J1 of the 408M/E. The COM4 interfaces four loop-start CO lines. Since one COM4 may be installed in KSU1 and one COM4 may be installed in KSU2, you can expand the DX-120 system loop start CO line capacity to support up to 16 loop start CO lines.

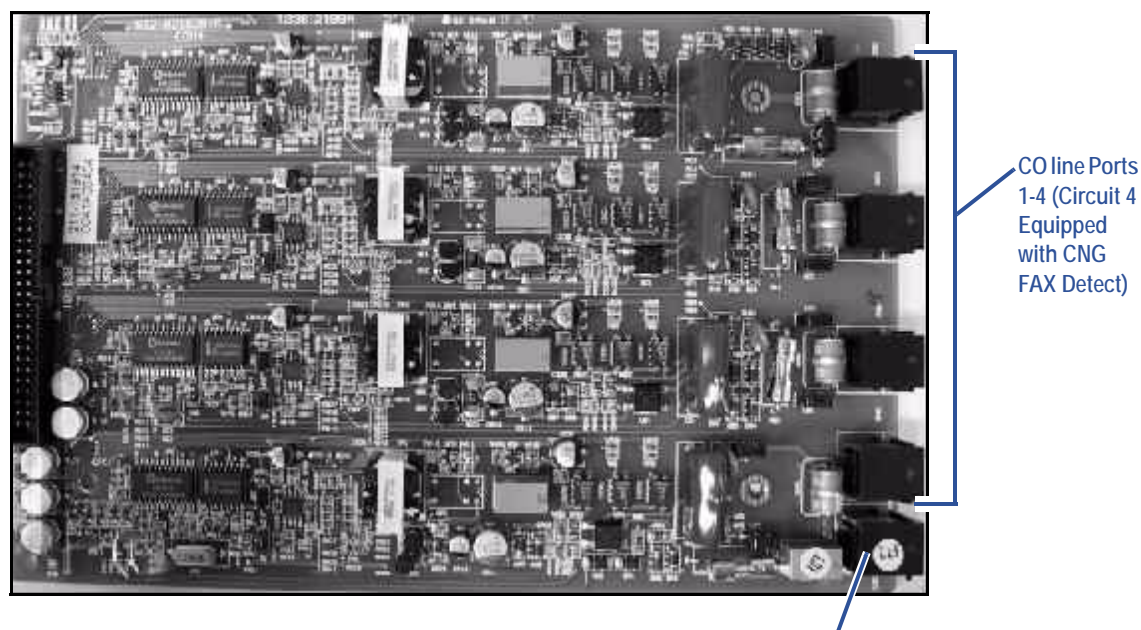

Power Failure Transfer Port associated to CO Line Port 1

#### COM4 (Central Office Module - 4 Port)

- The COM4 module is shipped with four mounting stand-offs used to install the board into the KSU1 or KSU2. Five RJ11 jacks are provided along the bottom edge of the COM4 module for connection of one power failure telephone and the four CO lines.
- CO lines are terminated at the site by the telephone company at a point of interface called the Demarcation (Demarc). When ordering CO lines for the site, request termination on RJ11 type jacks. Doing so allows you to easily extend the CO lines to the COM4 RJ11 connector (one CO line per jack and connector).
- Each CO line circuit incorporates over-voltage protection, ring detector, loop detector, loop/pulse-dial relay, current sink circuit, coupling/isolation transformer (impedance 600:600), hybrid circuit, CODEC & filter, polarity guard circuit, and Radio Frequency noise filter.
- The fourth CO line port is equipped with CNG Fax Tone Detection circuitry. When programmed as a "FAX" line, this circuit will automatically engage the FAX tone detector. If FAX tone is detected, the system routes the call to the analog port designated as the destination for fax calls.

### MDM (Modem Module)

The 7249 Modem Module is a self-contained integrated modem unit that is installed at J5 and J6 in the upper right corner of the CPM. The integrated MDM allows you to access the system programming and remote maintenance utilities from an off-site location (password verification is required).

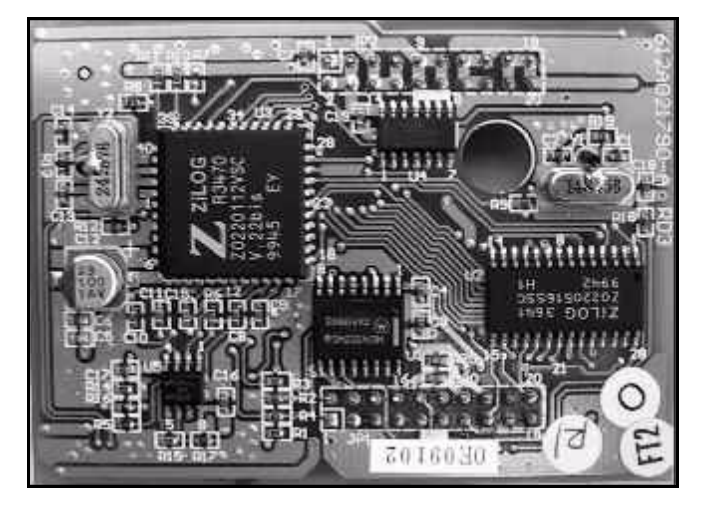

MDM (Modem Module)

• When the MDM is installed, you can program the system remotely using PC-DBA.

| ſ | 111 |  |
|---|-----|--|
| - | _   |  |

PC-DBA is included in the utilities CD shipped with every new system. Or, you can obtain PC-DBA at the Vertical web site, www.vertical.com.

• You can service the system, using PC-DBA and a modem in your PC, to place a call to the site where the DX-120 is installed.

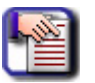

#### NOTE

NOTE

If one of the voice processing systems are installed, routing to the modem extension is automated. Otherwise, the person who answers this data call must transfer the call to extension 100. Once the modems have established the data connection, you can begin servicing the switch.

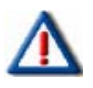

#### IMPORTANT

The MDM default extension number is 100. This number can be changed and therefore may be different for some DX-120 systems.

### AAM (Automated Attendant Module)

- The Automated Attendant Module is a self contained integrated module that enables automatic answering of selected CO lines and a single-level menu for greeting callers and routing them to DX-120 system destinations.
- The AAM can handle all call traffic or act as a backup to the primary answering system attendant.

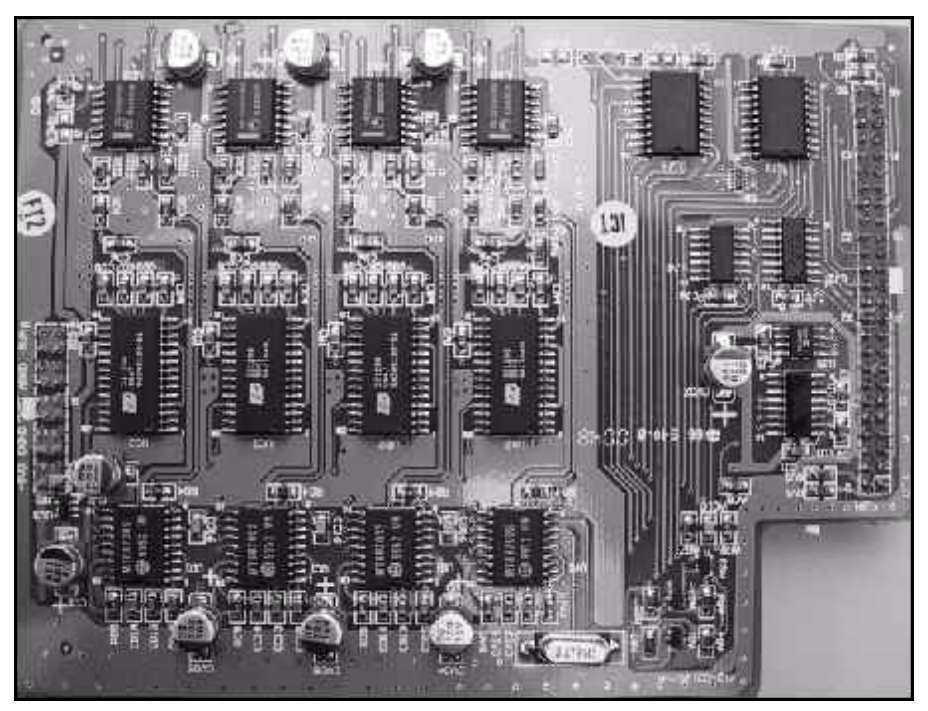

AAM (Automated Attendant Module)

- The AAM is installed at J3 and J4 of the CPM (centered above the board).
- The AAM provides 10 announcements for the various modes of system/action operation: Day Greeting, Alt Greeting, Night Greeting, Waiting Message, Invalid Message, Busy Message, No Answer Message, Goodbye Message, Inquiry Message, and Temporary Message.

T1 Card (T1 Module) Details The T1 Card (T1 Module) allows for expansion of the DX-120 system CO line interface to a capacity maximum of 24 digital CO line ports.

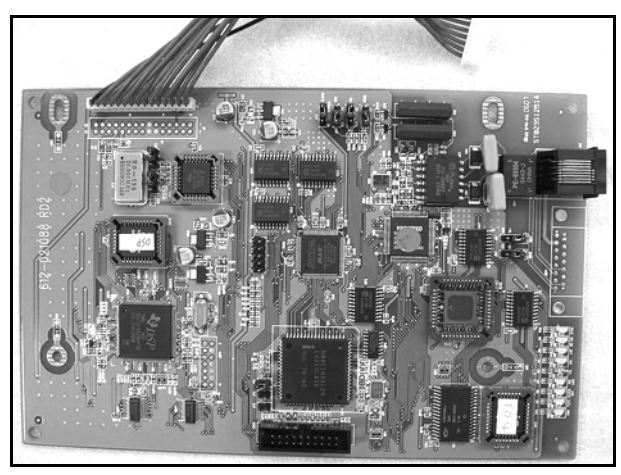

#### T1 Module

| T1                               | Card (T1 Module) Details                                                                                               |  |  |
|----------------------------------|----------------------------------------------------------------------------------------------------|--|--|
| Capacity:                        | One (1) T1(1.544Mbps, 24channels) interface                                                                            |  |  |
| Network interface mode           | • T1-Interface                                                                                                    |  |  |
| Network connector                | • RJ-45                                                                                                    |  |  |
| LED indicator                    | • T1 Card has 9 LEDs on the PCB which indicate alarms of T1 trunk, in-use status, and synchronous clock enable status. |  |  |
| LED # Function                   |                                                                                                    |  |  |
| D2 Yellow Alarm Indicator        | <ul><li>Normal=Dark</li><li>Alarm = Red lit</li></ul>                                                                  |  |  |
| D3 AIS Alarm Indicator           | <ul> <li>Normal =Dark</li> <li>Alarm = Red lit</li> </ul>                                                              |  |  |
| D4 Loss of Frame Alarm Indicator | <ul> <li>Normal = Dark</li> <li>Alarm = Red lit</li> </ul>                                                             |  |  |
| D5 No Signal Alarm Indicator     | <ul> <li>Normal = Dark</li> <li>Alarm = Red lit</li> </ul>                                                             |  |  |
| D6 PRI Link Channel Sync.        | • For T1 card = Always Dark                                                                                            |  |  |
| D7 Clock Mode Indicator,         | <ul> <li>Master Mode = Dark</li> <li>Slave Mode = Green lit</li> </ul>                                                 |  |  |
| D8 T1/E1 Indicator               | • T1 = Green lit<br>• E1= Dark                                                                                         |  |  |
| D9 Heart Beat                    | <ul> <li>Normal = Flashing</li> <li>Abnormal = Dark or Steady Green lit</li> </ul>                                     |  |  |

T1 Card (T1 Module) Details (continued on next page)

| T1 Card (T1 Module) Details (continued)   |                                                                                                    |  |  |
|-------------------------------------------|----------------------------------------------------------------------------------------------------|--|--|
| D10 Signaling Synchronization indicator   | • Synchronous = Green lit                                                                                                 |  |  |
|                                           | Non-Synchronous = Dark                                                                                                    |  |  |
| Clock source                              | • On-board crystal and can be set as master or slave to synchronize with PSTN, depending upon the networking requirement. |  |  |
| Backplane connector                       | • 15-pin                                                                                                    |  |  |
| Backplane interface covers the following: |                                                                                                    |  |  |
| Power feeding                             | • 5 VDC                                                                                                    |  |  |
| PCM highway                               | <ul> <li>System will provide an 8KHz frame signal for T1 card's synchronization.</li> </ul>                               |  |  |
| Control data interface                    | Compatible with SPI (Serial Peripheral Interface) bus timing.                                                             |  |  |

### ISDN Card (T1/PRI Module) Details

The ISDN Card (T1/PRI Module) allows for expansion of the DX-120 system CO line interface to a capacity maximum of 23 Digital CO line ports.

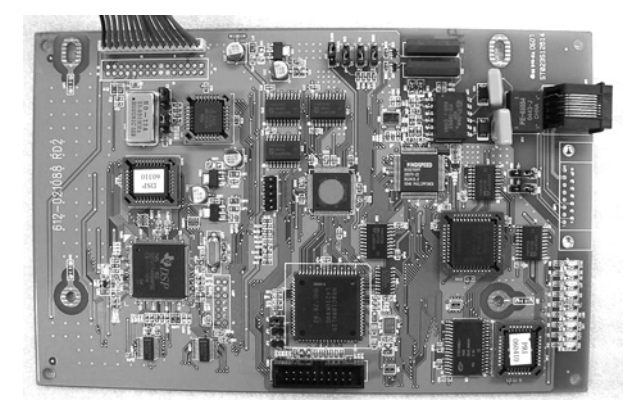

ISDN Card (T1/PRI Module)

| ISDN Card (T1/PRI Module) Details |                                                                                                    |  |
|-----------------------------------|----------------------------------------------------------------------------------------------------|--|
| Capacity:                         | One (1) T1(1.544Mbps, 24channels) interface                                                                                     |  |
| Network interface mode            | ISDN (T1/PRI) Interface                                                                                                    |  |
| Network connector                 | RJ-45                                                                                                    |  |
| LED indicator                     | ISDN (T1/PRI) Card has 9 LEDs on the PCB which indicate alarms of T1 trunk, in-use status, and synchronous clock enable status. |  |

ISDN Card (T1/PRI Module) Details (continued on next page)

| ISDN Card (T1/PRI Module) Details (continued) |                                                                                                    |  |  |  |
|-----------------------------------------------|----------------------------------------------------------------------------------------------------|--|--|--|
| LED # Function                                |                                                                                                    |  |  |  |
| D2 Yellow Alarm Indicator                     | Normal=Dark<br>Alarm = Red lit                                                                                          |  |  |  |
| D3 AIS Alarm Indicator                        | Normal =Dark<br>Alarm = Red lit                                                                                         |  |  |  |
| D4 Loss of Frame Alarm Indicator              | Normal = Dark<br>Alarm = Red lit                                                                                        |  |  |  |
| D5 No Signal Alarm Indicator                  | Normal = Dark<br>Alarm = Red lit                                                                                        |  |  |  |
| D6 PRI Link Channel Sync.                     | ISDN (T1/PRI) Working = Steady Green                                                                                    |  |  |  |
| D7 Clock Mode Indicator,                      | Master Mode = Dark<br>Slave Mode = Green lit                                                                            |  |  |  |
| D8 ISDN (T1/PRI) Indicator                    | ISDN (T1/PRI) = Green lit                                                                                               |  |  |  |
| D9 Heart Beat                                 | Normal = Flashing<br>Abnormal = Dark or Steady Green lit                                                                |  |  |  |
| D10 Signaling Synchronization indicator       | Synchronous = Green lit<br>Non-Synchronous = Dark                                                                       |  |  |  |
| Clock source                                  | On-board crystal and can be set as master or slave to synchronize with PSTN, depending upon the networking requirement. |  |  |  |
| Backplane connector                           | 15-pin                                                                                                    |  |  |  |
| Backplane interface covers the following:     |                                                                                                    |  |  |  |
| Power feeding                                 | 5 VDC                                                                                                    |  |  |  |
| PCM highway                                   | System will provide an 8KHz frame signal for ISDN (T1/PRI) card's synchronization.                                      |  |  |  |
| Control data interface                        | Compatible with SPI (Serial Peripheral Interface) bus timing.                                                           |  |  |  |

### **DET (Digital Executive Telephone)**

The DX-120 has one model digital telephone called the Edge 120 Digital Executive Telephone.

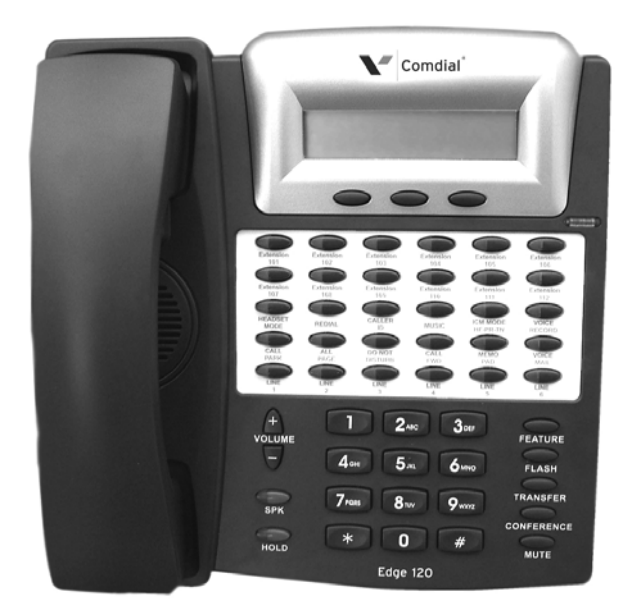

Edge 120 DET - Digital Extension Telephone

- The DET provides:
  - a speakerphone for hands-free conversations
  - a two-row by sixteen column (32-character), dot-matrix, supertwist, Liquid Crystal Display (LCD)
  - three interactive buttons to enhance system feature operation.
- The supertwist LCD eliminates the need for contrast adjustment, and enhances clarity of displayed data using an angled viewing position. Since the DX-120 includes Caller ID (CID) as a standard feature, the LCD also provides every designated ringing extension with CID data for incoming CO line calls.

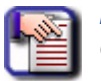

#### NOTE

CID requires a subscription from the servicing telephone company.

- The display also provides a visual reference to call progress and call duration, as well as time and date information. The display enables the user to send and receive visual advisory and callback messages. Users may select from six pre-programmed messages (i.e., "IN A MEETING," "OUT OF OFFICE"), or they may create a custom message. Callers from other DETs to an extension with a message active will receive the visual advisory message on their LCD display.
- Each digital speakerphone has 30 programmable Feature Buttons to aid the user by providing direct access to system features and resources. There are also three interactive buttons and 9 fixed function buttons.

#### **DET - Digital Extension Telephone** (continued)

• Each DET is equipped standard with a 2.5 millimeter headset jack. Users can toggle their speakerphone operation in and out of a special "headset mode". This mode allows the user to easily activate the headset jack via the ON/OFF button as an alternative to using the speakerphone. Thus, headset mode is easily enabled or disabled so that users can quickly select between use of the headset or speakerphone operations.

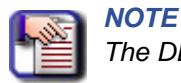

The DET must be idle to change this setting.

- You can mount the telephone in one of three positions: low and low profile desk positions and the wall mounted position.
- Each speakerphone is also equipped with a status lamp to aid in user operations. The lamp is dual color (red / green) and indicates various modes of operation, such as messages/voice messages waiting, incoming calls distinctive for CO and intercom, in-use indication for speakerphone mode, headset mode, etc.
- The Multiple Call Handling utility known as Call Key (Feature Code 66) provides a method for tracking the status for a "pool" of CO lines. More specifically, the Call Key reflects the status of any active Trunk calls for a specific extension (assuming there is not a Line Key programmed for that individual CO line that the Trunk call is associated with). Furthermore, users can program multiple Call Keys on their phone to allow for tracking the status and management of additional, simultaneous Trunk calls.
- There are two types of lamp indicators on the phone: General and Hold. General lamp indicators appear next buttons to provide general call status. The Hold lamp indicators provide status with regard to any calls on hold (either trunk or intercom). Refer to the Edge 120 DET User Guide for more information.

### **DSS (Direct Station Selection) Console**

The DSS console is a digitally interfaced component of the DX-120. It connects to the system via any available digital port (408M/E, DPM8, DPM16 digital port).

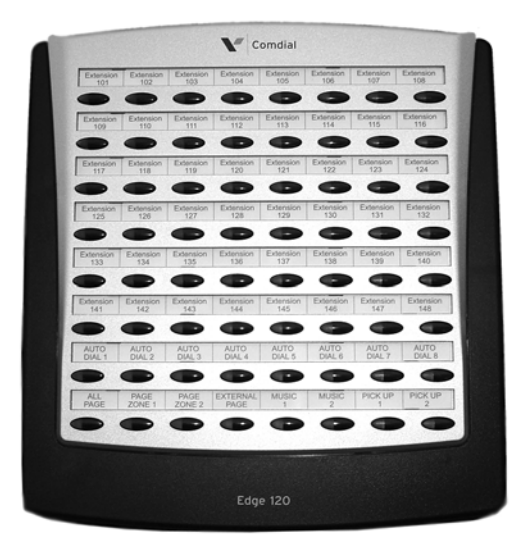

DSS (Direct Station Selection) Console

DSS Console (continued on next page)
#### DSS Console (continued)

- The DSS has 64 programmable buttons with dual color (red / green) LEDs and may be assigned any system feature code or directory number. These buttons may be assigned for either system features operations or CO line access operations.
- You can mount the DSS console in one of three positions: low and low profile desk positions and the wall mounted position. DSS consoles are programmed to operate with an associated speakerphone.
- You can assign up to four DSS consoles per speakerphone. The maximum number of DSS consoles supported by the DX-120 is 12.
- Each equipped DSS console requires one digital port, therefore the total number (system capacity) of speakerphones possible is reduced by one for each DSS console installed.

## **Specifications**

### **CURRENT DRAW**

Use this chart to calculate the Amphour requirements of the DX-120 system based upon its configuration. This information is typically used to apply UPS battery requirements.

| Component                                                                                          | Current Draw<br>(Amps) @ 117<br>VAC | Quantity | Extended<br>Total Amps |  |
|----------------------------------------------------------------------------------------------------|-------------------------------------|----------|------------------------|--|
| KSU1 (7201)                                                                                        | 0.18A                               | 1        | 0.18A                  |  |
| KSU2 (7202)                                                                                        | 0.17A                               | 1 max.   |                        |  |
| COM4 (7210)                                                                                        | 0.02A                               | 2 max.   |                        |  |
| DPM8 (7220)                                                                                        | 0.01A                               | 4 max.   |                        |  |
| АРМ4 (7230)                                                                                        | 0.08A                               | 3 max.   |                        |  |
| MDM (7249)                                                                                         | 0.01A                               | 1 max.   |                        |  |
| AAM (7240)                                                                                         | 0.01A                               | 1 max.   |                        |  |
| 7271C                                                                                              | 0.02A                               | 1 max.   |                        |  |
| 7270C                                                                                              | 0.01A                               | 1 max.   |                        |  |
| DET (7261-00)                                                                                      | 0.016A                              | 80 max.  |                        |  |
| DSS (7262-00)                                                                                      | 0.016A                              | 12 max.  |                        |  |
| Station wire:<br>per DET, DSS, and IST                                                             | 0.02A every 100<br>ft. of 24AWG     | ?        |                        |  |
| Multiply the unit times the quantity installed in the subject application (site) and add the right |                                     |          |                        |  |

Multiply the unit times the quantity installed in the subject application (site) and add the right column for the total current draw (Amps) @ 117VAC for this site.

Specifications (continued on next page)

### Specifications (continued)

## SYSTEM CRITERIA AND CAPACITY

| System Criteria and Capacity                                                                 |                                                                                                    |  |  |
|----------------------------------------------------------------------------------------------|----------------------------------------------------------------------------------------------------|--|--|
| Time slots                                                                                   | PCM - 32 time slots x 8 Highways (256 voice channels)<br>TDM 64 Time Slots (data processing)                                     |  |  |
| Customer database memory protection                                                          | 300 hours via on-board lithium battery (no charging required)                                                                    |  |  |
| Ports:<br>CO/PBX/Centrex Lines<br>Digital Stations<br>Standard Single Line Telephones        | 16<br>48<br>16*                                                                                                    |  |  |
|                                                                                              | *There are 32 total possible digital extensions in this configuration.                                                           |  |  |
| DTMF Receivers:                                                                              | One dedicated per single line telephone port                                                                                     |  |  |
| DTMF Senders:                                                                                | Unlimited<br>DTMF signal generation is derived from the core system tone<br>resource. Tone combinations are available as needed. |  |  |
| Tone Detectors: (used to monitor call<br>progress tones; Busy Tone, Ring-back<br>Tone, etc.) | 2 (shared for advanced call processing system features; DISA, ECF, ABR. etc.)                                                    |  |  |
| Contacts                                                                                     | 1 LBC can be programmed as associated to a CO line or dialed by an extension to actuate the contact                              |  |  |
| Conference circuits                                                                          | 8 - 4 party conference circuits                                                                                                  |  |  |
| DISA circuits                                                                                | Any number of CO lines may be programmed for DISA operation.<br>(AAM required for operation.)                                    |  |  |
| System Attendants                                                                            | 1 Attendant + 1 alternate per tenant group                                                                                       |  |  |
| Tenant Groups                                                                                | 3                                                                                                    |  |  |
| UCD/Hunt Groups:<br>Members per group:<br>Group Types:                                       | 24<br>24<br>UCD or Voice Announce                                                                                                |  |  |
| Hunting Method:                                                                              | Linear, All Ring or Distributed                                                                                                  |  |  |

System Criteria and Capacity (continued on next page)

| System                                                     | Criteria and Capacity (continued)                                                                                                    |
|------------------------------------------------------------|----------------------------------------------------------------------------------------------------|
| Voice Mail Groups<br>Members (ports)<br>Integration Method | 1 per Tenant (uses 1 UCD Group per VM system)<br>24<br>Digital (ICD Voice) and In-band (for other)                                                                                                    |
| VM message waiting<br>VM control codes                     | <ul> <li>#96 + station number to turn VM button LED on.</li> <li>#*96 + station number to turn VM button LED off</li> <li>Disconnect Digits: 8 digits max.</li> <li>Subscriber Calling via Intercom: 4 digits max.</li> <li>Transfers to VM : 4 digits max.</li> <li>Busy Forward: 4 digits max.</li> <li>No Answer Forward: 4 digits max.</li> <li>Direct Call Forward: 4 digits max.</li> <li>CO Line Recall: 4 digits max.</li> <li>CO Line Ringing: 4 digits max.</li> <li>UCD Overflow: 4 digits max.</li> <li>Record Digits for Voice Recorder function: 4 max</li> </ul> |
|                                                            | Delete Digits: 4 digits max.<br>Suffix for transferred calls: 2 max.                                                                                                    |
| CO line loop current sensing                               | Interrupt programmable from 50ms to 2500ms.                                                                                                    |
| Paging                                                     | 8 Internal Page Extension Groups<br>1 External Page Port<br>1 Internal All Call<br>1 System (Internal/External) All Call                                                                                                    |
| Speed Dialing                                              | <ul> <li>1000 total bins, dynamically allocated.</li> <li>200 bins at default allocated for system-wide use.</li> <li>20 bins at default allocated for extension use (extensions 101-148 only) (50 possible per extension)</li> <li>16 digits maximum per bin.</li> </ul>                                                                                                    |
| Last Number Redial                                         | 16 digits per station                                                                                                    |
| Save Number Redial                                         | 16 digits per station                                                                                                    |
| User Saved Number (Memo Pad)                               | 20 digits per station                                                                                                    |
| Callback request per station                               | 1                                                                                                    |
| Camp On by a busy station                                  | 1                                                                                                    |
| Stations Camped on to a station                            | 1                                                                                                    |
| Stations Camped on to a busy line                          | 1                                                                                                    |
| Message - Executive Notification                           | 6 pre-programmed<br>1 personal per station                                                                                                    |
| Message - Executive Preprogrammed                          | 6 pre-programmed<br>1 personal per station                                                                                                    |

System Criteria and Capacity (continued on next page)

| System Criteria and Capacity (continued) |                                                                                                    |  |
|------------------------------------------|----------------------------------------------------------------------------------------------------|--|
| Message Waiting                          | 40 simultaneous maximum per system (does not affect VM message indications)                                                            |  |
| Name in Display                          | 1 per station, 7 characters max.                                                                                                    |  |
| Class Of Service (COS)                   | 8 (0-7) per Day, 8 (0-7) per Night                                                                                                    |  |
| Toll Restriction To/From Tables          | 100 Tables per tenant, 10 digits per entry, Day and Evening COS assignable per entry per CO Line and Extension.                        |  |
| Forced Verified Account Codes            | 600 codes, 2-8 digits max., each assigned a COS                                                                                        |  |
| Unverified Account Codes                 | 8 digits max.                                                                                                    |  |
| Call Pick Up Groups                      | 8 extension groups                                                                                                    |  |
| Station Lock Password                    | 4-8 digits per extension                                                                                                    |  |
| CDB Programming Password                 | 8 alphanumeric characters ("" eight spaces at default);<br>default password when programming via DET "########" (eight<br>pound signs) |  |
| System Reminder Alarm                    | 8 time settings per tenant group                                                                                                    |  |
| Station Alarm                            | 1 per station repeating or one time                                                                                                    |  |
| Ring Schemes                             | 8                                                                                                    |  |
| Distinctive Ring Tones                   | 8 per station                                                                                                    |  |
| External Call Forward                    | via extension call forward settings                                                                                                    |  |

#### Specifications (continued)

## **ELECTRICAL DATA**

| Electrical Specifications          |                                                                                             |  |  |
|------------------------------------|---------------------------------------------------------------------------------------------|--|--|
| AC Power source                    | Dedicated 117/230vac <u>+</u> 15%, 47-63Hz single phase                                     |  |  |
| Power consumption                  | 1.5A maximum @ 120vac (180 watts)                                                           |  |  |
| Power Supply fuse                  |                                                                                             |  |  |
| AC input:                          | 2A 250v                                                                                     |  |  |
| DC output:                         | 1A 125v                                                                                     |  |  |
| Idle Channel Noise                 | -74 dB                                                                                      |  |  |
| Cross Talk Attenuation             | 75 dB (@ 1kHz)                                                                              |  |  |
| Ringing Sensitivity                | 40v RMS 25 Hz                                                                               |  |  |
| Ringer Equivalence Number          | 1.5                                                                                         |  |  |
| CO Line Signaling                  | DTMF amplitude (-5 dB,-7 dB) +- 2 dB, @ approx. 2 Vpp<br>Pulse Dialing ratio 60/40 @ 10 PPS |  |  |
| Music source / Background Music    | 0 dBm at 600 ohm input impedance                                                            |  |  |
| Contact rating (Option Module LBC) | 1A @ 30VDC<br>0.5A @ 90VAC 30Hz<br>1/8th inch phono jack                                    |  |  |
| External Page Port                 | 0 dBm at 600 ohms<br>1/8th inch phono jack                                                  |  |  |

## **ENVIRONMENTAL DATA**

| Environmental Specifications      |                                       |  |
|-----------------------------------|---------------------------------------|--|
| Operating Temperature             | 0° to 35° C, 32° to 95° F             |  |
| Recommended Operating Temperature | 70 <sup>°</sup> to 78 <sup>°</sup> F  |  |
| Storage Temperature               | 32 <sup>°</sup> to 104 <sup>°</sup> F |  |
| Operating Relative Humidity       | 5% to 90% (non-condensing)            |  |
| Heat Dissipation (BTU)            | 300                                   |  |

### Specifications (continued)

## UNIT (COMPONENT) DETAIL

| UNIT SPECIFICATIONS |                                                          |             |                                  |                                     |         |
|---------------------|----------------------------------------------------------|-------------|----------------------------------|-------------------------------------|---------|
| Part Number         | Description                                              | Dime        | nsions:                          |                                     | Weight  |
| 7200                | CPM Central Processor Module                             | L<br>W<br>H | 210 mm<br>138 mm<br>18 mm        | 8.25 in.<br>5.5 in.<br>.75 in.      | 0.4Kg   |
| 7201P/7202P         | KSU1/KSU2                                                | L<br>W<br>H | 460 mm<br>270 mm<br>105 mm       | 18.4 in.<br>10.8 in.<br>4.2 in.     | 4.0Kg   |
| 7210                | COM4 Central Office Module – 4 Port                      | L<br>W<br>H | 210 mm<br>138 mm<br>18 mm        | 8.25 in.<br>5.5 in.<br>.75 in.      | 0.3Kg   |
| 7220                | DPM8 Digital Port Module – 8 Port                        | L<br>W<br>H | 210 mm<br>138 mm<br>18 mm        | 8.25 in.<br>5.5 in.<br>.75 in.      | 0.28Kg  |
| 7221                | DPM16 Digital Port Module – 16 Port                      | L<br>W<br>H | 210 mm<br>138 mm<br>18 mm        | 8.25 in.<br>5.5 in.<br>.75 in.      | 0.4Kg   |
| 7230                | APM4 Analog Port Module – 4 Port.                        | L<br>W<br>H | 210 mm<br>138 mm<br>21 mm        | 8.25 in.<br>5.5 in.<br>.0875 in.    | 1.2Kg   |
| 7240                | AAM Automated Attendant Module                           | L<br>W<br>H | 140.1 mm<br>105 mm<br>2.22 mm    | 5.515 in.<br>4.135 in.<br>.0875 in. | 0.09 Kg |
| 7248                | 408M Standard 4 CO Line x 8 Digital Extension Module     | L<br>W<br>H | 210 mm<br>138 mm<br>18 mm        | 8.25 in.<br>5.5 in.<br>.75 in.      | 0.4Kg   |
| 7249                | MDM Modem Module                                         | L<br>W<br>H | 75.05 mm<br>55.12 mm<br>13.33 mm | 2.955 in.<br>2.170 in.<br>0.525 in. | 0.3Kg   |
| 7261-00             | DET<br>Digital Executive Telephone<br>(LCD Speakerphone) | L<br>W<br>H | 230 mm<br>182 mm<br>140 mm       | 9 in.<br>7.25 in.<br>5.5 in.        | 1.7Kg   |
| 7262-00             | DSS Console                                              | L<br>W<br>H | 241 mm<br>202 mm<br>93 mm        | 9.5 in.<br>8 in.<br>3.75 in.        | 1.7Kg   |

Unit Specifications (continued on next page)

| UNIT SPECIFICATIONS (continued) |                      |             |                             |                                  |         |
|---------------------------------|----------------------|-------------|-----------------------------|----------------------------------|---------|
| Part Number                     | Description          | Dime        | nsions:                     |                                  | Weight  |
| 7270                            | CO DX HD             | L<br>W<br>H | 210 mm<br>138 mm<br>21 mm   | 8.25 in.<br>5.5 in.<br>.0875 in. | 0.342Kg |
| 7271C                           | CO DX FLASH          | L<br>W<br>H | 210 mm<br>138 mm<br>21 mm   | 8.25 in.<br>5.5 in.<br>.0875 in. | 0.233Kg |
| 7285                            | ISDN (T1/PRN) Module | L<br>W<br>H | 210 mm<br>138 mm<br>17.4 mm | 8.25 in.<br>5.5 in.<br>.69 in.   | 0.184Kg |
| 7290                            | T1 Module            | L<br>W<br>H | 210 mm<br>138 mm<br>17.4 mm | 8.25 in.<br>5.5 in.<br>.69 in.   | 0.184Kg |

## WIRING DATA

| Maximum Cable Length                                                                               |                                                                                 |
|----------------------------------------------------------------------------------------------------|---------------------------------------------------------------------------------|
| DET (distance measures in linear feet of cable from KSU to DET)                                    | 26 AWG - 255m (850 ft.)<br>24 AWG - 425m (1416 ft.)<br>22 AWG - 700m (1983 ft.) |
| Standard Single Line Telephone (dis-<br>tance measures in linear feet of cable<br>from KSU to IST) | 26 AWG - 195m (650 ft.)<br>24 AWG - 340m (1133 ft.)<br>22 AWG - 476m (1586 ft.) |

## SIGNALING (CENTRAL OFFICE-PSTN) DATA

| Dialing Specifications                                        |                                       |  |
|---------------------------------------------------------------|---------------------------------------|--|
| DTMF Dialing Mode                                             |                                       |  |
| Frequency deviation:                                          | <u>+</u> 1%                           |  |
| Rise time:                                                    | 3ms                                   |  |
| Duration of DTMF signal:                                      | programmable 50-150ms (70ms default)  |  |
| Inter-digit time:                                             | programmable 50-150ms (70ms default)  |  |
| VM Port DTMF duration:                                        | programmable 60-150ms (120ms default) |  |
| VM Port Inter-digit time: programmable 60-150ms (120ms defaul |                                       |  |
| Pulse Dialing Mode                                            |                                       |  |
| Pulse dial rate:                                              | 10 pulses per second                  |  |
| Pulse Make/Break ratio:                                       | 60/40                                 |  |

Specifications (continued on next page)

#### Specifications (continued)

## **REGULATORY DATA**

| FCC Registration Numbers                                                                                    |                   |
|----------------------------------------------------------------------------------------------------|-------------------|
| For systems configured for key system operation (each CO line appears on its own dedicated button).         | D6XTAI-40144-KF-T |
| For systems configured for hybrid operation (CO lines may be accessed by dial codes and Pool/Loop buttons). | D6XTAI-40145-MF-T |

## SIGNALING (INTERNAL) DATA

| Audible Signals                                                                                                    |                          |                                                                                                    |  |  |
|----------------------------------------------------------------------------------------------------|--------------------------|----------------------------------------------------------------------------------------------------|--|--|
| Signal                                                                                                    | Frequency                | Cadence                                                                                                    |  |  |
| CO Line Ringing:<br>Scheme 0<br>Scheme 1<br>Scheme 2<br>Scheme 3<br>Scheme 4<br>Scheme 5<br>Scheme 6<br>Scheme 7<br>Distinctive 1<br>Distinctive 2<br>Distinctive 3<br>Distinctive 4<br>SLT  | N/A<br>N/A<br>-SLT bell- | 300ms On, 400ms Off, 300ms On, 4 seconds<br>Off<br>1 second On, 3 seconds Off<br>1 second On, 3 seconds Off<br>follows ring cadence of Ring Scheme selected<br>follows ring cadence of Ring Scheme selected<br>follows ring cadence of Ring Scheme selected<br>follows ring cadence of Ring Scheme selected<br>follows ring cadence of Ring Scheme selected                                                 |  |  |
| Intercom Ringing:<br>Scheme 0<br>Scheme 1<br>Scheme 2<br>Scheme 3<br>Scheme 4<br>Scheme 5<br>Scheme 6<br>Scheme 7<br>Distinctive 1<br>Distinctive 2<br>Distinctive 3<br>Distinctive 4<br>SLT | N/A<br>N/A<br>-SLT bell- | 1 second On, 3 seconds Off<br>1 second On, 3 seconds Off<br>300ms On, 400ms Off, 300ms On, 4 seconds<br>Off<br>follows ring cadence of Ring Scheme selected<br>follows ring cadence of Ring Scheme selected<br>follows ring cadence of Ring Scheme selected<br>follows ring cadence of Ring Scheme selected<br>follows ring cadence of Ring Scheme selected<br>follows ring cadence of Ring Scheme selected |  |  |
| Message Wait Callback                                                                                                    |                          | follows ring cadence of Ring Scheme selected                                                                                                    |  |  |

Specifications (continued on next page)

#### Specifications (continued)

## MTBF (MEAN-TIME BETWEEN FAILURE) DATA

| Mean-Time Between Failure Analysis<br>System Components                                                                             |                                      |  |
|----------------------------------------------------------------------------------------------------|--------------------------------------|--|
| Cabinet Assembly                                                                                                    | 86.0                                 |  |
| Power Supply Unit                                                                                                    | 170.0                                |  |
| СРМ                                                                                                    | 2,915.7                              |  |
| 408M                                                                                                    | 11,407.3                             |  |
| DPM8                                                                                                    | 3560.8                               |  |
| DPM16                                                                                                    | 121,654.5                            |  |
| COM4                                                                                                    | 6,146.5                              |  |
| АРМ4                                                                                                    | 6,860.2                              |  |
| MDM                                                                                                    | 761.0                                |  |
| ААМ                                                                                                    | 2,337.3                              |  |
| T1                                                                                                    | 318,076.27                           |  |
| ISDN (T1/PRI)                                                                                                    | 257,340.64                           |  |
| Method:                                                                                                    |                                      |  |
| Use the figures above for each unit installed (or to be installed) and calculate the total for this system configuration.           | (1 <sup>3</sup> )x(109) = MTBF hours |  |
| Use the total from step 1 in place of the variable "x" in the formula at the right to calculate MTBF for this system configuration. |                                      |  |

THIS PAGE INTENTIONALLY LEFT BLANK

# **SECTION 2 - INSTALLATION**

## **INSTALLING THE DX-120**

Proper installation of the Vertical DX-120 is essential to assure optimum system operation. You must follow these procedures to reduce system problems resulting from improper installation and to reduce the potential of experiencing problems while bringing the DX-120 on-line.

## **Installation Overview**

The following steps provide an overview of the installation process. Details on each of these steps are contained in the following sections of this chapter. Be sure to read the detailed instructions before installing the DX-120.

- A) Plan the installation, including the KSU1 or KSU1 and KSU2 and Main Distribution Frame (MDF) location, station locations, cable runs, and optional equipment.
- B) Assemble the correct tools and supplies: UTP telephony grade cable/wiring, miscellaneous telephony hardware, 66 blocks, modular wall jacks, etc.)
- C) Run the wiring for speakerphones, DSS consoles and analog devices (FAX machines, modems, etc.) from the MDF to each location.
  - Wiring topology is referred to as "star-wiring" configuration; no cable should loop from one telephone location to another.
- D) Run cable/wiring to any optional equipment, such as external paging equipment, loud bell signaling devices, music sources, etc.
- E) Mount the MDF backboard and attach the terminal blocks on the backboard. Use a dedicated MDF with 66 block wiring field to promote full serviceability of the system and connections using proven techniques.
  - If you route extension cables into the KSU, you have to terminate one cable pair into standard crimping modular connectors for each cable.

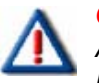

#### CAUTION

Although you can route the extension cable/wiring directly into the DX-120 KSU1/ KSU2 housing and connect directly to the appropriate interface module (408M, DPM8, DPM16, APM4, COM4, CPM), Vertical does not recommend this method since it makes it difficult to service the system.

- F) Mount the KSUs on the MDF backboard, using the mounting template provided.
- G) Ground the KSU1 (and KSU2 if applicable) to a known "good" earth ground.
- H) Install optional expansion modules (COM4, DPM8, DPM16, APM4) inside the KSU as required.
  APM4 is factory installed in KSU1. However, one can be installed in KSU2 via the dedicated cable.
- I) Install optional features modules (AAM, 7270C, 7271C, or MDM) inside the KSU as required.
- J) Install the telephone instruments and any optional telephone equipment, such as headsets or single line telephones.

## Site Planning

The first step in site planning is establishing suitable environmental conditions for the system.

A) Place KSU1, and KSU2 if applicable, within 5 feet (1.5 meters) of an isolated, dedicated, 105-125VAC, 57-63Hz, 15A, single-phase commercial power source.

#### CAUTION

- This must be an isolated, dedicated AC circuit for proper operation.
  - Run all three wires (power, neutral, and ground) separately from the outlet to the breaker panel, without being bonded to any other wire or circuit.
- Do not plug any other equipment into this outlet.
- To maintain the protection provided by the isolated, dedicated circuit, the length of the AC power cord limits the distance between the KSU and the outlet.
- To protect the system from lightning damage or other AC power line disturbances, install a surge protector.
- Do not use an extension cord.
- Select the KSU location to minimize cable run length. Terminal equipment connected to the system must not exceed specified limits (see see "Specifications").
- The KSU location should not be exposed to direct sunlight, high humidity, heat, dust, or strong magnetic fields (such as those generated by heavy motors, copy machines and some kitchen appliances).
- The DX-120 system must be installed in a climate controlled environment. This equipment cannot function in environments above 95 degrees Fahrenheit ambient temperature.
- B) The MDF should consist of a 3/4-inch plywood backboard large enough to mount all hardware and equipment allowing all components ample space for adequate ventilation and servicing. Allow additional room for external apparatus, if used.
- C) For cooling purposes, ample air space (at least four inches on the top, bottom, left and right sides) must be provided for the KSU.
- D) SMDR/SMDA output devices must be placed within 50 feet (15 meters) of the KSU (limited by RS-232C standard wiring practices).
- E) The equipment should be located in a climate-controlled room adhering to the environmental specifications listed in see "Environmental Data".

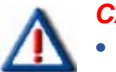

#### CAUTION

- When installing the KSU and station instruments, allow a sufficient margin for error in case of air conditioning failure, routine maintenance, plant shutdown, etc.
- As a general rule, if conditions are suitable for office personnel, they are also suitable for KSU and terminal equipment operation.
- A properly controlled environment will help to extend the operating life of the equipment.

Site Planning (continued on next page)

#### Site Planning (continued)

- The following statements are from UL 1459, a product safety specification governing telephone equipment:
  - Never install telephone wiring during a lightning storm.
  - Never install telephone jacks in wet locations unless the jack is specifically designed for wet locations.
  - Never touch non-insulated telephone wires or terminals unless the telephone line has been disconnected at the network's interface.
  - Use caution when installing or modifying telephone lines.

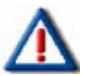

#### CAUTION

Per Underwriters Laboratories regulation 1950, TNV wiring to outside plant leads (e.g. central office trunk wiring) must be 26 AWG gauge minimum.

## **Tools and Supplies**

Assemble the correct supplies and tools to install the Vertical DX-120.

- Use UTP (Unshielded, Twisted-Pair) three or four pair (recommended) cable to run from the MDF to all extension terminals (DETs, DSS consoles, and analog devices). DETs only need one twisted pair to operate. Additional pairs are always recommended to allow for future potential uses.
- Six conductor modular jack assemblies for all station instruments (recommended).
- Standard punch-down terminal blocks (66M1-50 type) as required.
- Four or six conductor crimping modular plug assemblies for each port interface.
- AC voltage surge/spike protector.
- Standard telephone hand tools and mounting hardware for the KSU(s), MDF backboard, punch-down terminal block(s), modular jack assemblies for CO lines, etc.

## Preparing the Main Distribution Frame

The MDF is the point at which the KSU, terminal equipment, CO lines, and miscellaneous equipment connect to one another. It is extremely important that you make the connections carefully and accurately.

#### ASSEMBLING THE MDF

Follow these steps to assemble the MDF.

- 1) Mount a sufficiently sized, 3/4-inch plywood backboard at the proper location to use as the MDF termination and equipment mounting board.
- Plan the layout of all required MDF components allowing for expansion. This may include: KSU1, KSU2, 66M1-50 termination blocks, cable fastening hardware, and miscellaneous third-party communications equipment (paging equipment, etc.).
- Locate the Telco-provided CO/Centrex lines at the DEMARC (Demarcation) and extend them to the MDF location.
- 4) Locate a suitable, known-good earth ground preferably within 10 feet of the MDF and route a **#10AWG grounding wiring** from the point of grounding to the MDF for connection to the KSU.
- 5) Install all telephone cabling and route to the MDF location for termination.
- 6) Mount all equipment and termination hardware as required to interconnect terminal devices and KSU modules.

Preparing the Main Distribution Frame (continued on next page)

Preparing the Main Distribution Frame (continued)

### **KSU COMPONENTS AND INSTALLATION**

- KSU1
  - one mounting template
  - standard 408M (module) equipped with eight digital extension ports, four CO line ports, and one CO line PFT (Power Failure Transfer) port
  - standard CPM
  - standard APM4
  - system installation, maintenance, and programming manuals and system installation quick reference guide.
- KSU2
  - one mounting template
  - standard expansion cabinet 408E (module) equipped with 8 digital extension ports, four CO line ports, and one CO line PFT port.

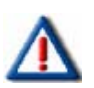

#### **IMPORTANT!**

Open the cartons and verify that all items are complete and undamaged. Remove all packing material and store for future use in the event that return shipment is required.

### **MOUNTING THE KSU**

- 1) Select a suitable location for the KSU1 considering that the expansion (KSU2) may be installed at the same time or sometime in the future.
  - KSU1 and KSU2 may be mounted such that they are side-by-side or mounted one above the other.
- 2) Using the mounting template as a guide, mark the two mounting screws locations on the MDF backboard.
- 3) Pre-drill two screw holes and install the two, pan-head No. 10 screws (supplied) into the backboard with a regular screwdriver.
  - The screw heads should protrude about 1/4-inch from the backboard plywood surface.
- 4) Lift the KSU over the two screws, allowing the screws to extend into the KSU slotted mounting holes.
  - As the KSU is allowed to rest in place on the mounting screws it will slip over the screw shanks until the top of the slot is reached.
  - Properly installed, the KSU power transformer (where the KSU AC power cord is located) is positioned in the upper left corner.
  - The power switch and power/heartbeat LED are positioned at the left side of the KSU toward the bottom.

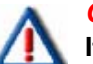

#### CAUTION

It is very important that you mount the KSU correctly to allow proper power supply heat dissipation. KSU1 and KSU2 must be wall mounted only in order to prevent the build up of heat in and around the system.

Mounting the KSU (continued on next page)

#### Mounting the KSU (continued)

- 5) Extend the earth ground #10 wire into the KSU opening at the lower left corner of the KSU.
- 6) Terminate the grounding wire onto the ground lug provided there.
  - The two steps above ground the KSU.

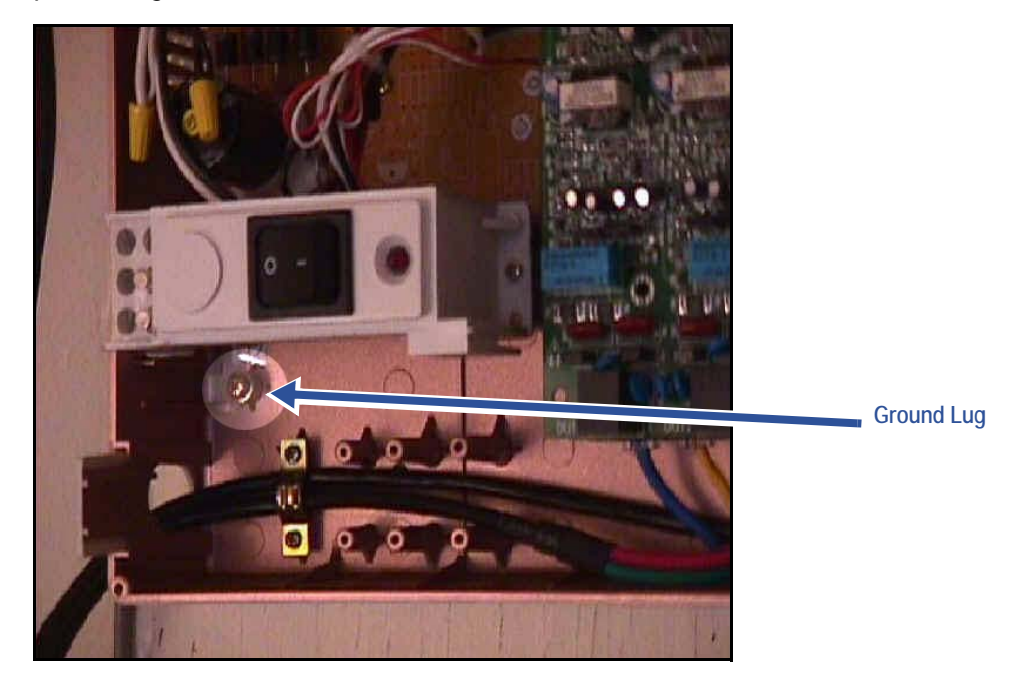

## KSU Wiring

The 408M/E, APM4, COM4, and DPM8 are equipped with RJ-11 modular jacks for each of the interfaced ports. This connection scheme allows for two methods of installation. The first method (traditional "MDF") is recommended whenever possible to allow for maximum serviceability.

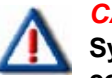

CAUTION

System power must be OFF before you plug in the station cable or while servicing port connections at the punch-down block (66M1-50). Although each port is over-current protected, unnecessary shorting should be avoided.

## **EXTENDING PORTS TO THE MDF**

• Whenever you extend the various ports of the DX-120 to the MDF, you must extend modular-ended cables from the KSU module port to the MDF connection block. You have many choices when completing these connections; it is left to the your discretion to use the most suitable industry-standard wiring practice for the particular installation.

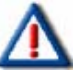

#### CAUTION

Use a quality crimping tool to fasten the modular connector to the cable pair when using field-crimped modular connectors. Use of an inferior crimping tool can lead to bad connections.

Many third-party vendor products are available to aid in this installation procedure. The following examples
are readily available at communications equipment / accessories supply houses. Although this example
denotes product of The Siemon Company®, you are urged to investigate the various products available and
make decisions for use based on your own assessment. Vertical is not responsible for the performance of
any product provided by a third-party (outside) vendor.

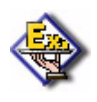

#### EXAMPLE

The examples in the following chart are 25 pair (UTP), USOC, 24 AWG cables pre-fitted with modular connectors on one end of the cable, and a male or female AMP® type connectors on the other end for termination on a specially equipped, 66-block with mating AMP® type connector.

| The Siemon Company® Hydra Cable Assemblies |               |                       |  |
|--------------------------------------------|---------------|-----------------------|--|
| Product Number                             | Length (feet) | Wiring Scheme - End 1 |  |
| HYD-F-24U1-03                              | 3             | 25-Pair, Female       |  |
| HYD-F-24U1-07                              | 7             | 25-Pair, Female       |  |
| HYD-F-24U1-10                              | 10            | 25-Pair, Female       |  |
| HYD-M-24U1-03                              | 3             | 25-Pair, Male         |  |
| HYD-M-24U1-07                              | 7             | 25-Pair, Male         |  |
| HYD-M-24U1-10                              | 10            | 25-Pair, Male         |  |

 When you are finished with the KSU wiring, you can individually isolate each port of the DX-120 system for independent maintenance needs. Terminate the wiring in place onto a 66M1-50 – connector block. Extend ports from this connector block to station cables using standard jumper wire.

### No MDF

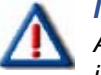

#### IMPORTANT!

Although this method initially appears to be convenient and more cost-effective, thre is an inherent lack of serviceability. Therefore, Vertical does not recommend this method of installation.

Since the Vertical DX-120 is equipped with RJ-11 interfaces for all port connections<sup>\*</sup>, it is possible to route station cables into the KSU directly without use of 66M1-50 connector blocks. Using quality modular connectors and crimping tool, connect each terminal cable directly to the port required.

Regardless of the method used, route the station / MDF cables out of the KSU through the opening at the lower left of the KSU housing. A cable restraint clamp is provided which you can use to secure cables exiting the KSU.

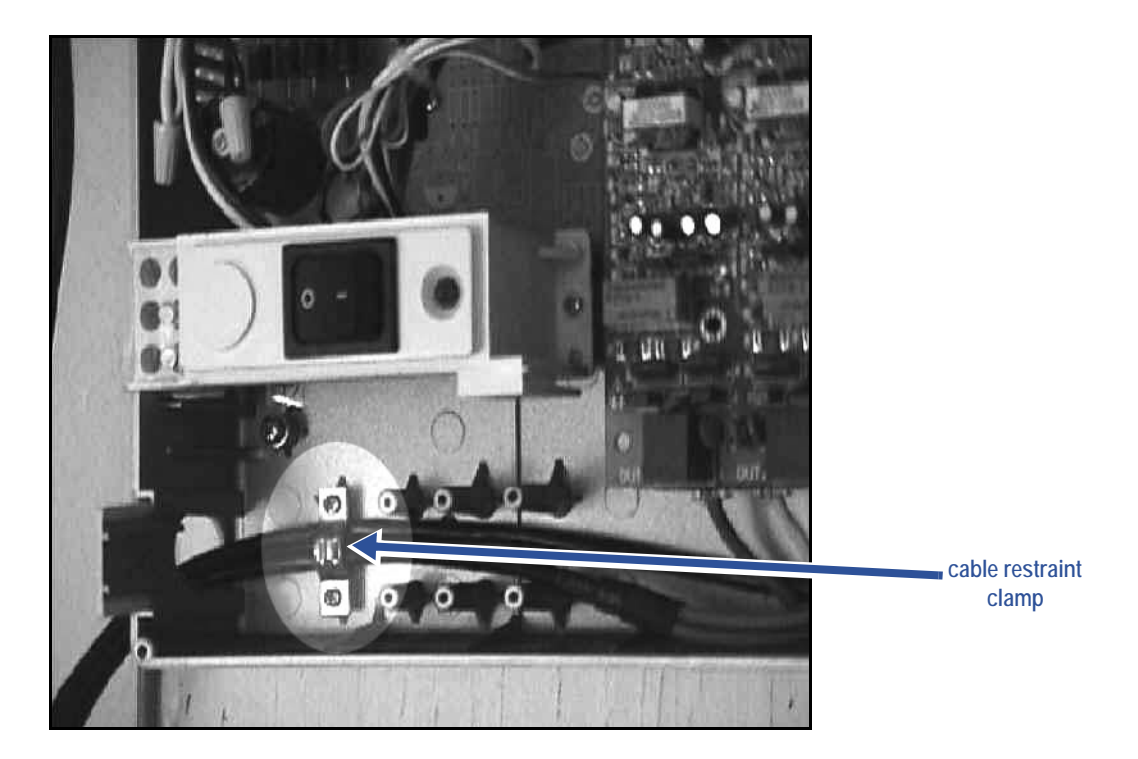

\*This does not include DPM16.

## **Typical MDF Installation**

The following example install illustrates a two-cabinet installation using the MDF installation method.

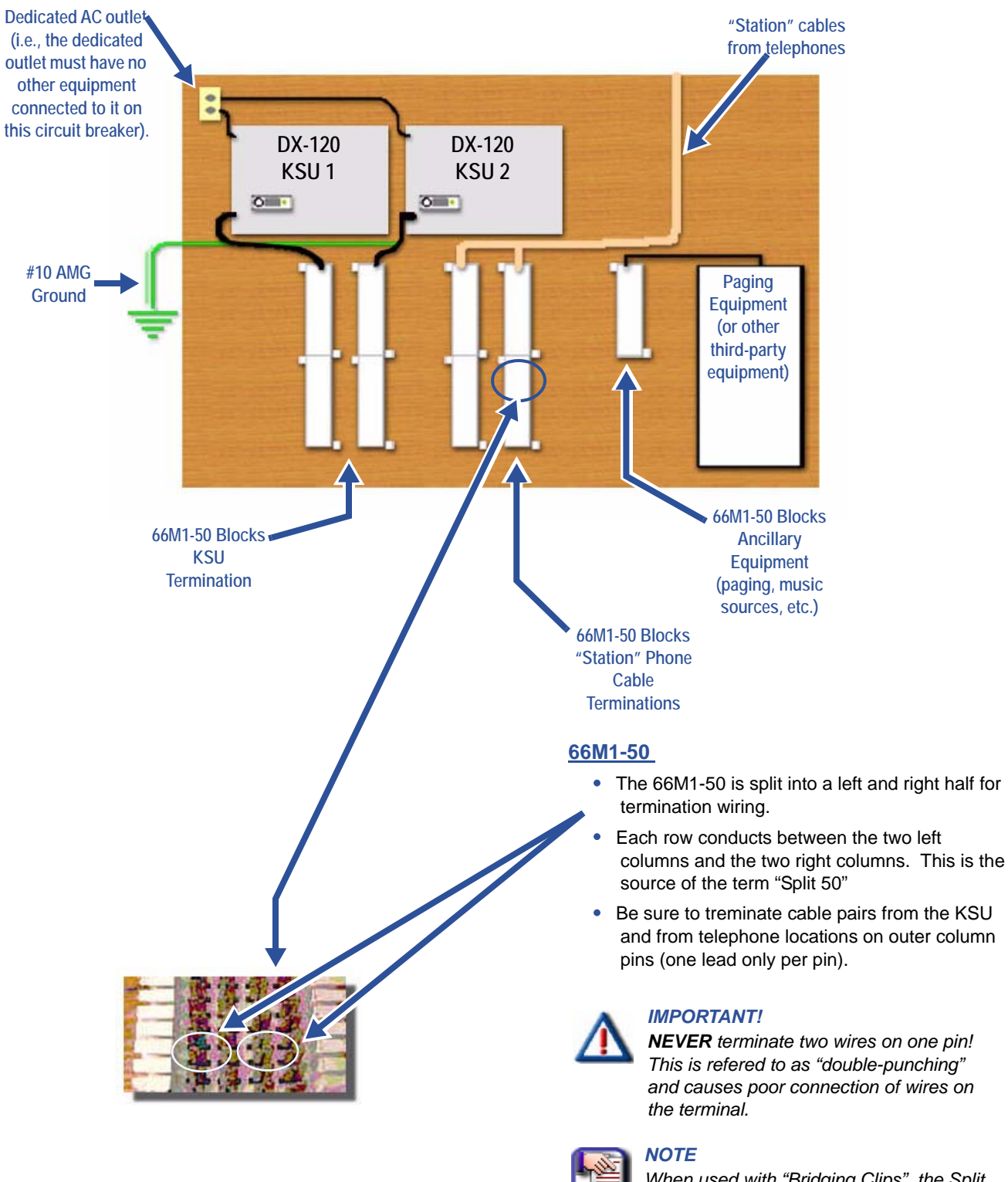

When used with "Bridging Clips", the Split 50 Block can be used to isolate trouble in wiring.

## **KSU Components**

## KSU1 408M AND KSU2 408E

The 408M module is installed at the factory into KSU1. Although this module has the same port configuration as the 408E, they are not interchangeable. Each 408M and 408E is equipped with four CO line ports, one power failure port, and eight digital extension Ports. See the following diagram to locate the various ports provided on the 408M/E.

The 408M/E is also the interface point for the various add-on modules of the DX-120 system. All peripheral modules connect to the DX-120 via the 408M/E. See the following diagram for a reference to the various interface connectors.

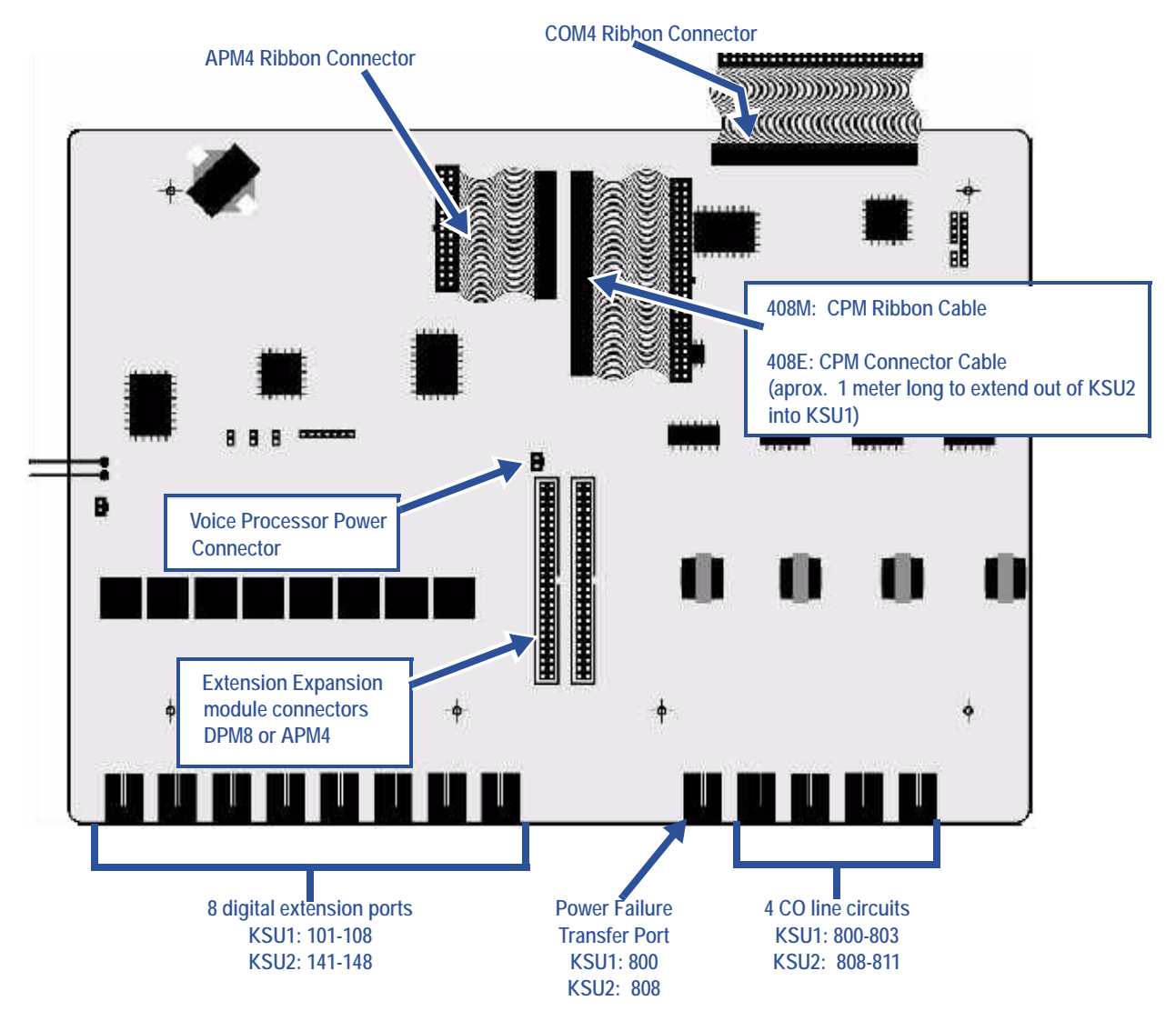

KSU Components (continued on next page)

#### KSU Components (continued)

#### REPLACING A 408M OR 408E

Occasionally, when instructed to do so by a Vertical technical support representative, you may have to remove a 408M or 408E and replace it in the field. To do so, use the following the steps.

- 1) Be sure that the entire system is turned off.
- 2) Remove the KSU cover (four screws at each corner).
- 3) Install a static discharge wrist strap on your bare wrist, and adjust it for a snug fit.

#### CAUTION

V Be sure that the strap is touching bare skin and is not isolated by clothing.

- 4) Connect the wrist strap cord between the wrist strap and an AC or earth ground.
- 5) Connect a static discharge wrist strap to a suitable earth ground.

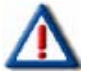

#### CAUTION

Circuit boards are susceptible to damage caused by electrostatic discharge. You must keep this in mind as you handle the circuit boards. For additional information, see Vertical publication IMI01-005, Handling of Electrostatically Sensitive Components.

6) Remove all circuit modules from the KSU cabinet.

#### 

- All modules are fastened in place using standoff hardware, therefore, be sure to reconstruct these stand off placements when you re-install the various modules.
- APM4 modules must be installed using 2.5 cm (nickel) standoffs.
- 7) Install the replacement 408M/E using the 1.5cm (brass) standoffs removed from the original.
- 8) Install all other remaining modules in the order that they were removed.
  - Be sure to connect them to the appropriate 408M/E connector.
- 9) Reconnect CO line and station cabling connections as required.

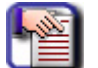

#### **CAUTION** The FCC requires that wiring of CO lines into a KSU be separated from wiring of station apparatus into a KSU. Therefore you must use separate

cables for wiring stations and CO lines.

- 10) Replace the KSU cover and secure with cover screws.
- 11) Restore KSU power when all wiring is complete.

KSU Components (continued)

### KSU ASSEMBLY – ADD-ON MODULES

- Whenever you expand the DX-120 system, you install a module into one of the KSU cabinets.
- Modules are connected to the various connectors on the 408M/E.
- · Modules are mounted using standoff posts.
  - Two standoff post sizes are used in the DX-120.
  - The APM4 modules must be installed using the 2.5 cm (nickel) standoffs.
  - All other modules use the 1.5 cm (brass) standoffs.

#### IMPORTANT!

Proper use of standoff is imperative to assure proper system operation.

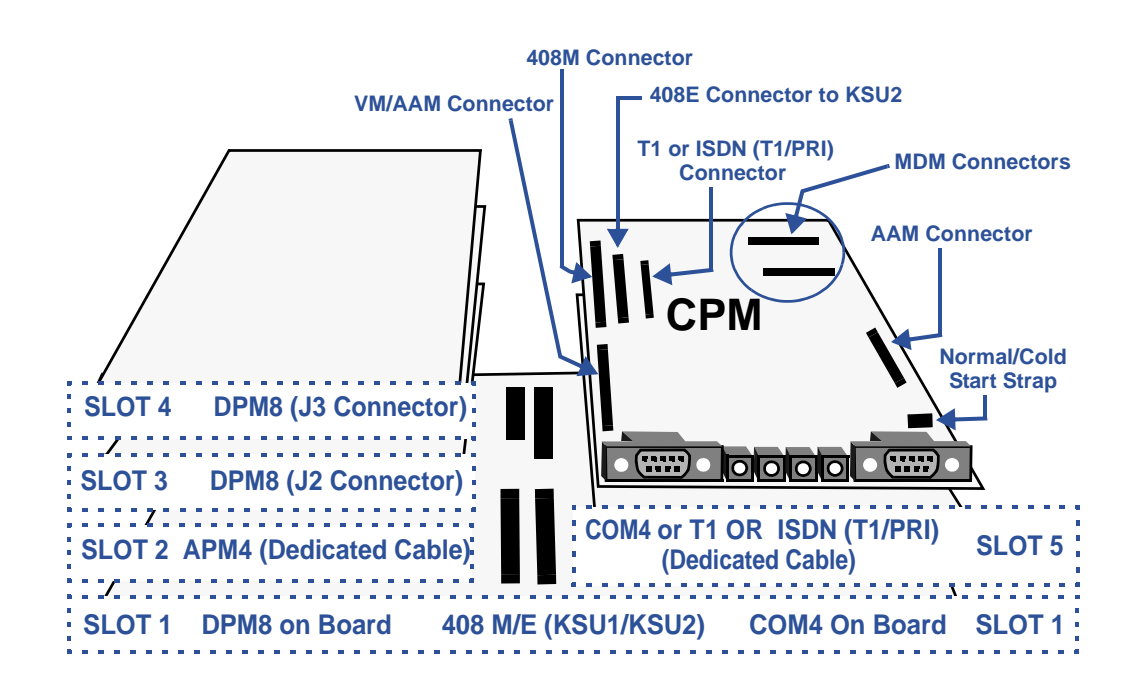

KSU Components (continued on next page)

#### KSU Components (continued)

### ADDING A DPM8

You can add two DPM8 modules to each KSU of the DX-120 system. These modules expand the DX-120 system capacity to a maximum of 24 digital ports in each KSU, for a total of 48 total digital ports.

To install a DPM8, connection to the 408M/E via the Extension Expansion module connectors J2 and J3. These connectors have the logical system address of SLOT 2 and SLOT 3 in both cabinet 1 (KSU1-408M) and cabinet 2 (KSU2-408E).

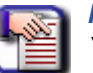

#### NOTE

You can connect both APM4 and DPM8 modules to the system via these two connectors. Install the DPM8 using four 2.0 cm brass color standoffs included with the DPM8 module.

| DPM8 Extension Number Matrix Per Installed Location |                                           |                                           |  |
|-----------------------------------------------------|-------------------------------------------|-------------------------------------------|--|
| KSU Connector Used                                  | Extension Numbers in KSU1                 | Extension Numbers in KSU2                 |  |
| J2 Extension Expansion                              | 109,110,111,112,<br>113,114,115,116       | 173, 174, 175, 176,<br>177, 178, 179, 180 |  |
| J3 Extension Expansion                              | 125, 126, 127, 128,<br>129, 130, 131, 132 | 189, 190, 191, 192,<br>193, 194, 195, 196 |  |

#### **INSTALLING THE DPM8**

- 1) Be sure that the entire system is turned off.
- 2) Remove the KSU cover (four screws at each corner).
- 3) Install a static discharge wrist strap on your bare wrist, and adjust it for a snug fit.

## 

Be sure that the strap is touching bare skin and is not isolated by clothing.

- 4) Connect the wrist strap cord between the wrist strap and an AC or earth ground.
- 5) Connect a static discharge wrist strap to a suitable earth ground.

#### CAUTION

Circuit boards are susceptible to damage caused by electrostatic discharge. You must keep this in mind as you handle the circuit boards. For additional information, see Vertical publication IMI01-005, Handling of Electrostatically Sensitive Components.

6) Remove the DPM8 module from the packaging and locate the four brass-color standoffs packaged with the module.

#### Installing the DPM8 (continued)

7) Position the DPM8 over the left-hand side of the 408M/E and any other extension modules already installed.

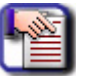

#### NOTE

When installing DPM8 modules, Vertical recommends that you install them closest to the 408M/E. An APM4 module is always factory-installed in KSU1. In addition, a second APM4 can be installed in KSU2 (see page 54). Therefore, before installing the DMP8 you must move any installed APM4 module outward (toward cabinet cover) and install the add-on DPM8 first, then re-install the APM4. In the KSU extension modules are always installed on the left-hand side.

- 8) Use the four brass-color standoffs supplied with the DPM8 to secure the DPM8 in position.
- Connect the DPM8 ribbon cable to the 408M Extension Expansion Module Connector closest to the DPM8.

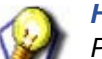

Press firmly (but not forcefully) on the connector to secure a good connection.

10) Make connections to the eight (8) digital ports as required.

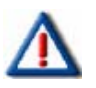

#### CAUTION

The FCC requires that wiring of CO lines into a KSU be separated from wiring of station apparatus into a KSU. Therefore you must use separate cables for wiring stations and CO lines.

- 11) Replace the KSU cover and secure with cover screws.
- 12) Restore KSU power.

## Adding an APM4

One APM4 is factory-installed in KSU1. However, you can add an second APM4 to the KSU2 (via the dedicated cable). With the 2 APM4s, the DX-120 system capacity is eight analog station ports (4 in each KSU). The APM4s utilize four 2.5 cm (nickel) standoffs.

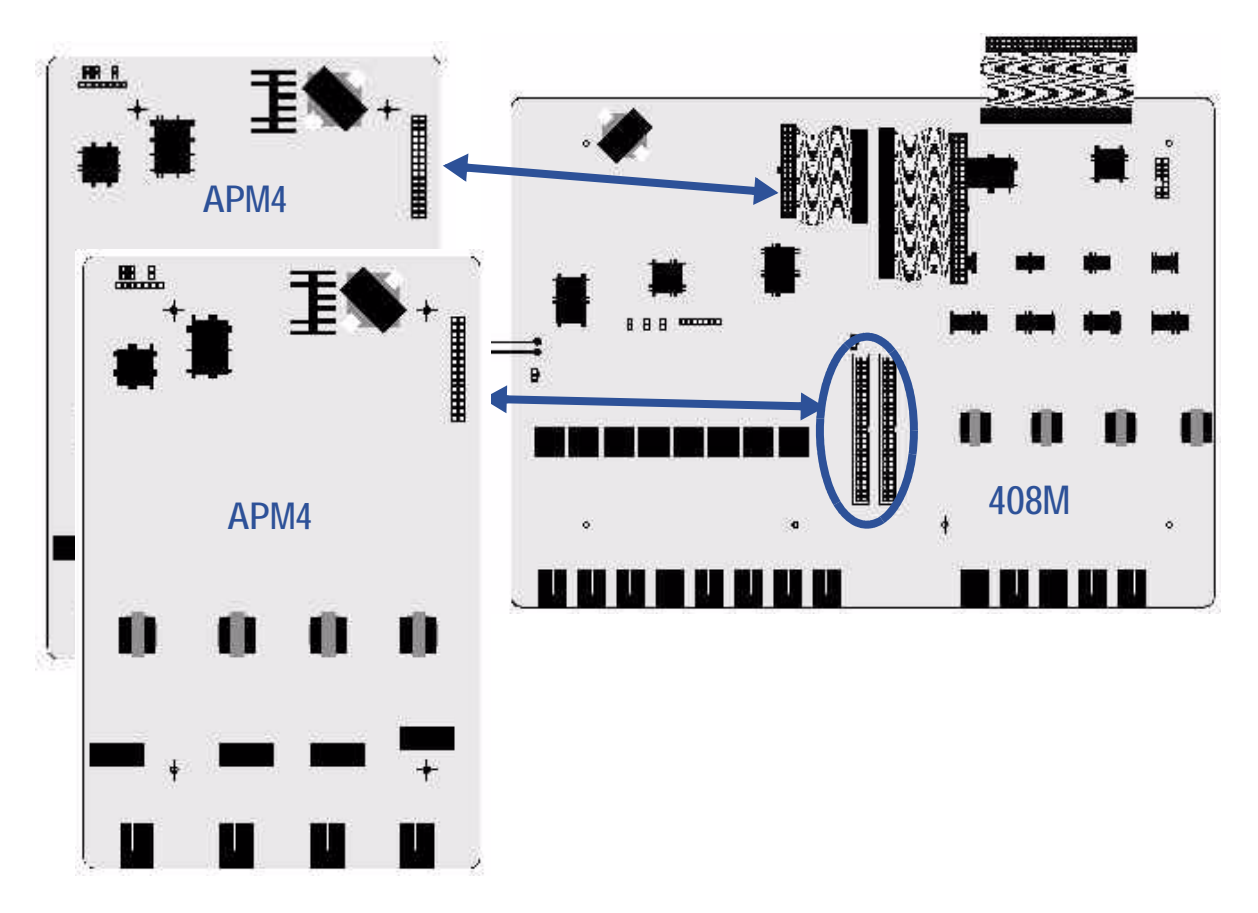

| Extension Number Matrix Per Installed Location |                              |                              |                                |
|------------------------------------------------|------------------------------|------------------------------|--------------------------------|
| KSU Connector used                             | Extension numbers in<br>KSU1 | Extension Numbers in<br>KSU2 | Notes                          |
| APM4 Connector<br>(SLOT 4)                     | 149,150,151,152              | 153,154,155,156              | KSU1 analog ports are standard |

Adding an APM4 (continued on next page)

Adding an APM4 (continued)

#### **INSTALLING THE APM4 IN KSU2**

- 1) Be sure that the entire system is turned off.
- 2) Remove the KSU2 cover (four screws at each corner).
- 3) Install a static discharge wrist strap on your bare wrist, and adjust it for a snug fit.

### 

Be sure that the strap is touching bare skin and is not isolated by clothing.

- 4) Connect the wrist strap cord between the wrist strap and an AC or earth ground.
- 5) Connect a static discharge wrist strap to a suitable earth ground.

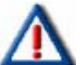

#### CAUTION

*Circuit boards are susceptible to damage caused by electrostatic discharge. You must keep this in mind as you handle the circuit boards. For additional information, see Vertical publication IMI01-005, Handling of Electrostatically Sensitive Components.* 

- 6) Remove the APM4 module from the packaging and locate the four nickel-color standoffs packaged with the module.
- Position the APM4 over the left-hand side of the KSU2 408M/E and any other extension modules already installed.

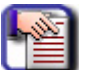

#### NOTE

In the KSU2, extension modules are always installed on the left-hand side.

- 8) Use the four nickel-color standoffs supplied with the APM4 to secure the APM4 in position.
- 9) Connect the dedicated APM4 ribbon cable from the 408E to the APM4 module.

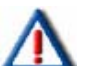

#### **IMPORTANT!**

Do not use any other connector other than the dedicated cable as provided.

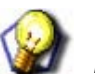

### HINT

Press firmly (but not forcefully) on the connector to secure a good connection.

10) Make cable/wiring connections to the 4 analog ports as required.

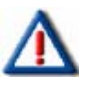

#### CAUTION

The FCC requires that wiring of CO lines into a KSU be separated from wiring of station apparatus into a KSU. Therefore you must use separate cables for wiring stations and CO lines.

- 11) Replace the KSU2 cover and secure with cover screws.
- 12) Restore power.

## Adding a COM4

You can add one COM4 to KSU1 and one COM4 to the KSU2. These modules expand the DX-120 system loop start CO line interface capacity to a maximum of eight loop start CO line ports in each KSU (16 total loop startCO line ports when used in KSU 1 & 2).

- When adding a COM4 to either KSU, connect to the 408M/E via the COM4 module ribbon cable.
  - This ribbon cable has the logical system address of SLOT 5 in both cabinet 1 (KSU1-408M) and cabinet 2 (KSU2-408E).
- COM4 modules are installed using four 2.0 cm (brass) standoffs.
- Always install the COM4 module beneath the CPM module (in KSU1) by first removing the CPM, installing the COM4, and then re-installing the CPM. This is required whenever you install the In-Skin Voice Processor.

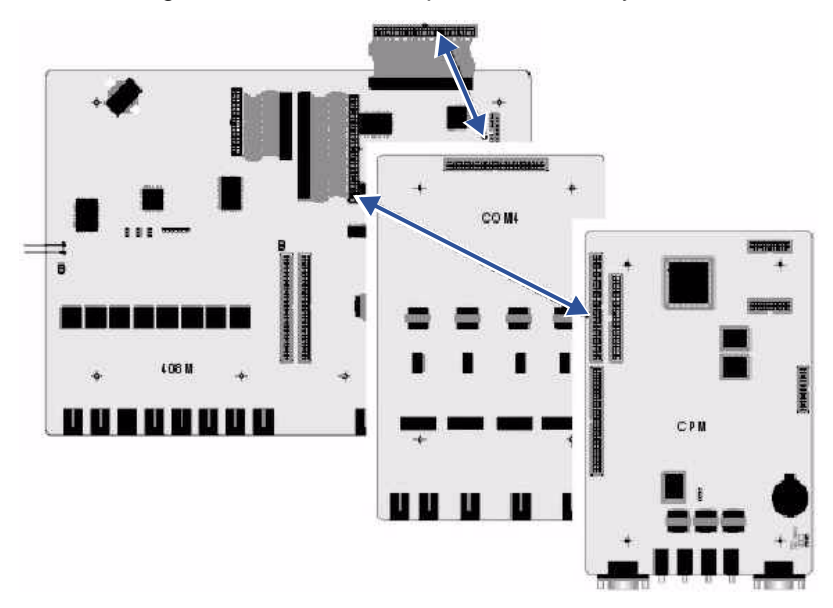

| CO Line Directory Number Matrix Per Installed Location |                       |                       |                       |
|--------------------------------------------------------|-----------------------|-----------------------|-----------------------|
| 408M in KSU1 - SLOT 1                                  | COM4 in KSU1 - SLOT 5 | 408E in KSU2 - SLOT 1 | COM4 in KSU2 - SLOT 5 |
| 800, 801, 802, 803                                     | 804, 805, 806, 807    | 808, 809, 810, 811    | 812, 813, 814, 815    |

Adding a COM4 (continued on next page)

#### Adding a COM4 (continued)

#### **INSTALLING THE COM4**

- 1) Be sure that the entire system is turned off.
- 2) Remove the KSU cover (four screws at each corner).
- 3) Install a static discharge wrist strap on your bare wrist, and adjust it for a snug fit.

### 

#### Be sure that the strap is touching bare skin and is not isolated by clothing.

- 4) Connect the wrist strap cord between the wrist strap and an AC or earth ground.
- 5) Connect a static discharge wrist strap to a suitable earth ground.

## CAUTION

Circuit boards are susceptible to damage caused by electrostatic discharge. You must keep this in mind as you handle the circuit boards. For additional information, see Vertical publication IMI01-005, Handling of Electrostatically Sensitive Components.

# Δ

#### **IMPORTANT!**

Vertical recommends installing the COM4 closest to the 408M/E. This means you must temporarily remove the CPM and then reposition the CPM above the COM4 once you have installed the COM4 (in KSU1).

#### For KSU2 installation skip step 6.

- 6) Remove the installed CPM by removing the four brass standoffs used to secure the board, retaining these standoffs for later use.
- 7) Remove the ribbon cable that connects the CPM to the 408M then set it aside.
- 8) Remove the COM4 module from the packaging and locate the four brass-color standoffs packaged with the module.
- 9) Position the COM4 over the 408M/E (right-hand side) where you just removed the CPM (KSU1).
- 10) Use the four brass-color standoffs supplied with the COM4 to secure the COM4 in position.
- 11) Connect the COM4 ribbon cable from the 408M/E to the COM4 connector.

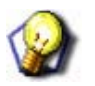

HINT

Press firmly (but not forcefully) on the connector to secure a good connection.

Installing the COM4(continued on next page)

#### Installing the COM4(continued)

For KSU2 installation, skip step 12 and proceed to step 13.

- 12) Reposition the CPM over the installed COM4 and secure using the four brass-color standoffs previously removed (see <u>page 57</u>).
- 13) Make cable/wiring connections to the 4 CO line ports as required.

#### CAUTION

The FCC requires that wiring of CO lines into a KSU be separated from wiring of station apparatus into a KSU. Therefore you must use separate cables for wiring stations and CO lines.

- 14) Replace the KSU cover and secure with cover screws.
- 15) Restore KSU power.

## Adding an MDM

You can add one MDM to KSU1. The MDM allows you to remotely access to the DX-120 database programming and maintenance functions using PC-DBA.

| -10 | NOTE  |
|-----|-------|
|     | The M |

The MDM does not provide access to the DX-120 In-Skin Voice Mail/AA.

- At default the MDM directory number is 100.
  - To establish a connection to the MDM remotely, call into the system where the MDM is installed from the remote site using PC-DBA.
  - Ask to be transferred to extension 100.
  - When you hear the modem tone, initiate any required keystrokes to link the modems.
  - Then proceed with usual PC-DBA connection routines.

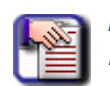

#### NOTE:

If you are using In-skin voicemail or AA a manual transfer is not necessary.

- Install the MDM onto designated connectors located on the CPM.

Adding an MDM (continued on next page)

#### Adding an MDM (continued)

#### **INSTALLING THE MDM**

- 1) Be sure that the entire system is turned off.
- 2) Remove the KSU cover (four screws at each corner).
- 3) Install a static discharge wrist strap on your bare wrist, and adjust it for a snug fit.

### 

CAUTION

Be sure that the strap is touching bare skin and is not isolated by clothing.

- 4) Connect the wrist strap cord between the wrist strap and an AC or earth ground.
- 5) Connect a static discharge wrist strap to a suitable earth ground.

## Λ

*Circuit boards are susceptible to damage caused by electrostatic discharge. You must keep this in mind as you handle the circuit boards. For additional information, see Vertical publication IMI01-005, Handling of Electrostatically Sensitive Components.* 

- 6) Locate the CPM at the right-hand side of KSU1, above the 408M (and COM4 if installed).
- 7) Position the MDM over the CPM-MDM connectors as shown below.

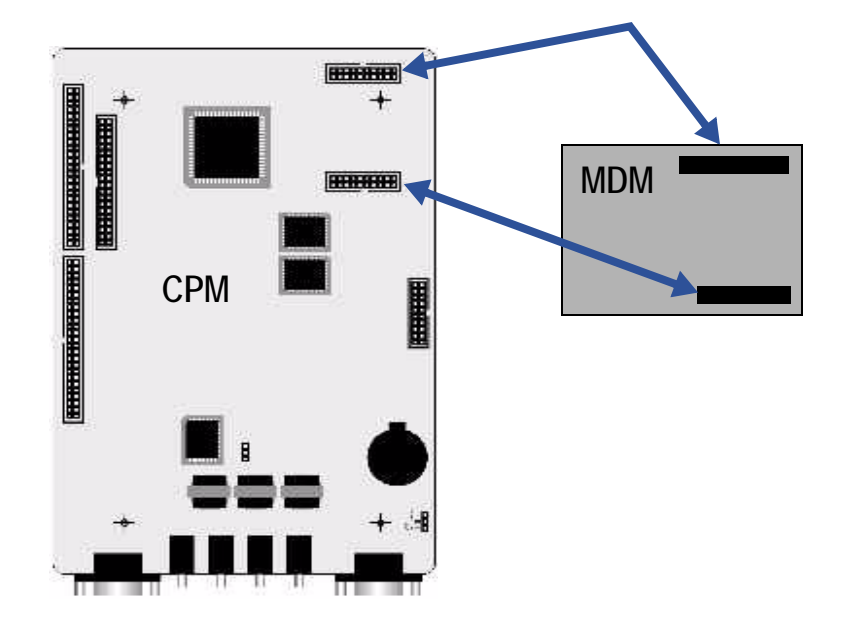

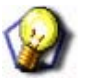

#### HINT

Press firmly (but not forcefully) on the MDM to secure a good connection into the CPM-MDM connectors.

- 8) Replace the KSU cover and secure with cover screws.
- 9) Restore KSU power.

## Adding an AAM

You can add one AAM to the KSU1. The AA Module adds automated attendant functionality to the DX-120 system with 10 integrated announcements. *The AAM does not provide voice mail functions.* 

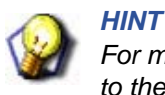

For more information on how to program the AAM and its announcements, refer to the DX-120 Technical Manual, Volume II, Programming.

#### **INSTALLING THE AAM**

- 1) Be sure that the entire system is turned off.
- 2) Remove the KSU cover (four screws at each corner).
- 3) Install a static discharge wrist strap on your bare wrist, and adjust it for a snug fit.

### CAUTION

Be sure that the strap is touching bare skin and is not isolated by clothing.

- 4) Connect the wrist strap cord between the wrist strap and an AC or earth ground.
- 5) Connect a static discharge wrist strap to a suitable earth ground.

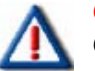

#### CAUTION

Circuit boards are susceptible to damage caused by electrostatic discharge. You must keep this in mind as you handle the circuit boards. For additional information, see Vertical publication IMI01-005, Handling of Electrostatically Sensitive Components.

- 6) Locate the CPM at the right-hand side of KSU1 above the 408M (and COM4 if installed).
- 7) Position the AAM over the CPM-AAM connectors as shown below.

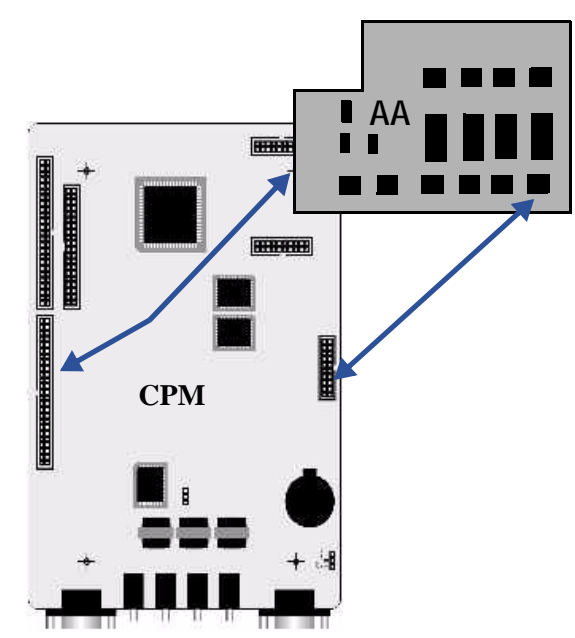

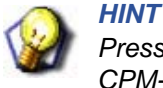

Press firmly (but not forcefully) on the AAM to secure a good connection into the CPM-AAM connectors.

- 8) Replace KSU cover and secure with cover screws.
- 9) Restore KSU power.

## Adding a KSU2 Second Cabinet

You can add one KSU2 to a KSU1. The KSU2 adds:

- eight digital DX-120 extension ports
- four CO line ports
- one Power Failure Transfer port
- Extension expansion connectors for two additional DPM8s or one APM4
- Dedicated ribbon cable for one APM4
- Dedicated ribbon cable for one COM4

#### INSTALLING THE KSU2 (CONNECTING THE KSU2 TO THE KSU1)

- 1) Be sure that the entire system is turned off.
- 2) Remove the cover from both the KSU 1 and KSU 2 (four screws at each corner).
- 3) Install a static discharge wrist strap on your bare wrist, and adjust it for a snug fit.

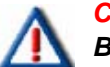

#### CAUTION

Be sure that the strap is touching bare skin and is not isolated by clothing.

- 4) Connect the wrist strap cord between the wrist strap and an AC or earth ground.
- 5) Connect a static discharge wrist strap to a suitable earth ground.

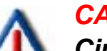

#### CAUTION

Circuit boards are susceptible to damage caused by electrostatic discharge. You must keep this in mind as you handle the circuit boards. For additional information, see Vertical publication IMI01-005, Handling of Electrostatically Sensitive Components.

- 6) Locate the long cable attached to the 408E of KSU2, and route it out of the KSU2 cabinet into the KSU1 cabinet so you can connect it to the CPM.
- 7) Locate the CPM at the right-hand side of KSU1 above the 408M (and COM4 if installed).

Installing the KSU2 (continued on next page)

#### Installing the KSU2 (continued)

- 2nd Cabinet Connector
- 8) Position the KSU2 connection cable over the CPM-"2<sup>nd</sup> Cabinet Connector" as shown below.

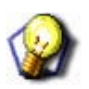

### HINT

Press firmly (but not forcefully) on the KSU2-Cable connector to secure a good connection into the CPM-2<sup>nd</sup> Cabinet Connector.

- 9) Replace the KSU cover and secure with cover screws.
- 10) Restore KSU power by powering both KSU cabinets at the same time.
- 11) Flip both cabinet power switches to the "ON" position *simultaneously*.

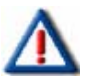

#### CAUTION

You must turn on both cabinets at the same time. Failure to do so can result in damage to the KSU1 and potentially the KSU2.

## Adding a Music Source

You can connect two sources of music to the CPM for use with the Music On Hold and Background Music features.

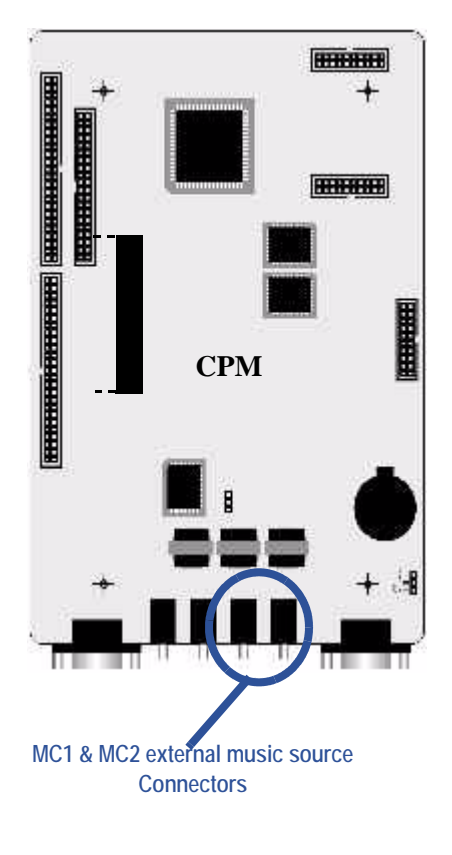

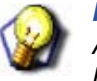

HINT

A third option is to use an internal musical tune or tone can be used for callers on hold. When this option is used, the MC1 connector is not used.

#### SELECTING INTERNAL MUSIC TUNE FOR MUSIC CHANNEL MC1

- 1) Be sure that the entire system is turned off.
- 2) Remove the KSU 1 cover (four screws at each corner).
- 3) Install a static discharge wrist strap on your bare wrist, and adjust it for a snug fit.

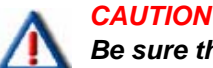

### Be sure that the strap is touching bare skin and is not isolated by clothing.

- 4) Connect the wrist strap cord between the wrist strap and an AC or earth ground.
- 5) Connect a static discharge wrist strap to a suitable earth ground.

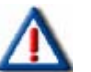

#### CAUTION

*Circuit boards are susceptible to damage caused by electrostatic discharge. You must keep this in mind as you handle the circuit boards. For additional information, see Vertical publication IMI01-005, Handling of Electrostatically Sensitive Components.* 

- 6) Locate the CPM and "MUSIC" option strap.
- 7) Move the "MUSIC" option strap (JPC1) from the "EXT" (factory position) to the "INT" position.

Adding a Music Source (continued on next page)

Adding a Music Source (continued)

### INSTALLING EXTERNAL MUSIC SOURCE TO MC1/MC2/BOTH

- 1) Be sure that the entire system is turned off.
- 2) Remove the KSU 1 cover (four screws at each corner).
- 3) Install a static discharge wrist strap on your bare wrist, and adjust it for a snug fit.

### 

Be sure that the strap is touching bare skin and is not isolated by clothing.

- 4) Connect the wrist strap cord between the wrist strap and an AC or earth ground.
- 5) Connect a static discharge wrist strap to a suitable earth ground.

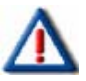

#### CAUTION

6.Circuit boards are susceptible to damage caused by electrostatic discharge. You must keep this in mind as you handle the circuit boards. For additional information, see Vertical publication IMI01-005, Handling of Electrostatically Sensitive Components.

- 6) Locate the CPM and the "MUSIC" option strap.
- 7) Make sure that the "MUSIC" option strap is in the "EXT" position. (Required for external source to operate on MC1.)
- 8) Locate CPM the "MC1" and "MC2" connector jacks on the CPM.
- 9) Connect the output of the external music source to the appropriate MC1 or 2 connector

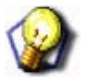

### HINT

- At default MC1 is used for Music On Hold.
- This is easily accomplished using a prefabricated mini-plug to mini-plug cable available at Radio Shack.

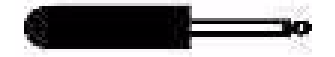

10) Adjust the music volume level at the external music source.

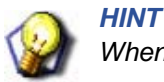

When adjusting the music for Music On Hold:

- Place a call into the system on one of the CO Lines so that the external music source is heard by the calling party (you).
- Adjust the volume level of the external music source until a desirable level is reached.
- Background Music is then adjusted at the telephone using the instrument volume control.

## Adding an External Pager

One port is provided at the CPM of the DX-120 system for use with external paging system apparatus.

• When DX-120 users dial the external pager code ("777" at default) or dial the Tenant Group All Page code ("400" at default), voice announcements can be made over the external paging equipment.

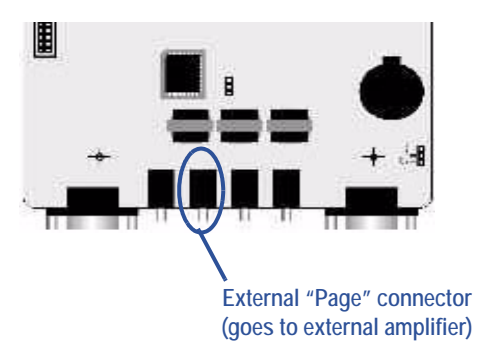

• The DX-120 External Page port does not provide any amplification. Interface at the amplifier should be matched to approximately 600 ohms for the best performance.

## **EXTERNAL PAGER INSTALLATION PROCEDURE**

- 1) Be sure that the entire system is turned off.
- 2) Remove the KSU 1 cover (four screws at each corner).
- 3) Install a static discharge wrist strap on your bare wrist, and adjust it for a snug fit.

## **CAUTION** Be sure that the strap is touching bare skin and is not isolated by clothing.

- 4) Connect the wrist strap cord between the wrist strap and an AC or earth ground.
- 5) Connect a static discharge wrist strap to a suitable earth ground.

## 

7.Circuit boards are susceptible to damage caused by electrostatic discharge. You must keep this in mind as you handle the circuit boards. For additional information, see Vertical publication IMI01-005, Handling of Electrostatically Sensitive Components.

- 6) Locate the CPM and "PAGE" connector jack on the CPM.
- 7) Using an eighth-inch mini plug, connect the DX-120 Page port to the external amplifier input.
- 8) Adjust the voice volume level at the external paging amplifier.

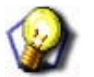

### HINT

When adjusting the volume level:

- Dial access to the External Pager port at any DX-120 telephone ("777").
- Adjust the volume control associated to the amplifier input selected for this purpose.

## Add a Loud Bell Control or Gate Control

One "dry-connection" is provided at the CPM of the DX-120 system for use with external ringing devices or door opening apparatus. The DX-120 can be programmed to activate the dry contact whenever certain CO lines ring or whenever the LBC code is dialed to actuate a door opener.

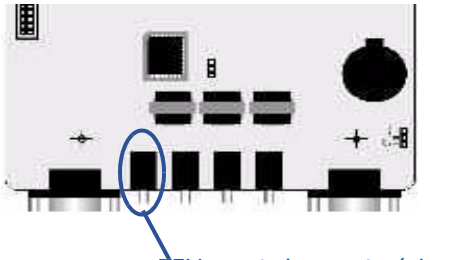

"BELL" control connector (wires to bell and power supply)

#### **INSTALLING A LOUD BELL**

- 1) Be sure that the entire system is turned off.
- 2) Remove the KSU 1 cover (four screws at each corner).
- 3) Install a static discharge wrist strap on your bare wrist, and adjust it for a snug fit.

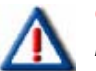

### CAUTION

Be sure that the strap is touching bare skin and is not isolated by clothing.

- 4) Connect the wrist strap cord between the wrist strap and an AC or earth ground.
- 5) Connect a static discharge wrist strap to a suitable earth ground.

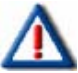

### CAUTION

Circuit boards are susceptible to damage caused by electrostatic discharge. You must keep this in mind as you handle the circuit boards. For additional information, see Vertical publication IMI01-005, Handling of Electrostatically Sensitive Components.

- 6) Locate the CPM and "BELL" connector jack on the CPM.
- 7) Wire the DX-120 BELL contact in series with an external 24vdc power supply and 24vdc bell or ringing device.

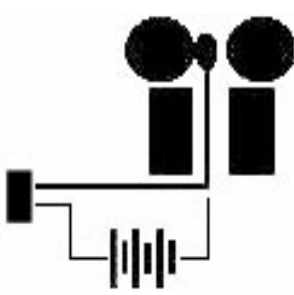

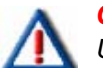

### CAUTION

HINT

Use only 24v or less voltage supply and Direct Current (dc).

8) Program LBC operation for CO line ringing according to CO line group assignments.

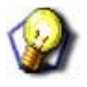

For more information refer to the DX-120 Technical Manual, Volume II, Programming.

Add a Loud Bell or Gate Control (continued on next page)
Add a Loud Bell or Gate Control (continued)

# **INSTALLING A GATE OR DOOR CONTROL**

- 1) Be sure that the entire system is turned off.
- 2) Remove the KSU 1 cover (four screws at each corner).
- 3) Install a static discharge wrist strap on your bare wrist, and adjust it for a snug fit.

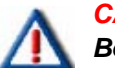

# CAUTION

Be sure that the strap is touching bare skin and is not isolated by clothing.

- 4) Connect the wrist strap cord between the wrist strap and an AC or earth ground.
- 5) Connect a static discharge wrist strap to a suitable earth ground.

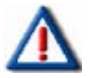

# CAUTION

*Circuit boards are susceptible to damage caused by electrostatic discharge. You must keep this in mind as you handle the circuit boards. For additional information, see Vertical publication IMI01-005, Handling of Electrostatically Sensitive Components.* 

6) Locate the CPM and "BELL" connector jack on the CPM.

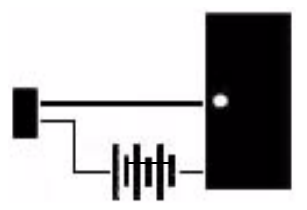

7) Wire the DX-120 BELL contact in series with an external 24vdc power supply and 24vdc door opening device.

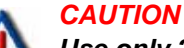

Use only 24v or less voltage supply and Direct Current (dc).

- 8) Program LBC operation for External Page operation.
- 9) Dial the External Page code to activate the gate/door.

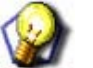

# HINT

- The External Page code can be programmed onto an available Flexible Feature Button.
- For more information refer to the DX-120 Technical Manual, Volume II, Programming.

# Adding a DPM16 (Digital Port Module – 16 port)

- Two DPM16 (Digital Port Module, 16-port i.e., 16 digital phones) modules can be added to each KSU of the DX-120 system.
- These modules expand the DX-120 system extension capacity to a maximum of 40 digital ports in each KSU (80 total digital ports).
- DPM16's are installed by connection to the 408M via the Extension Expansion module connectors ("J2" and "J3.")
- The DPM16 board has eight RJ-12 jacks.
- Each RJ-12 jack has four wires so you plug two phones into each jack.
- You cannot do a Off-Hook Voice Announce (OHVA) to a phone that is plugged into the DPM16. However, you can do a OHVA from a phone that is plugged into a DPM16 board.

# **INSTALLING A DPM16**

- 1) Be sure that the entire system is turned off.
- 2) Remove the KSU cover (four screws at each corner).
- 3) Install a static discharge wrist strap on your bare wrist, and adjust it for a snug fit.

# CAUTION

Be sure that the strap is touching bare skin and is not isolated by clothing.

- 4) Connect the wrist strap cord between the wrist strap and an AC or earth ground.
- 5) Connect a static discharge wrist strap to a suitable earth ground.

# CAUTION

Circuit boards are susceptible to damage caused by electrostatic discharge. You must keep this in mind as you handle the circuit boards. For additional information, see Vertical publication IMI01-005, Handling of Electrostatically Sensitive Components.

- 6) Remove the DPM16 module from the packaging and locate the four brass-color standoffs packaged with the module.
- 7) Position the DPM16 over the left-hand side of the 408M/E and any other extension modules already installed.

# 

When installing DPM16 modules, Vertical recommends that you install them closest to the 408M/E. An APM4 module is always factory-installed in KSU1. In addition, a second APM4 can be installed in KSU2 (see page 54). Therefore, before installing the DMP16 you must move any installed APM4 module outward (toward cabinet cover) and install the add-on DPM16 first, then re-install the APM4. In the KSU extension modules are always installed on the left-hand side.

8)Use the four brass-color standoffs supplied with the DPM16 to secure the DPM8 in position.

9) Connect the DPM16 ribbon cable to the 408M Extension Expansion Module Connector closest to the DPM16.

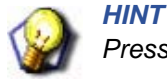

Press firmly (but not forcefully) on the connector to secure a good connection.

Installing a DPM16 (continued on next page)

#### Installing a DPM16 (continued on next page)

10) Make connections to the sixteen (16) digital ports as required.

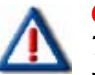

CAUTION The FCC requires that wiring of CO lines into a KSU be separated from

wiring of station apparatus into a KSU. Therefore you must use separate cables for wiring stations and CO lines.

- 11) Replace the KSU cover and secure with cover screws.
- 12) Restore KSU power.

# Adding a T1 or ISDN (T1/PRI) Card

- One T1 (T1 Module) or ISDN (T1/PRI Module) card can be added to KSU1.
- The module expands the DX-120 system CO Line interface capacity to a maximum of 24 CO Line ports in system.
- The T1 or ISDN (T1/PRI) CARD is installed onto a designated connector located on the CPM2.

# **INSTALLING A T1 OR ISDN (T1/PRI) CARD**

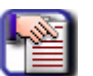

# NOTE

In the description below, for better readability the term T1 is used to describe both a T1 or ISDN (T1/PRI) Card.

- 1) Be sure that the entire system is turned off.
- 2) Remove the KSU cover (four screws at each corner).
- 3) Install a static discharge wrist strap on your bare wrist, and adjust it for a snug fit.

# CAUTION

Be sure that the strap is touching bare skin and is not isolated by clothing.

- 4) Connect the wrist strap cord between the wrist strap and an AC or earth ground.
- 5) Connect a static discharge wrist strap to a suitable earth ground.

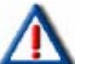

# CAUTION

Circuit boards are susceptible to damage caused by electrostatic discharge. You must keep this in mind as you handle the circuit boards. For additional information, see Vertical publication IMI01-005, Handling of Electrostatically Sensitive Components.

- 6) Remove the T1 Card module from the packaging and locate the four brass-color standoffs packaged with the module.
- 7) Remove the installed CPM by removing the four brass standoffs used to secure the board, retaining these standoffs for later use.
- 8) Position the T1 Card over the right-hand side of the 408M/E (and the COM4 module if it is installed).

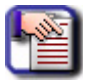

NOTE

When installing a T1 Card module, Vertical recommends that you install it directly below the CPM card.

Installing T1 or ISDN (T1/PRI) Card (continued on next page)

#### Installing T1 or ISDN (T1/PRI) Card (continued)

- 9) Use the four brass-color standoffs supplied with the T1 Card to secure the T1 in position.
- 10) Reposition the CPM over the installed COM4 and secure using the four brass-color standoffs previously removed (see step 7).
- 11) Connect the T1 Card ribbon cable to the J7 connector or the CPM card..

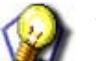

HINT Data time had

Press firmly (but not forcefully) on the connector to secure a good connection.

12) Make all cable/wiring connections as required.

# CAUTION

# The FCC requires that wiring of CO lines into a KSU be separated from wiring of station apparatus into a KSU. Therefore you must use separate cables for wiring stations and CO lines.

- 13) Replace the KSU cover and secure with cover screws.
- 14) Restore KSU power.

# **Connecting a Serial Cable for PC-DBA**

- You can connect PC-DBA to the to DX-120 system to set up all user database programmable features and system operations.
  - This connection is rarely permanent and is typically performed only during routine systems database updates and changes by a qualified technician.
  - Connection of the PC to the DX-120 is accomplished through the serial data port on the CPM labeled "PCDBA."
  - Connection is simplified by means of a straight-through, 9-pin, female to male, serial cable. (Use Radio Shack model 26-117B for good results.)
  - Connection to the PC is made via an available 9-pin serial port connector that is designated as COM1 or COM2 in the PC configuration.
- Once the cable is linked between the PC and the DX-120 CPM PCDBA port, you can use PC-DBA to program the DX-120 system and to back up your customer's database.
  - 1) Be sure that the entire system is turned off.
  - 2) Remove the KSU 1 cover (four screws at each corner).
  - 3) Install a static discharge wrist strap on your bare wrist, and adjust it for a snug fit.

# CAUTION

Be sure that the strap is touching bare skin and is not isolated by clothing.

- 4) Connect the wrist strap cord between the wrist strap and an AC or earth ground.
- 5) Connect a static discharge wrist strap to a suitable earth ground.

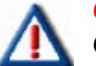

# CAUTION

*Circuit boards are susceptible to damage caused by electrostatic discharge. You must keep this in mind as you handle the circuit boards. For additional information, see Vertical publication IMI01-005, Handling of Electrostatically Sensitive Components.* 

Installing T1 or ISDN (T1/PRI) Card (continued on next page)

#### Installing T1 or ISDN (T1/PRI) Card (continued)

6) Locate the CPM and "PCDBA" serial port on the CPM.

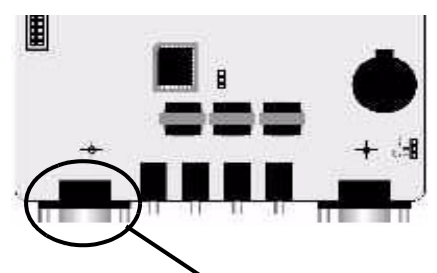

"PCDBA" serial port connector (straight-through, 9-pin, male-to-female cable required)

7) Connect the male end of the 9-pin serial cable into this PCDBA port.

8) Connect the other end (female) of the 9-pin serial cable to the PC serial port to be used with PC-DBA.

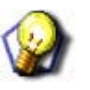

HINT

For more information about how to program the DX-120 using PC-DBA, refer to the DX-120 Technical Manual, Volume II, Programming.

# **Connecting a Serial Cable for SMDR**

- SMDR (Station Message Detail Recording) can be output from the DX-120 system for use with serial printers
  of collection in call accounting devices.
  - Connection of the SMDR device to the DX-120 is accomplished through the serial data port on the CPM labeled "SMDR."
  - Connection to serial printers may require customization of the serial cable used to make the connection.
- Whenever a call accounting system (third-party device) is deployed, connection is often no more complicated than using a straight-through, 9-pin, female to male, serial cable.

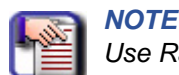

Use Radio Shack model 26-117B for good results.

- Connection to the PC/call accounting system is made via an available 9-pin serial port connector that is designated as COM1 or COM2 in the PC configuration.
- Once the cable is linked between the collection device and the DX-120 CPM-SMDR port, the collection device must be programmed for compatible link protocol (baud rate). At default the SMDR port baud rate is set at 9600 bps.

| SMDR 9-pin Serial Cable Pin Designations |     |     |     |     |     |     |     |    |
|------------------------------------------|-----|-----|-----|-----|-----|-----|-----|----|
| 1                                        | 2   | 3   | 4   | 5   | 6   | 7   | 8   | 9  |
| DCD                                      | RXD | TXD | DTR | GND | DSR | RTS | CTS | RI |

- 1) Be sure that the entire system is turned off.
- 2) Remove the KSU 1 cover (four screws at each corner).
- 3) Install a static discharge wrist strap on your bare wrist, and adjust it for a snug fit.

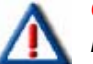

# CAUTION

Be sure that the strap is touching bare skin and is not isolated by clothing.

- 4) Connect the wrist strap cord between the wrist strap and an AC or earth ground.
- 5) Connect a static discharge wrist strap to a suitable earth ground.

# 

*Circuit boards are susceptible to damage caused by electrostatic discharge. You must keep this in mind as you handle the circuit boards. For additional information, see Vertical publication IMI01-005, Handling of Electrostatically Sensitive Components.* 

6) Locate the CPM and "SMDR" serial port on the CPM.

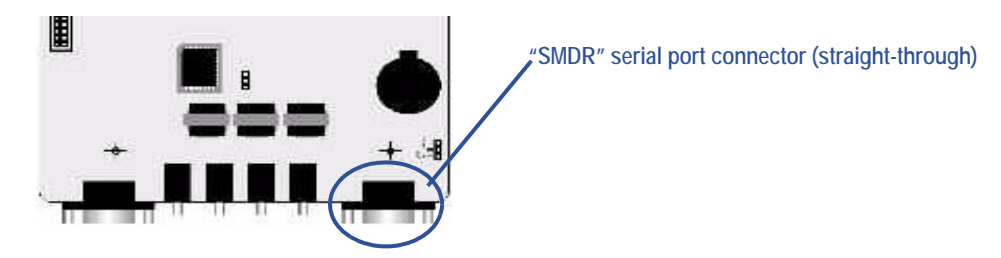

- 7) Connect the male end of the 9-pin serial cable into this SMDR port.
- 8) Connect the other end (female) of the 9-pin serial cable to the PC/collection device serial port.
- 9) Replace the KSU cover.

# Power-up Initialization (Cold Start)

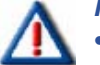

IMPORTANT!

- The installation of the DX-120 is complete only when initialization is performed at the time of startup. This process is required for proper operation of the system.
- Occasionally it may be required to perform this initialization process after the original installation, but this is rare.
- Initialization causes the operational customer database to be established and organized for system operation and future updating.
- Once initialization has been completed the default database contents are loaded into operational memory: the system is ready to run on this database configuration.
- Customized changes may be made to this database according to the allowable program settings for the various features.

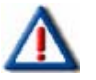

# CAUTION

If you are performing a cold start on a system with an existing customized database, be sure to back up that database prior to beginning the cold start procedure. The cold start procedure forces the default database into the DX-120 switch, overwriting any existing database residing on that switch. For more details on backing up databases, see the DX-120 Technical Manual, Volume II, Programming.

Power-up Initialization - Cold Start (continued on next page)

Power-up Initialization - Cold Start (continued)

# **INITIALIZING THE DX-120**

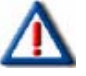

# **IMPORTANT!**

If you have previously plugged in the power cords and/or turned on the power supplies, turn OFF the power supply to the DX-120 KSUs and un-plug the DX-120 AC power cords on KSU1 and KSU2.

- 1) Be sure that the entire system is turned off and unplugged.
- 2) Remove the KSU 1 cover (four screws at each corner).
- 3) Install a static discharge wrist strap on your bare wrist, and adjust it for a snug fit.

# CAUTION

Be sure that the strap is touching bare skin and is not isolated by clothing.

- 4) Connect the wrist strap cord between the wrist strap and an AC or earth ground.
- 5) Connect a static discharge wrist strap to a suitable earth ground.

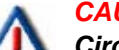

#### CAUTION

*Circuit boards are susceptible to damage caused by electrostatic discharge. You must keep this in mind as you handle the circuit boards. For additional information, see Vertical publication IMI01-005, Handling of Electrostatically Sensitive Components.* 

6) Locate the CPM and "NORMAL/COLD START" option strap (in bottom right corner) of the installed CPM (JPE1).

Initializing the DX-120 (continued on next page)

#### Initializing the DX-120 (continued)

7) Move this strap to the "COLD START" position and allow it to remain in this position for 30 seconds.

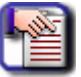

# NOTE

New systems are shipped with this strap in the "COLD START" position, so if you are installing a new system you can skip this step.

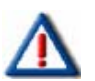

# CAUTION

This procedure overwrites all customized customer programming. If you want to maintain customized programming, be sure to back up the custom database prior to performing the cold start. For more information refer to the DX-120 Technical Manual, Volume II, Programming.

8) Move the strap to the "NORMAL" position.

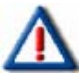

# CAUTION

Vertical ships the DX-120 with the option strap in the COLD START position to preserve the battery while the system is in transit. However, you MUST move this strap to NORMAL for the DX-120 to begin normal operation. The system specifically monitors the position of this strap and shuts down operation if it remains in the COLD START position.

- 9) Install all optional expansion modules inside the KSU as required.
- Optional expansion modules include: COM4, DPM8, DPM16, APM4, VM, AAM, T1, ISDN (T1/PRI).
- 10) Plug the AC power cords into a dedicated, non-switching UPS.

# CAUTION

- Only a qualified telephony technician should perform this procedure since hazardous voltages are present inside the KSU cabinets.
  - <u>DO NOT TOUCH exposed terminals or fuse connections</u> at or around the power supply and fuse area while the system is powered and the KSU cabinet cover is removed!
- 11) Turn on the power supply to the DX-120 KSUs by simultaneously moving the ON/OFF switch to the ON position on KSU1 and KSU2 (if two cabinets are installed)
- 12) Watch the LED on the CPM (at the left side of the module) to make sure it begins to flash on and off.
  - The LED located at the ON/OFF button of the KSU follows the operation of the LED on the 408M. Both of these LEDs indicate the operation of the peripheral processors on the 408M, and should be flashing in unison.
  - The LED on the APM4 will also begin to flash indicating that its peripheral processor is running.
  - As the main CPU comes on-line it will detect the Cold Start status of a specially blocked memory address. Once this is detected, the system forces default data into operational memory.
  - While the system is detecting and force-loading data, it flashes the CPM LED at various fast rates, then stabilizes the LED again at a consistent rhythmic rate.
  - When the LED reaches this consistent rate, the system has finished initiation and is operational. The default data is loaded and ready, and the telephones should be functional. In this status, all CO lines will ring at extension 101, all extensions may take and place calls, and all systems features are operational per their default configuration.
- 13) Begin customizing the database to meet your customer's specific site needs.

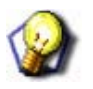

HINT

For additional information, see Vertical publication IMI01-005, Handling of Electrostatically Sensitive Components.

# **SECTION 3 - MAINTENANCE & TROUBLESHOOTING**

# SYSTEM MAINTENANCE

Maintaining the Vertical DX-120 digital telephone system is a combination of customer database changes, facilities and apparatus moves, adds and changes. These requirements are accomplished by practicing the techniques, illustrations and step-by-step instructions listed in the previous sections of this manual.

# **Cleaning the Telephones**

When properly installed, the Vertical DX-120 is relatively maintenance-free. However, as with most things, from time to time the digital telephone instruments may become dirty or dusty and require cleaning. We recommend the following be considered:

- Use a clean, dry cotton (or other soft, absorbent) cloth to wipe the instrument clean.
- Do NOT use cleaning chemicals
  - The use of chemicals to clean the telephone plastics is NOT recommended since some chemicals can cause permanent damage to the telephone finish.
  - If deep soiling conditions exist, many specialized telephone cleaning solutions will provide satisfactory results.
  - When trying any cleaner for the first time, apply the cleaner to a small sample area on the underside of the instrument. If the expected results are achieved, proceed with cleaning the remainder of the telephone.

# **TECHNICAL PROBLEM SOLUTIONS**

The system trouble shooting procedures are a logical approach to fault identification, analysis, and correction. The DX-120 may generate symptoms of problems that actually occur outside of the office environment.

# Problems Not Related to System Issues

The following is a list of that may be common situations that are NOT the result of a system component or software failure.

- system restarts (from temporary AC power interruption)
- fading (from the long distance carrier)
- dropped calls (caused by internal users randomly pressing holding CO line buttons)

Technical Problem Solutions (continued)

**Diagnostic Quick Reference** This section attempts to provide you with some quick, and reliable, tools to diagnose service-related problem reports. For installation-related problems, see "Troubleshooting Installation ISSUES".

| Diagnostic Quick Reference Chart                                      |                           |                                          |                                                                                                    |  |  |  |  |
|-----------------------------------------------------------------------|---------------------------|------------------------------------------|----------------------------------------------------------------------------------------------------|--|--|--|--|
| Symptom(s)                                                            | Diagnostic Aid            | Cause(s)                                 | Action                                                                                                    |  |  |  |  |
| No system<br>operation.<br>No LED or LCD                              | CPU Heartbeat<br>LED Dark | No AC input                              | <ol> <li>Check commercial AC outlet.</li> <li>Verify that both ends of AC cord are plugged<br/>in.</li> </ol>                                                  |  |  |  |  |
| operation Digital<br>Executive<br>Telephones.                         |                           | Power Switch                             | Switch the KSU AC power switch to the "ON" position.                                                                                                    |  |  |  |  |
| No dial tone at IST's.                                                |                           | AC Fuse                                  | <ol> <li>Switch KSU power to the OFF position and<br/>remove cover (four screws).</li> </ol>                                                                   |  |  |  |  |
|                                                                       |                           |                                          | <ol> <li>Locate the system power supply in the upper<br/>left corner of the KSU interior and inspect the<br/>AC fuse for continuity (DVM required).</li> </ol> |  |  |  |  |
|                                                                       |                           | DC Fuse                                  | <ol> <li>Switch KSU power to the OFF position and<br/>remove cover (four screws).</li> </ol>                                                                   |  |  |  |  |
|                                                                       |                           |                                          | <ol> <li>Locate the system power supply in the upper<br/>left corner of the KSU interior and inspect the<br/>DC fuse for continuity (DVM required).</li> </ol> |  |  |  |  |
| No system<br>operation.<br>CPU Heartbeat<br>LED Dark or Lit<br>steady |                           | Memory strap in<br>"Cold Start" position | If the memory strap is in the "Cold Start"<br>position:<br>Initialize the system as described in <u>"Power-up Ini-tialization (Cold Start)" on page 72</u> .   |  |  |  |  |
|                                                                       |                           | Power Switch                             | Switch the KSU AC power switch on the "ON" position.                                                                                                    |  |  |  |  |
|                                                                       |                           | AC Fuse                                  | <ol> <li>Switch KSU power to the OFF position and<br/>remove cover (four screws).</li> </ol>                                                                   |  |  |  |  |
|                                                                       |                           |                                          | <ol> <li>Locate the system power supply in the upper<br/>left corner of the KSU interior and inspect the<br/>AC fuse for continuity (DVM required).</li> </ol> |  |  |  |  |
|                                                                       |                           | DC Fuse                                  | <ol> <li>Switch KSU power to the OFF position and<br/>remove cover (four screws).</li> </ol>                                                                   |  |  |  |  |
|                                                                       |                           |                                          | <ol> <li>Locate the system power supply in the upper<br/>left corner of the KSU interior and inspect the<br/>AC fuse for continuity (DVM required).</li> </ol> |  |  |  |  |

No system operation (continued on next page)

| Diagnostic Quick Reference Chart (continued)    |                                                                                                    |                                                 |                                                                                                    |  |  |  |
|-------------------------------------------------|----------------------------------------------------------------------------------------------------|-------------------------------------------------|----------------------------------------------------------------------------------------------------|--|--|--|
| Symptom(s)                                      | Diagnostic Aid                                                                                                    | Cause(s)                                        | Action                                                                                                    |  |  |  |
| No system operation                             | on (continued)                                                                                                    |                                                 |                                                                                                    |  |  |  |
|                                                 |                                                                                                    | SPI Bus Error                                   | <ol> <li>Switch KSU power to the OFF position.</li> <li>Remove cover (four screws).</li> <li>Locate each expansion module.</li> <li>Verify the ribbon cable connection is accurate and secure.</li> <li>Check for improper aligning of module connectors.</li> <li>Detach all station cabling and retest.</li> <li>Check all socketed IC's for good "seated" connections.</li> <li>Unplug one module at a time and retest until failed component is found.</li> <li>Perform Initialization and Power Up sequence.</li> <li>NOTE:<br/>This is an emergency action since the unique customer database will be erased and the system will reboot with default database programming.</li> <li>If this does not clear the trouble, replace KSU1 and initialize it as described in "Power-up to the initialize it as described in "Power-up to the initialize it as described in the power-up to the initialize it as described in "Power-up to the initialize it as described in the power initialize it as described in the power initialize it as described in the power initialize it as described in the power initialize it as described in the power initialize it as described in the power initialize it as described in the power initialize it as described in the power initialize it as describ</li></ol> |  |  |  |
| Telephone/<br>Terminal apparatus<br>not working | CPU Heartbeat<br>LED flashing and<br>408M/408E/DPM8<br>module Heartbeat<br>flashing but one or<br>more digital<br>telephones are not<br>functioning. | Shorted station<br>cabling.<br>Faulty Telephone | <ol> <li>At the KSU, power the system dow.</li> <li>Remove the power cord from the AC outlet.</li> <li>Remove the KSU cover (four screws).</li> <li>Disconnect all station wiring on the affected 408M, 408E, DPM8, or DPM16 and connect one known-good DET directly to one of the interface ports.</li> <li>Replace the KSU cover and retest with this phone.</li> <li>Follow the above procedures to test each interface port as needed. If any port is found faulty or not working, replace the module. Otherwise, replace the wiring/cabling.</li> <li>If the above test yields all working ports and no cabling errors</li> <li>Test each connected telephone one at a time until the faulty telephone is discovered.</li> </ol>                                                                                                    |  |  |  |

# NOTE:

Digital telephones use only one twisted cable pair for power, data control and voice communications. There are no fuses for station interface protection. Instead, a current sensing Polly-switch limits excessive current going to each terminal connection. If a station cable pair is shorted or a telephone's DC power supply is damaged, the Polly-switch will temporarily open to protect the KSU Module circuitry.

Diagnostic Quick Reference Chart (continued on next page)

| Diagnostic Aid               |                                                                                                    |                                                                                                    |
|------------------------------|----------------------------------------------------------------------------------------------------|----------------------------------------------------------------------------------------------------|
|                              | Cause(s)                                                                                           | Action                                                                                                    |
| Digital Volt/Ohm<br>Meter    | Cable distance is too long for gauge of wire/cable used.                                           | If a digital telephone is not receiving clear 2B+D<br>signaling from the KSU, test as follows:<br><i>With station cable cross-connect (jumper) wire</i><br><i>removed and telephone unplugged:</i>                                                                                                    |
|                              |                                                                                                    | Place a short circuit across the inside wiring cable pair at the user end (jack) of the cable. <i>With a DVM:</i>                                                                                                    |
|                              |                                                                                                    | Measure the short circuit resistance one way.<br>The short-circuited cable pair ohm reading<br>should not exceed 34 ohms.                                                                                                    |
|                              | Non-standard<br>telephone cable<br>being used.                                                     | Each digital telephone should operate on one                                                                                                    |
|                              | Multiple digital<br>extensions being<br>fed from one<br>common cable or on<br>the same cable pair. | dedicated, unshielded, twisted pair cable to avoid data noise and interference between adjacent cable pairs.                                                                                                    |
| Another digital<br>telephone | Component failure                                                                                  | <ol> <li>Lift handset.</li> <li>Dial another digital extension.</li> <li>Confirm connection of audio.</li> <li>If audio is one-way only</li> <li>Replace handset and repeat steps 1-3.</li> <li>If problem persists</li> <li>Replace handset cord and repeat steps 1-3.</li> <li>If the problem persists</li> <li>Replace the telephone</li> </ol> |
| 1                            | Digital Volt/Ohm<br>Meter<br>Another digital<br>telephone                                          | Digital Volt/Ohm<br>MeterCable distance is<br>too long for gauge of<br>wire/cable used.Non-standard<br>telephone cable<br>being used.Multiple digital<br>extensions being<br>fed from one<br>common cable or on<br>the same cable pair.Another digital<br>telephoneComponent failure                                                               |

# **Diagnostic Quick Reference Chart (continued)**

Diagnostic Quick Reference Chart (continued on next page)

| Diagnostic Quick Reference Chart (continued) |                         |                         |                                                                                                |  |  |  |
|----------------------------------------------|-------------------------|-------------------------|------------------------------------------------------------------------------------------------|--|--|--|
| Symptom(s)                                   | Diagnostic Aid          | Cause(s)                | Action                                                                                         |  |  |  |
| Cannot hear other                            | Another digital         | Component failure       | 1) Lift handset                                                                                |  |  |  |
| connected party                              | telephone               |                         | If the intercom dial tone is not heard over the handset:                                       |  |  |  |
|                                              |                         |                         | <ul><li>2) Hang up (put the handset in the cradle).</li><li>3) Press the SPK button.</li></ul> |  |  |  |
|                                              |                         |                         | If dial tone is heard over the loudspeaker:                                                    |  |  |  |
|                                              |                         |                         | 4) Replace handset and repeat the first test.                                                  |  |  |  |
|                                              |                         |                         | If there is still no dial tone heard through the handset:                                      |  |  |  |
|                                              |                         |                         | 5) Replace the handset cord and retest.                                                        |  |  |  |
|                                              |                         |                         | Still no dial tone heard:                                                                      |  |  |  |
|                                              |                         |                         | 6) Replace the telephone.                                                                      |  |  |  |
|                                              |                         |                         | AND/OR                                                                                         |  |  |  |
|                                              |                         |                         | If dial tone is not heard over the loudspeaker (ON/OFF button test):                           |  |  |  |
|                                              |                         |                         | 7) Replace the telephone.                                                                      |  |  |  |
| <b>NOTE:</b><br>The above te                 | est requires you to set | the feature "Auto Selec | t" for intercom operation ("ICM").                                                             |  |  |  |
| Other party can't                            | Another digital         | Connection /            | 1) Press the SPK button.                                                                       |  |  |  |
| hear you while                               | telephone               | component failure       | 2) Listen for dial tone over the loudspeaker.                                                  |  |  |  |
| speakerphone.                                |                         |                         | <ol><li>Call a working extension.</li></ol>                                                    |  |  |  |
|                                              |                         |                         | NOTE NOTE                                                                                      |  |  |  |
|                                              |                         |                         | The called extension should use the handset for this test.                                     |  |  |  |
|                                              |                         |                         | 4) Verify two-way connection.                                                                  |  |  |  |
|                                              |                         |                         | If the called extension cannot hear your voice:                                                |  |  |  |
|                                              |                         |                         | <ol><li>Verify that MUTE is not enabled (i.e., status<br/>lamp flashing red).</li></ol>        |  |  |  |
|                                              |                         |                         | <ol><li>6) Lift the handset and verify two-way connection using handset.</li></ol>             |  |  |  |
|                                              |                         |                         | If verified as a speakerphone problem:                                                         |  |  |  |
|                                              |                         |                         | 7) Replace the telephone.                                                                      |  |  |  |

Diagnostic Quick Reference Chart (continued on next page)

| Symptom(s)                                                        | Diagnostic Aid                                                                                               | Cause(s)                          | Action                                                                                                    |  |  |  |  |
|-------------------------------------------------------------------|----------------------------------------------------------------------------------------------------|-----------------------------------|----------------------------------------------------------------------------------------------------|--|--|--|--|
| No sound heard<br>over loudspeaker<br>in speakerphone<br>mode.    | Another digital<br>telephone                                                                                 | Connection /<br>component failure | <ol> <li>Press the SPK button.</li> <li>Listen for dial tone over the loudspeaker.</li> <li>Call a working extension.</li> <li>NOTE<br/>The called extension should use the<br/>handset for this test.</li> <li>Verify two-way connection.</li> <li>If the called extension cannot hear your voice:</li> <li>Verify that MUTE is not enabled (i.e., status<br/>lamp flashing red).</li> <li>Lift the handset and verify two-way connection<br/>using handset.</li> <li>If verified as a speakerphone problem:</li> <li>Replace the telephone.</li> </ol> |  |  |  |  |
| Static and / or<br>noise can be heard<br>during a<br>conversation | Process of<br>elimination.<br>Industry standard<br>technician testing<br>tools (lineman's<br>test set, etc.) | Another extension                 | If only static is heard when connected to a specific extension during an intercom call: Examine that extension.                                                                                                    |  |  |  |  |
|                                                                   |                                                                                                    | Station cabling/MDF               | If static exists on all calls:                                                                                                    |  |  |  |  |
|                                                                   |                                                                                                    | wiring                            | <ol> <li>Check station cabling/wiring and all MDF<br/>connections.</li> <li>Correct any problems.</li> </ol>                                                                                                    |  |  |  |  |
|                                                                   |                                                                                                    | Extension apparatus               | If noise persists:                                                                                                    |  |  |  |  |
|                                                                   |                                                                                                    |                                   | <ol> <li>Change-out swappable components (handset,<br/>handset cord).</li> </ol>                                                                                                    |  |  |  |  |
|                                                                   |                                                                                                    |                                   | If noise continues:                                                                                                    |  |  |  |  |
|                                                                   |                                                                                                    |                                   | <ol> <li>Try a known good extension connected to this station cable.</li> </ol>                                                                                                    |  |  |  |  |

Static and / or noise can be heard during a conversation (continued on next page)

| Diagnostic Quick Reference Chart (continued) |                                         |                                                         |                                                                                                    |  |  |  |
|----------------------------------------------|-----------------------------------------|---------------------------------------------------------|----------------------------------------------------------------------------------------------------|--|--|--|
| Symptom(s)                                   | Diagnostic Aid                          | Cause(s)                                                | Action                                                                                                    |  |  |  |
| Static and / or nois                         | se can be heard du                      | ring a conversation                                     | (continued)                                                                                                    |  |  |  |
|                                              |                                         | Telco problem                                           | If static/noise is heard on CO lines only:                                                                                                    |  |  |  |
|                                              |                                         |                                                         | <ol> <li>Determine if other extensions also hear the<br/>noise/static.</li> </ol>                                                                                                    |  |  |  |
|                                              |                                         |                                                         | If other extensions also hear the noise/static:                                                                                                    |  |  |  |
|                                              |                                         |                                                         | <ol> <li>Determine if other CO lines affected (ie.e.,<br/>either several or only a few).</li> </ol>                                                                                                    |  |  |  |
|                                              |                                         |                                                         | <ol> <li>Disconnect CO line at interface point and<br/>connect Lineman's test set to the same point of<br/>connection <i>ahead</i> of the system.</li> </ol>                                                                                                    |  |  |  |
|                                              |                                         | If noise/static persists:                               |                                                                                                    |  |  |  |
|                                              |                                         |                                                         | <ol> <li>Contact the local servicing telephone company<br/>and request repair.</li> </ol>                                                                                                    |  |  |  |
|                                              |                                         |                                                         | If noise/static can be isolated to the DX-120 equipment:                                                                                                    |  |  |  |
|                                              |                                         |                                                         | <ol> <li>Verify which CO line ports are affected (which<br/>CO ports seem to have noise/static).</li> </ol>                                                                                                    |  |  |  |
|                                              |                                         |                                                         | 6) Replace interface modules as required.                                                                                                    |  |  |  |
| Programming lost<br>or changed.              | Digital Executive<br>Telephone display. | Intended<br>programming<br>change.                      | Check with system administrator for incidental changes made.                                                                                                    |  |  |  |
|                                              |                                         | PC-DBA<br>programming<br>changes Send All<br>operation. | When using PC-DBA to make customer database<br>changes you must take special precaution not to<br>overwrite existing data with residual PC-DBA<br>working directory values. When using PC-DBA to<br>update any database, it is highly recommended to<br>perform the function <i>Receive All</i> prior to making any<br>specific database changes to assure that the<br>working directory database matches the database in<br>use at the customer site. |  |  |  |
|                                              |                                         | Bad Memory battery                                      | If power fluctuations occur and the memory battery<br>backup battery is low or bad, the customer database<br>is susceptible to being defaulted (factory settings<br>loaded) whenever a power interruption occurs. If<br>this occurs change the standard (photo-cell type)<br>lithium battery.                                                                                                    |  |  |  |

# **MAINTENANCE UTILITIES**

The DX-120 includes a versatile maintenance utility that you access through PC-DBA. A technician with PC skills can easily use the maintenance function to obtain various data and information about the DX-120 and all

connected components. The DX-120 system allows you to administer system database parameters via an IBM<sup>®</sup> Compatible, Personal Computer.

- The use of a PC has distinct advantages over programming the system via the digital telephone, including:
  - Specific database archiving (via save function)
  - Remote programming
  - Outboard programming
- The PC program that interfaces with the DX-120 system is PC-DBA (PC-Database Administration). PC-DBA is a windows based program and requires the following resources in the PC environment:
  - PC running Windows 98, 2000, ME, or XP
  - RAM: 64 MB or greater
  - Processor Speed: 350 MHz or greater
  - Free Hard Disk Space: 4 GB or greater

| - 1000 |  |
|--------|--|
|        |  |

# NOTE

PC-DBA is included in the utilities CD shipped with every new system. You can obtain PC-DBA at the at <u>www.vertical.com/ccc.</u>

|   | 1 |   |   |
|---|---|---|---|
|   |   |   |   |
|   |   |   | • |
|   |   |   |   |
| - | _ | _ |   |

# **IMPORTANT!**

Use of this DX-120 utility requires a well-rounded understanding of the PC Windows environment. The creator and/or supplier of PC-DBA cannot support users who are unfamiliar with these basic requirements. If any of these issues concern you, please consult with a qualified technician who is well-versed in PC operation.

# Loading PC-DBA software

When PC-DBA is retrieved from Vertical's web site, it is downloaded in a self-extracting executable file. Take the following actions to install the software on your PC.

1) Download the PC-DBA executable file from either the CD provided or from the CCC (go to www.vertical.com/ccc).

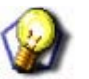

# HINT

The executable's file name will be a format similar to the following: DX120\_PCDBA\_A3310160322136.exe.

- 2) Double click on the executable file to start the Install Shield Wizard.
- 3) Follow the on-screen instructions.
  When the installation is complete, an icon is placed on your Desktop.
- 4) Click on the new icon to launch PC-DBA.

# **CONNECTING TO THE SYSTEM**

All operations in *PC-DBA – Maintenance* require that your PC be connected to the DX-120 switch. You can do this in any of three ways:

- a direct connection to the KSU1 CPM PC-DBA port
- using the optional system modem (PN 7249)
- using the built-in modem of the in-skin hard drive voicemail module with pass-through communications enabled.

Once you establish a data communications link, you can connect to the system by pressing the F5 key or go to Control>Connect. to display the Connect window. This connect operation links PC-DBA to the DX-120 processor for data exchange.

# **Cable Connection**

Connect to the DX-120 system on site via the PC serial port (COM port). Use a straight-through, 9-pin to 9-pin, Male/Female cable from the PC serial port to the DX-120 CPM – PC-DBA port. Once you make this connection, you can connect to the DX-120 system processor for the various Maintenance operations.

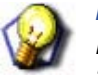

# HINT

For more information on cable connections with PC-DBA, please refer to See "Connecting a Serial Cable for PC-DBA" on page 70..

# PASS-THROUGH COMMUNICATIONS WITH CORPORATE OFFICE DX

Pass-through Communications is a feature associated with the Corporate Office DX 7270C hard drive voice mail board. This feature allows you to communicate with the DX-120 *or* the in-skin hard drive voice mail system through a single modem number.

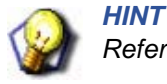

Refer to the Corporate Office DX Installation Manual for more information.

# Connecting PC-DBA to the DX-120 Switch

In order to use any of the Maintenance options available in PC-DBA, you must first connect it with the DX-120 switch. There are two methods that allow you to make this connection:

- Local Connection (on-site)
- Remote Connection (via modem)

# ESTABLISHING A LOCAL CONNECTION WITH PC-DBA

If you are on site, you can easily connect PC-DBA to the local system using this method.

# From the mainscreen of PC-DBA:

1) Go to Control Connect to display the Password screen.

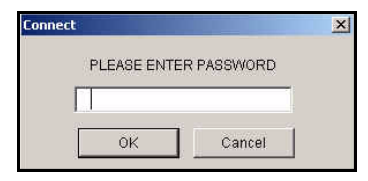

2) Enter the appropriate password

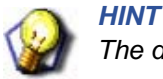

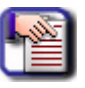

# NOTE

If you enter the password incorrectly, a message will be displayed to let you know and will ask you to try again.

3) Click OK to display the Local connection window.

| Connect<br>Local Remote | COM Port:<br>Baud Rate: | Connect | X | Select the<br>appropriate COM<br>Port and Baud Rate<br>Click Connect to<br>initiate the<br>connection. |
|-------------------------|-------------------------|---------|---|----------------------------------------------------------------------------------------------------|
|                         |                         | Cancel  |   |                                                                                                    |

- 4) Select the appropriate Com Port.
- 5) Select the appropriate Baud rate.

Establishing a Local Connection with PC-DBA (continued on next page)

HINT

#### Establishing a Local Connection with PC-DBA (continued)

6) Click Connect to initiate the connection.

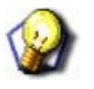

When the system is connected a red dot will appear in the lower left corner of the screen next to the CTS indicator.

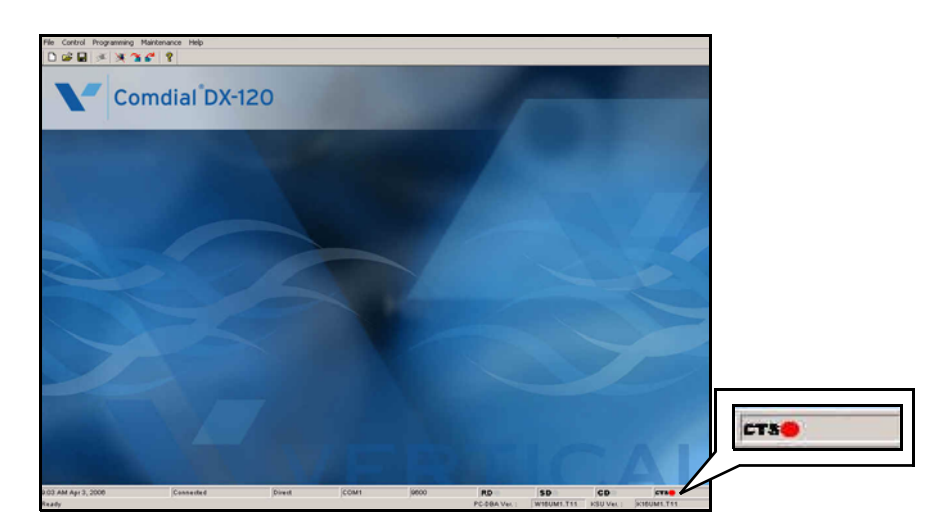

7) Program the switch as needed.

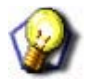

# HINT

- See "Accessing PC-DBA Maintenance" on page 88 as well the DX-120 Programming Manual for more information about using PC-DBA.
- There is also an online help system in PC-DBA that can provide you with the information you need to program and maintain the DX-120.

# Establishing a Modem Connection with PC-DBA

If the system is <u>not</u> equipped with an automated attendant or a voice mail in auto attendant mode, make sure the attendant is aware that a modem connection will be taking place. Use of the automated attendant can greatly assist the modem connection process since you can enter the modem extension remotely.

# From the mainscreen of PC-DBA:

1) Go to Control Connect to display the Password screen.

| onnect     |              | 2 |
|------------|--------------|---|
| PLEASE ENT | FER PASSWORD |   |
|            | 1            |   |
|            |              |   |

2) Enter the appropriate password

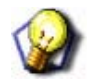

NOTE

HINT

If you enter the password incorrectly, a message will be displayed to let you know and will ask you to try again.

- 3) Click OK to display the Local connection window.
- 4) Click the Remote tab to display the Remote connection window.

|                              | Connect                                            | nnect                             |                           |                                 |     |                                                                             |  |  |
|------------------------------|----------------------------------------------------|-----------------------------------|---------------------------|---------------------------------|-----|-----------------------------------------------------------------------------|--|--|
|                              | Modem Name:                                        | * Intel(R) 537EP V9x DF PCI Modem |                           |                                 |     | appropriate<br>modem name.                                                  |  |  |
|                              | Description                                        | Phone Number                      | Baud Rate                 | Init String                     | - 1 | Select an existing                                                          |  |  |
|                              | 1                                                  | 150                               | 2400                      | AT&FE0Q0V1&C1S7=255             |     | control string for                                                          |  |  |
|                              | 2                                                  | 150                               | 2400                      | AT&FE0Q0V1&C1S10=120S9=30S7=255 |     |                                                                             |  |  |
|                              | 3                                                  | 150                               | 9600                      | AT&FE0Q0V1&C1S7=255             |     | connection,                                                                 |  |  |
|                              | 4                                                  | 150                               | 9600                      | AT&FE0Q0V1&C1S10=120S9=30S7=255 |     | modifcation . or                                                            |  |  |
| ick here to save-            | Description<br>Phone Number                        | [1 В.                             | aud Rate 2400             | Init String AT&FE0Q0V1&C1S7=255 |     | <ul> <li>Enter new control<br/>string information<br/>as needed.</li> </ul> |  |  |
| anges made to                | Moc                                                | tify Delete                       | Connect                   | Add to List                     |     |                                                                             |  |  |
| e selected<br>Introl string. |                                                    |                                   |                           | Cancel                          |     | Click here to add any new control                                           |  |  |
| C                            | Click here to delete the<br>elected control string | Click here<br>the selecte         | connect usined informatio | g<br>n.                         |     | string information to the table/list.                                       |  |  |

5) Select the appropriate modem name.

Establishing a Modem Connection with PC-DBA (continued on next page)

#### Establishing a Modem Connection with PC-DBA (continued)

6) Select the appropriate control string

# OR

Enter a new control string.

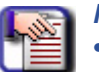

# NOTE

- To **add a new control string**: Enter a new control string, then click Add to List to save the new information.
- To **change an existing control string**: Click on the string to be edited, make the change, then click Modify to save the change.
- To delete an existing control string: Click on the string to be deleted, then click Delete.
- 7) Click Connect to initiate the connection using the currently selected modem name and control string.

| E. | NOTE:   |
|----|---------|
|    | • If no |
|    |         |

- If nothing happens, it is likely that the modem is not being addressed by PC-DBA. Select the COM (serial port) that is connected to the PC modem. Enter the telephone number at the site location. Then press Enter.
- If modem connection at this site requires a human to transfer the modem call to the DX-120 modem (ext 100), you must have a standard telephone connected to the same circuit as the modem so that you can verbally request the answering person to transfer the call.
- Once a modem connection has been accomplished, you can perform an F5-Connect. F5-Connect is required to link PC-DBA to the DX-120 CPM processor.
- Refer to the HINT under step 6 on <u>page 85</u> regarding the CTS indicator that appears once connection has been established.

# **ACCESSING PC-DBA MAINTENANCE**

The ability access the PC-DBA Maintenance Utilities requires the following two tasks:

- Download of the PC-DBA software onto a PC
- Sucessful and current connection between PC-DBA and the DX-120 processor

# From the main PC-DBA Screen:

1) Go to Maintenance to display a list of features.

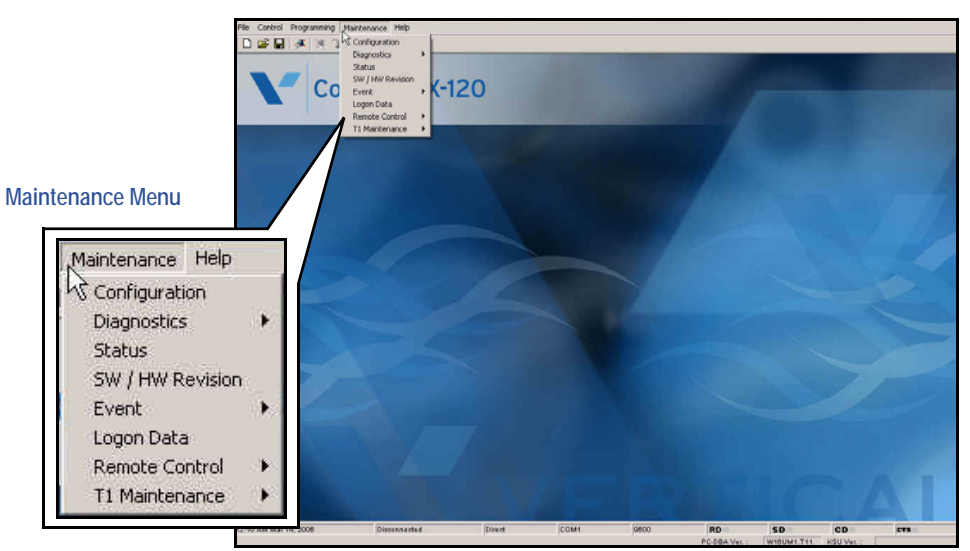

2) Click on any of the options in this menu to access the corresponding feature (for more information about using each feature refer to the pages shown below for each).

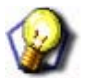

# HINT

- Some items on this menu have submenus. Please refer to the main item for more information on the submenus.
- For reference and when diagnosing any issues that may come up, the KSU version number appears in the bottom right cornder of the main screen of PC-DBA.

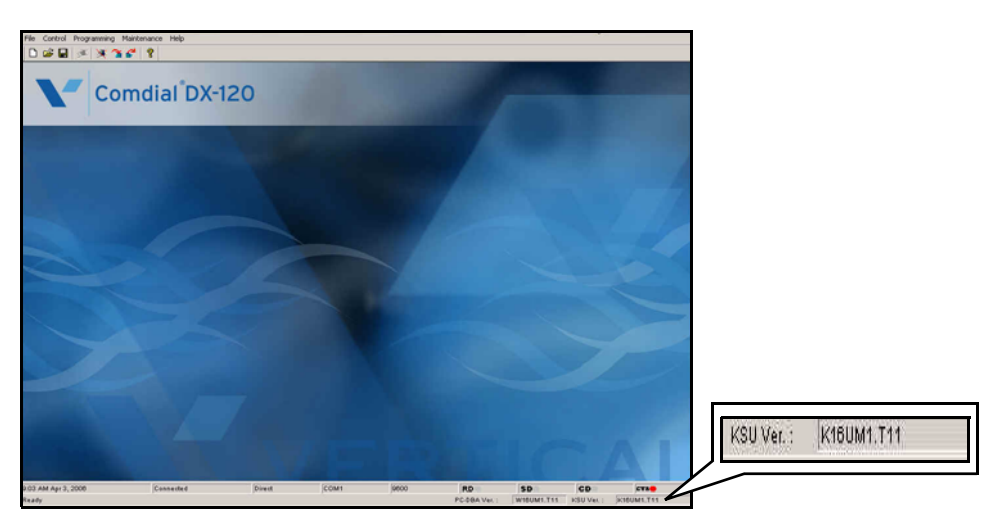

# Maintenance Utilities (Menu Items)

- Configuration (see below)
- Diagnosis
- Status
- SW/HW Revision
- Event
- Logon Data
- Remote Control
- T1 Maintenance

# IMPORTANT!

- Remember, in order to access these utilities, there must be an active connection between PC-DBA and the DX-120 switch (see See "Connecting PC-DBA to the DX-120 Switch" on page 84.)
- Refer to the HINT under step 6 on <u>page 85</u> regarding the CTS indicator that appears once connection has been established.

# CONFIGURATION

When you select *Configuration*, the DX-120 processor sends the current hardware configuration to PC-DBA for viewing. For each board viewed, the board type is displayed so that the hardware can be readily identified.

From the main PC-DBA Screen (during connection between the system and the switch - see page 84):

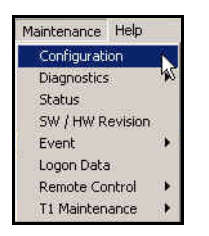

- 1) Go to Maintenance Configuration to display the Configuration screen.
  - A message will appear to let you know that the configuration information is being transferred from the switch and being received by PC-DBA.

|                                                                | Configuration:Board Status |           | ×       |
|----------------------------------------------------------------|----------------------------|-----------|---------|
|                                                                | Static                     |           |         |
|                                                                | BOARD                      | TYPE      | STATUS  |
| Configuration receiving                                        | COMMON CTRL BOARD          | CPM BOARD | CONNECT |
|                                                                | OPTION BOARD               | OPEN      | OPEN    |
| A message will appear to let you know the information is being | MODEM BOARD                | OPEN      | OPEN    |
| received/transferred.                                          | CABINET1                   |           |         |
| This screen will appear after the transfer is completed.       | CABINET2                   |           |         |

2) Click on any button on this screen to display configuration details about the corresponding board.

Configuration (continued on next page)

#### Configuration (continued)

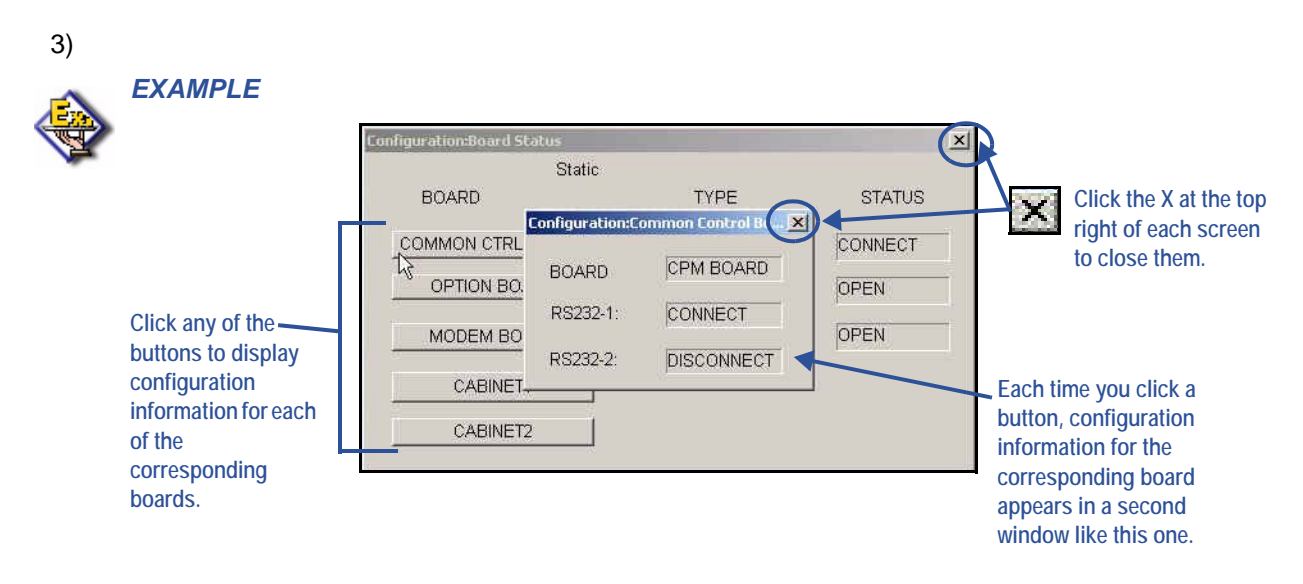

4) Click the X in the top right corner of each window to close it.

# **DIAGNOSTICS**

- The Diagnostics submenu allows you to do any of the following:
  - Run a Self Test for:
    - The System (with an option to wait for a report)
    - Board(s)
    - Port(s)

# • Run a Report on a Self Test already performed on the system

- The Diagnostics function can be invoked to force a diagnostic test operation.
- The system performs this test automatically at the time it boots up (initial installation) and whenever programmed to do so.
- By default, the factory settings for the system Self-Test Time is set to "NULL" (never performed). (For programming details, refer to the *DX-120 Technical Manual, Volume II, Programming.*)
- The Diagnostic Self-Test can be invoked automatically via programming settings or manually.
- When the Diagnostic Self-Test is invoked, the DX-120 performs a list of software and hardware checks to assure proper operation of the hardware installed.
- Diagnostic Test activity has the lowest priority in CPU processing tasks, therefore, the time required to complete this testing operation could vary from one test to the next. When an automatic test or manual test of the entire system is invoked, the testing time can take approximately 30 minutes.
- Manual diagnostics testing can be invoked for the entire system or for one module or module port. To do a manual test, perform the following steps.

Diagnositics (continued on next page)

# **Diagnostics (continued)**

# SELF TESTING THE SYSTEM

From the main PC-DBA Screen (during connection between the system and the switch - see page 84):

- 1) Go to Maintenance Diagnostics Self test to display the the Self Test submenu.
  - Maintenance Help Configuration Diagnostics Self Test System Status Test Report SW / HW Revision Event Logon Data Remote Control T1 Maintenance
- 2) Select System to display a screen asking you to decide if you want to:

# • Wait for Results

This option allows you to run the test without getting results (you can run the report at any time afterward using the "Test Report" option - see "Run the Self Test Report Only" on page 95).

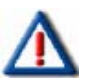

# **IMPORTANT!**

When invoking the test for the entire system, Vertical recommends that you <u>not</u> select the "Wait for Result" option as this option takes several minutes to complete. It also prevents you from using any other PC-DBA functions.

# • No, Don't Wait (recommended option)

This option allows you to run the test "behind the scenes" while still performing other PC-DBA tasks. This choice is recommended over the "Wait for Results" option as it allows you to continue working while the test is being executed.

If you choose this option, you will not be able to perform any other PC-DBA tasks until the test is completed.

This option allows you to run the test in the background so that you can still work in PC-DBA. You can then use the Test report option from the Diagnostics menu to obtain a specific report at a later time.

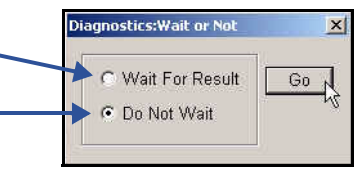

3) Select which option you want to use (e.g., Wait or Don't Wait).

- 4) Click Go to run the self test of the system.
  - If you selected "Wait for Results" the test may take several minutes or more to complete. Once the test is completed, a screen will appear which allows you to select the specific test report you want to view (see step 2 on page 95)
  - If you select "Do Not Wait", the test will run while you continued to perform tasks within PC-DBA. When the time is convenient, you can check for test results at a later time (see <u>"Run the Self Test</u> <u>Report Only"</u> below).
  - To run self tests specifically for boards/modules and ports, see below.

Diagnositics (continued on next page)

Diagnostics (continued)

# **SELF TEST BOARDS**

You can run a self test and obtain report results for each the boards on your system. This test will let you know which boards are installed and working.

Unlike the system self test, you will get the results immediately following the test. Depending upon the size of your system, this test could take several seconds to a few minutes. Once the test is complete, you can select which results you want to view.

1) Go to Maintenance Diagnostics Self test to display the the Self Test submenu.

| Maintenance Help             |   |               |               |
|------------------------------|---|---------------|---------------|
| Configuration                |   |               |               |
| Diagnostics                  | • | Self Test 🔹 🕨 | System        |
| Status<br>SW ( HW Revision   | - | Test Report   | Board<br>Port |
| Event                        | 6 |               | , ore to      |
| Logon Data<br>Remote Control | • |               |               |
| T1 Maintenance               | • |               |               |

- 2) Select Board to have the system begin checking/testing the boards associated with your system.
  - First, a message will appear to let you know that the boards are being tested:

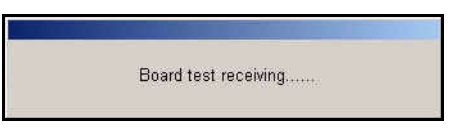

• A message will then appear to let you know that the report is being received for the board test.

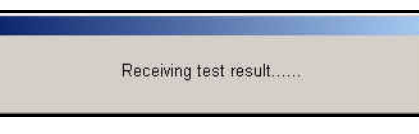

• The Board Select screen will appear.

| ard Select  |            |
|-------------|------------|
| C CPM Board | C OPEN     |
| abinet 1    | ⊂Cabinet 2 |
| C 408 BOARD | C OPEN     |
| DPM16       | C OPEN     |
| C OPEN      | C OPEN     |
| C APM4      | C OPEN     |
| C COM4      | C OPEN     |
| C T1 CARD   |            |

3) Select the board for which you want to review the self-test results.

#### Self Test Boards (continued)

- 4) Click Go to display the results for the specified board.
  - You can review results for each board one at a time.

| agnostics:L | abinet 1 | DPM16         |        | X            |
|-------------|----------|---------------|--------|--------------|
| EXT POS     | DIR#     | TYPE          | RESULT |              |
| 1/02/01     | 109      | EXEC: DISPLAY | PASSED |              |
| 1/02/02     | 110      | NO CONNECTION | OPEN   | Use the sci  |
| 1/02/03     | 111      | NO CONNECTION | OPEN   | bar to view  |
| 1/02/04     | 110      | NO CONNECTION | ODEN   | set the recu |

- 5) Use the scroll bar on the right of the window to review all of the results.
- 6) Click 💹 in the upper right corner of the window to close it and return to the Board Select screen.
- 7) Select another board for which you want to review self-test results.

OR

Click Cancel to close the Self-test feature.

# **SELF TEST PORTS**

You can run a self test and obtain report results for any port on your system. This test will let you know which ports are available and working.

Unlike the system self test, you will get the results immediately following the test. Depending upon the size of your system, this test could take several seconds to a few minutes. Once the test is complete, you can select which results you want to view.

1) Go to Maintenance Diagnostics Self test to display the the Self Test submenu.

| Maintenance Help |      |               |        |
|------------------|------|---------------|--------|
| Configuration    |      | l             |        |
| Diagnostics      | •    | Self Test 🔹 🕨 | System |
| Status           |      | Test Report   | Board  |
| SW / HW Revision | ា    |               | Port   |
| Event            |      |               | - NI   |
| Logon Data       |      |               |        |
| Remote Control   | 360  |               |        |
| T1 Maintenance   | - 14 |               |        |

- 2) Select Port to have the system begin checking/testing the ports associated with your system.
  - First, a message will appear to let you know that the ports are being tested:

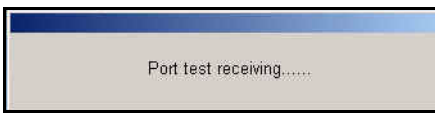

• A message will then appear to let you know that the report is being received for the port test.

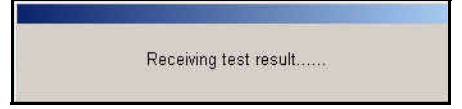

Self Test Ports (continued on next page)

#### Self Test Ports (continued)

• The port Select screen will appear.

| Diagnostic | s:Self-TestPort Select |           | × |
|------------|------------------------|-----------|---|
|            | Select                 |           |   |
|            |                        | <b>T</b>  |   |
|            |                        |           |   |
|            |                        |           |   |
|            |                        |           |   |
|            |                        |           |   |
|            |                        |           |   |
| -          |                        | · · · · · |   |
|            | Go                     | Cancel    |   |
|            |                        |           |   |

3) Click the arrow at the right of the field to display a list of the ports that were included in the test.

| Select                                |                                                                 |
|---------------------------------------|-----------------------------------------------------------------|
|                                       | Click the arrow here to                                         |
| CPM<br>OPTION<br>Cabinet1<br>Cabinet2 | display the list of ports<br>that were included in the<br>test. |
|                                       |                                                                 |
|                                       |                                                                 |

|   | 2        |  |
|---|----------|--|
| 1 | 20       |  |
|   | <u>.</u> |  |

# HINT

Depending upon the selection you make in step 3, a second field may appear requiring you to make your selection even more specific. Make the selection as appropriate and go to step 4.

- 4) Click Go to display the results for the specified port.
  - You can review results for each port one at a time.

| Diagnostics:Port-test Result |
|------------------------------|
| RESULT                       |
| PASSED                       |

- 5) Click 🜌 in the upper right corner of the window to close it and return to the Port Select screen.
- 6) Select another port for which you want to review self-test results.

# OR

Click Cancel to close the Self-test feature.

Diagnositics (continued on next page)

# **Diagnostics (continued)**

# RUN THE SELF TEST REPORT ONLY

If you ran a Self Test, but did not want to wait for results, or simply need to review the results of the last tests run, you can use this option.

# From the main PC-DBA Screen (during connection between the system and the switch - see page 84):

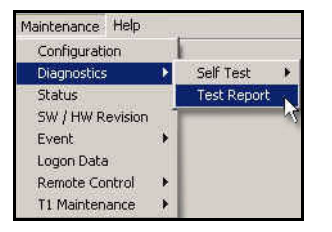

- 1) Go to Maintenance Diagnostics Test Report to display the main Test Results screen.
  - A message will appear to let you know that the test results are being transferred from the switch and being received by PC-DBA.

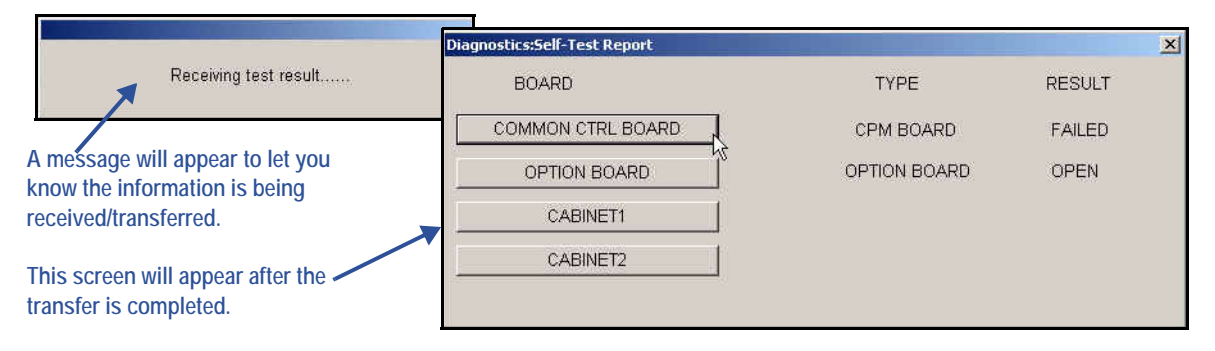

2) Click on the specific board for which you want to review test results.

| 2 |      | POARD       | Diagnostices:Self-Test CP | M Board Report |        |                        |
|---|------|-------------|---------------------------|----------------|--------|------------------------|
|   |      |             | DiagnosticsCPM            | BUSY           | RESUED | Click the X at the top |
|   |      | COMMON CIRL | RS232-1:                  | PASSED         | FAILED | right of each screen   |
|   |      | OPTION BO   | RS232-2:                  | FAILED         | _ OPEN | to close them.         |
|   | /  _ | CABINET     | ROM                       | FAILED         |        |                        |
|   |      | CABINET.    | RAM                       | PASSED         |        |                        |
|   | / 4- | - 1         |                           |                |        |                        |

3) Click the X in the top right corner of each window to close it.

# Maintenance Utilities (continued)

# **S**TATUS

You can use the Status function to view a specific DX-120 system resource status (e.g., On the Status - OPTION BOARD screen the connect status can be either IDLE (ready for call) or BUSY (port in use).

# From the main PC-DBA Screen (during connection between the system and the switch - see page 84):

- Maintenance
   Help

   Configuration
   Diagnostics

   Status
   Status

   Status
   Status

   Status
   Status

   Status
   Status

   Status
   Status

   Status
   Status

   Status
   Status

   Status
   Status

   Status
   Status

   Status
   Status

   Status
   Status

   Status
   Status

   Status
   Status

   Status
   Status

   Status
   Status

   Status
   Status

   Status
   Status

   Status
   Status

   Status
   Status

   Status
   Status

   Status
   Status

   Status
   Status

   Status
   Status

   Status
   Status

   Status
   Status

   Status
   Status

   Status
   Status

   Status
   Status

   Status
   Status

   Status
   Status

   Status
   Status

   Status
   Status

   Status
   Status

   Status
   Status

   Status
   Status
- 1) Go to Maintenance Status to display the Status screen.
  - A message will appear to let you know that status information being transferred from the switch and being received by PC-DBA.

|                                                                                                    | RM:Status                                                                   | ×                                                               |
|----------------------------------------------------------------------------------------------------|-----------------------------------------------------------------------------|-----------------------------------------------------------------|
| status receiving                                                                                                    | CPM BOARD<br>OPEN                                                           | OPEN                                                            |
| A message will appear to let you<br>know the information is being<br>received/transferred.<br>This screen will appear after the<br>transfer is completed. | Cabinet 1<br>C 408 BOARD C APM4<br>C DPM16 C OPEN<br>C OPEN C T1 Card<br>Go | Cabinet 2<br>C OPEN C OPEN<br>C OPEN C OPEN<br>C OPEN<br>Cancel |

#### Status (continued)

#### To Get the Status of the CPM Board

- 2) Click the CPM Board button to display the status of the RS232 ports (then skip to step 5 on page 98).
  - See <u>"STATUS REFERENCE CHART" on page 98</u> for statuses and their definition.

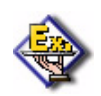

| EXAMPLE                                                              |                                                                                  |                           |                                    |                                                                  |
|----------------------------------------------------------------------|----------------------------------------------------------------------------------|---------------------------|------------------------------------|------------------------------------------------------------------|
| Click here to display the<br>the RS232 port status                   |                                                                                  |                           |                                    |                                                                  |
| CPM E<br>CPM E<br>Cabinet 1<br>C 408 BOARD<br>C DPM16<br>C OPEN<br>G | OARD<br>EN<br>Rm:Status-CPM Bo<br>STATUS - CF<br>RS232-1:<br>RS232-2:<br>T1 Card | PM BOARD:<br>BUSY<br>IDLE | OPEN<br>C OPEN<br>C OPEN<br>Cancel | Click the X at the top<br>right of each screen<br>to close them. |

# AND/OR

#### To Get the Status of Another Board

- 2) Click on the name of the board (in Cabinet 1 or 2) for which you want to view the status.
- 3) Click Go to display the status of the specified board (then skip to step 5 on page 98).
  - See <u>"STATUS REFERENCE CHART" on page 98</u> for statuses and their definition.
  - If you click on one of the "Open" options, it will confirm that there is no connection made for that slot. If you want to find out which slots are open in general, see <u>"To Find Out Which Slots are Open"</u> below.

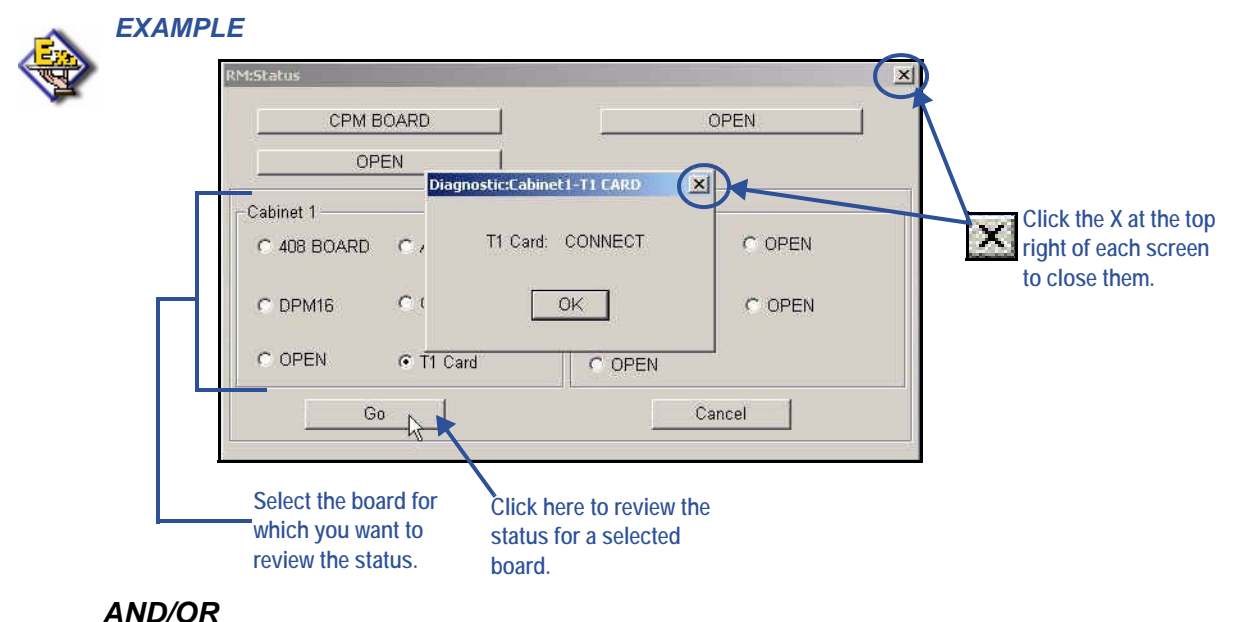

(continued on next page)

# Status (continued)

# To Find Out Which Slots are Open

- 4) Click Open for either Cabinet 1 or 2 to see which slots in the specified cabinet are available (or that have no hardware recognized).
  - See table below for possible statuses and their definition.

| STATUS REFERENCE CHART |                                                                                      |  |  |  |
|------------------------|--------------------------------------------------------------------------------------|--|--|--|
| STATUS                 | DEFINITION                                                                           |  |  |  |
| no status (blank)      | Nothing recognized.                                                                  |  |  |  |
| IDLE                   | Equipped and ready                                                                   |  |  |  |
| FAIL                   | Equipped, but errors present (no loop current)<br>Extension lost data communications |  |  |  |
| OPEN                   | No hardware recognized (slot is available)                                           |  |  |  |
| BUSY                   | In use                                                                               |  |  |  |
| CONNECTED              |                                                                                      |  |  |  |
| NO CONNECTION!         | Not in use (i.e., no hardware recognized in that slot)                               |  |  |  |

5) Click the X in the top right corner of each window to close it.

Maintenance Utilities (continued on next page)

Maintenance Utilities (continued)

# **SW/HW REVISION**

You can use the SW/HW Revision to view the current version of software and firmware of the boards installed in the DX-120. The Hardware Revision (HW Revision) is a label only field that allows the user of PC-DBA to record the revision of hardware installed at the site. This information is stored in the Database Save operation of PC-DBA.

From the main PC-DBA Screen (during connection between the system and the switch - see page 84):

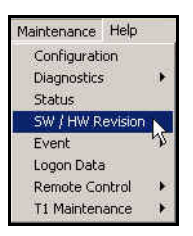

1) Go to Maintenance SW/HW Revision to display the Revision screen.

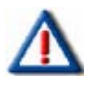

# IMPORTANT!

The first time you use this option, the window will be displayed with no information. If this happens, click Receive to transfer the information from the switch to PC-DBA.

|                                                          | Rm:5W/HW Rev                 | ision       |        |              |             | × |
|----------------------------------------------------------|------------------------------|-------------|--------|--------------|-------------|---|
| The first time you use this feature,                     | Maintenance - SW/HW Revision |             |        |              |             |   |
| the window will appear with no revision information.     | BOARD                        | POS         | status | SVV Revision | HW Revision |   |
| Click here to obtain all available revision information. |                              |             |        |              |             |   |
|                                                          | Hardware ve                  | rsion Edit: | [      | <b>↑</b>     | Save        |   |
|                                                          | Receive                      | 1           | Sen    | d            | Close       |   |

• A message will appear to let you know that status information being transferred from the switch and being received by PC-DBA.

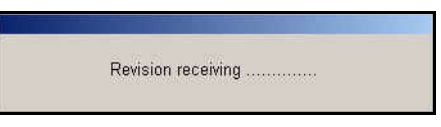

SW/HW Revision (continued on next page)

#### SW/HW Revision (continued)

IMPORTANT!

Once you receive the information into the PC-DBA, then click Save, the information will appear any time you open this screen. However, you will need to perform a SEND to update any revisions that may have been made.

| DOTICE      | POS   | status  | SW Revision | HW Revision | 2    |
|-------------|-------|---------|-------------|-------------|------|
| CPM BOARD   | 51    | Connect | K16UM1.T11  | NULL        | 1000 |
| OPEN        |       | Open    | NULL        | NULL        |      |
| MDM CARD    |       | Connect | NULL        | NULL        |      |
| DPM8 BOARD  | 1/01  | Connect | PEHUM0.F15  | NULL        |      |
| DPM16 BOARD | 1/02  | Connect | PDDEE0.F04  | NULL        |      |
| OPEN        | 1/03  | Open    | NULL        | NULL        |      |
| APM4 BOARD  | 1/04  | Connect | PEHUM0.F15  | NULL        |      |
| OPEN        | 2/01  | Open    | NULL        | NULL        |      |
| OPEN        | 2/02  | Open    | NULL        | NULL        |      |
| OPEN        | 2/03  | Open    | NULL        | NULL        |      |
| OPEN        | 2/04  | Open    | NULL        | NULL        |      |
| COM BOARD   | 1/185 | Connect | PEHUM0.F15  | NULL        | 1    |

- 2) Edit information as needed.
- 3) Click Save to store the new information.
- 4) Click Send to send the new information back to the switch.The next time you use this feature, the last saved information will be displayed.

# **EVENT**

• You can invoke event tracking to record actions the system processes, for the purposes of debugging the system. This operation is rarely required and usually used following a request by the customer service department to do so. The output data is presented to the SMDR serial port.

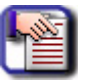

# NOTE

The data must be collected in a dedicated collection PC using special Event Tracking software, or a terminal emulation software that writes to a text file, for later deciphering at customer service.

 Event tracking can be started and stopped by a specified system operation, or set to continue until manually discontinued.

Event (continued on next page)

# Event (continued)

# EVENT INVOKING (SETTING THE SYSTEM FOR SPECIFIC EVENT TRACKING)

From the main PC-DBA Screen (during connection between the system and the switch - see page 84):

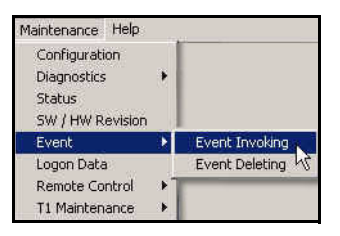

1) Go to Maintenance Event Event Invoking to display the Event screen.

| Event - EventInvoking                                                     | ×           |
|---------------------------------------------------------------------------|-------------|
| Pseudo<br>■ Extension<br>■ CO Line<br>■ Modem Status<br>■ Timing<br>■ VAA | Start Event |
|                                                                           | Stop Event  |
|                                                                           | Invoke      |

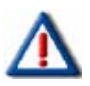

# **IMPORTANT!**

If at this point you get a "DOUBLE INVOKING!" message, it means that event invoking has already been sumitted. If you want to change the event tracking, then you will need to delete what currently exists and reset it - see "Event Deleting" on page 104.

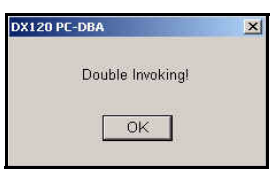

Event Invoking (continued on next page)

# Event Invoking (continued)

2) Click on the + next to one of the operations to expand the list.

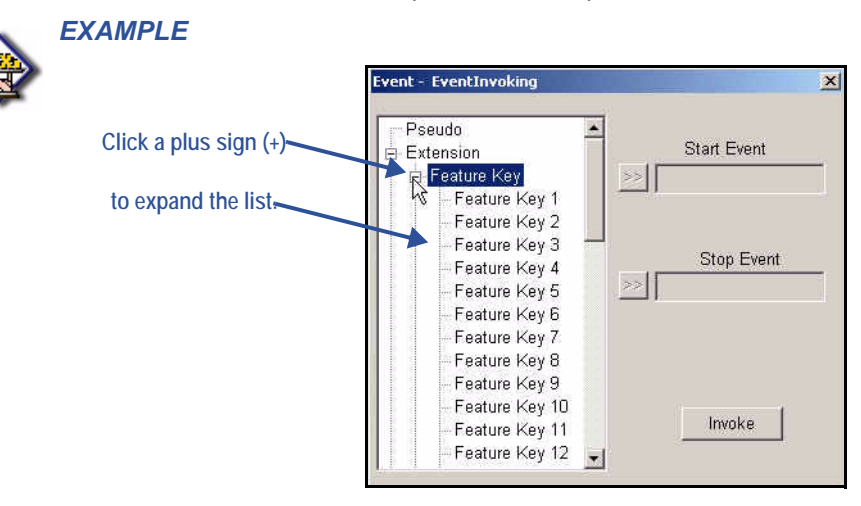

3) Select one of the available system operations that will cause event data output to begin.

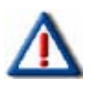

# IMPORTANT!

Do not select "Pseudo" to begin event tracking. This operation is a non-occurring event intended for use with "End Event" when the event output should not end by a system operation.

| EXAMPLE                 |                                                                                                    |                                 |   |
|-------------------------|----------------------------------------------------------------------------------------------------|---------------------------------|---|
|                         | Event - EventInvoking                                                                                                    |                                 | X |
| Select a starting event | Feature Key     Feature Key 1     Feature Key 2     Feature Key 2     Feature Key 3     Feature Key 4     Feature Key 5     Feature Key 6     Feature Key 7     Feature Key 7     Feature Key 9     Feature Key 10     Feature Key 11     Feature Key 12     Feature Key 14 | Start Event  Stop Event  Invoke |   |

4) Click >> to move the selected operation to the Start Event field.
**EXAMPLE** 

#### Event Invoking (continued)

| Event - Eventinvoking                                                                                                    |                                            | Click here |
|----------------------------------------------------------------------------------------------------|--------------------------------------------|------------|
| Feature Key     Feature Key     Feature Key 1     Feature Key 2     Feature Key 3     Feature Key 4     Feature Key 5     Feature Key 5     Feature Key 6     Feature Key 7     Feature Key 8     Feature Key 8     Feature Key 8 | Start Event<br>Feature Key 3<br>Stop Event |            |
| – Feature Key 9<br>– Feature Key 10<br>– Feature Key 11<br>– Feature Key 12<br>– Feature Key 13<br>– Feature Key 14                                                                                                    | Invoke                                     |            |

5) Select one of the available system operations that will cause event data output to end (stop).

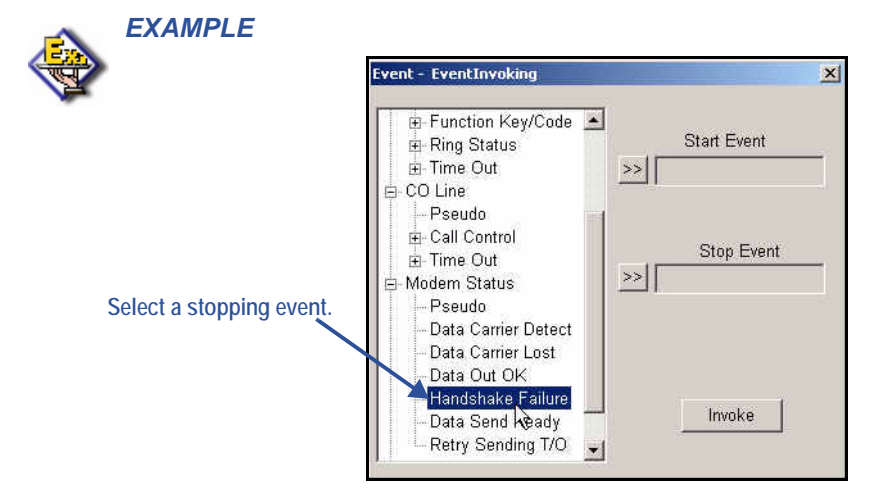

6) Click >> to move the selected operation to the Stop Event field.

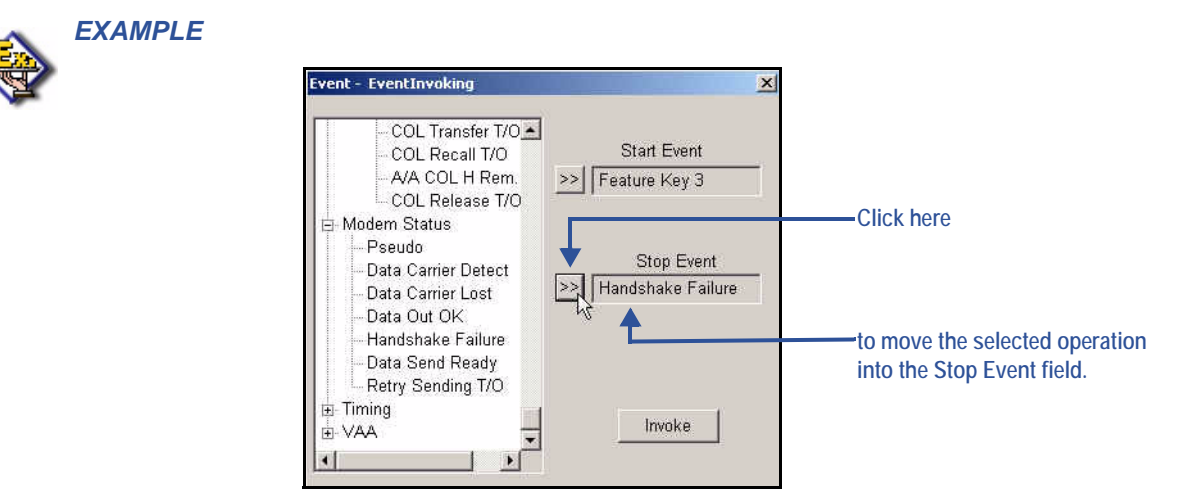

Event Invoking (continued on next page)

#### Event Invoking (continued)

7) Click on Invoke to set the designated event tracking.

| vent - EventInvoking                                                                                                    | 2           |
|----------------------------------------------------------------------------------------------------|-------------|
| - COL Transfer T/O▲<br>- COL Recall T/O<br>- A/A COL H Rem.<br>- COL Release T/O                                                                                                    | Start Event |
| <ul> <li>Bodem Status</li> <li>Pseudo</li> <li>Data Carrier Detect</li> <li>Data Carrier Lost</li> <li>Data Out OK</li> <li>Handshake Failure</li> <li>Data Send Ready</li> <li>Retry Sending T/O</li> </ul> | Stop Event  |
| E Timing<br>VAA                                                                                                    | Invoke      |

• A message will appear to let you know the settings are being invoked.

| Event Invoking |  |
|----------------|--|
|                |  |

#### **EVENT DELETING**

Once you invoke a set of Event Tracking criteria, you will need to delete those before setting new ones.

From the main PC-DBA Screen (during connection between the system and the switch - see page 84):

- Maintenance Help Configuration Diagnostics Status SW / HW Revision Event Logon Data Remote Control T1 Maintenance
- Go to Maintenance Event Event Deleting to delete any event tracking settings.
   If event tracking settings exist, the following message will be displayed to let you know they are now deleted.

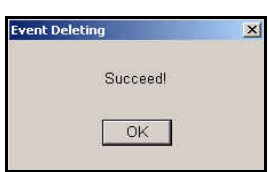

• If no event tracking settings exist, the following message will appear to let you know that no setting exist and you can continue with setting them - see "Event Invoking (Setting the System for Specific Event Tracking)" on page 101.

| Event Deleting   | × |
|------------------|---|
| No Event Invoked |   |
| ОК               |   |
|                  |   |

Maintenance Utilities (continued on next page)

#### Maintenance Utilities (continued)

#### LOGON DATA

Logon Data is used to view the last date and time that the PC-DBA session began.

#### From the main PC-DBA Screen (during connection between the system and the switch - see page 84):

- Maintenance Help Configuration Diagnostics + Status SW / HW Revision Event + Legon Data Remote Control + T1 Maintenance +
- 1) Go to Maintenance ► Logon Data to review the date and time of the beginning of the last PC-DBA session.

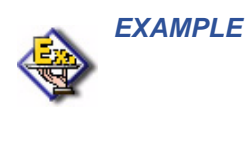

| Date:    | 04/04                            |
|----------|----------------------------------|
| Time:    | 12:17                            |
| User ID: | Remote Maintenance & Programming |

2) Click OK to close the window.

#### **REMOTE CONTROL**

Remote Control allows the PC-DBA user to invoked system critical operations. This operation allows the user to:

- Restart the system (Warm Start)
- Restart the system and re-load default data (Cold Start)
- · View and alter system memory contents (for the purposes of diagnostics).
- Block system resources for the purposes of maintenance operations (Block Control)

#### DIRECTORY MEMORY MAPPING

Use Directory Memory Mapping when instructed to do so by a Vertical technical support representative.

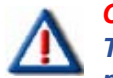

CAUTION

The Engineering Maintenance Tools should only be used by trained personnel. Attempts to access these tools without knowledge of their use, can cause call processing and system malfunctions or resets. All risks are assumed by the user.

Remote Control (continued on next page)

Remote Control (continued)

#### SOFTWARE WARM START

Use Software Warm Start to cause the system to restart operations.

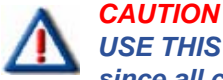

USE THIS FEATURE WITH CARE! This operation requires confirmation since all calls in progress will be disconnected.

| - 2       | 8-     |    |  |
|-----------|--------|----|--|
| <i>Un</i> | 2      |    |  |
|           | _      |    |  |
|           | -      |    |  |
|           | -ipill | UU |  |

#### NOTE

Once you run this operation, connection between the switch and PC-DBA will be lost. Therefore, you will have to re-connect to the switch.

From the main PC-DBA Screen (during connection between the system and the switch - see page 84):

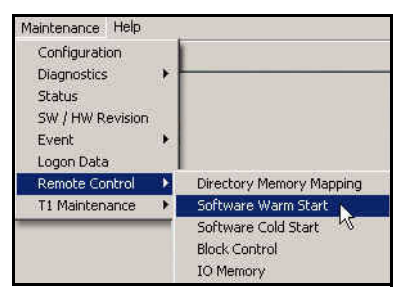

1) Go to Maintenance Remote Control Software Warm Start to display a prompt warning you about what will happen if you continue with this process. (i.e., all system process will be discontinued and any calls in progress will be disconnected).

| : Software Warm Si  | tart                    |
|---------------------|-------------------------|
| /Varning !          |                         |
| All system pr       | ocesses will cease!     |
| All calls in progre | ss will be disconnected |
| A. 15               |                         |
|                     | 1                       |
|                     | No                      |

- 2) Click Yes to execute the Warm Start.
  - The following message will appear to confirm that a warm start was successfully completed.

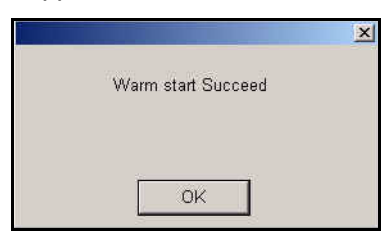

#### OR

Click No to cancel the Warm Start and close the warning prompt.

3) Click OK to close the window.

#### Remote Control (continued)

#### SOFTWARE COLD START

Use Software COLD Start to cause the system to restart operations and reload default customer database data.

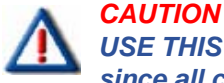

USE THIS FEATURE WITH CARE! This operation requires confirmation since all calls in progress will be disconnected and the current database will be erased!

| 10 | 20 | - 1 |  |
|----|----|-----|--|
| 12 | 2  |     |  |
| 1  | -  |     |  |
| -  | -  | 1   |  |
|    |    |     |  |

#### NOTE

Once you run this operation, connection between the switch and PC-DBA will be lost. Therefore, you will have to re-connect to the switch.

From the main PC-DBA Screen (during connection between the system and the switch - see page 84):

- Maintenance Help Configuration Diagnostics Status SW / HW Revision Event b Logon Data Remote Control b T1 Maintenance Directory Memory Mapping Software Cold Start Block Control b T0 Memory
- 1) Go to Maintenance Remote Control Software Cold Start to display a prompt warning you about what will happen if you continue with this process (i.e. programming operations will be lost, then returned to default settings).

| Software Cold Start                                                                                         | × |
|----------------------------------------------------------------------------------------------------|---|
| Software Cold Start                                                                                         |   |
| Programming operations in KSU will be lost!<br>Programming status in KSU will return to default<br>setting. |   |
| (Please select "Yes" or "No")                                                                               |   |
| Yes No                                                                                                    |   |

- 2) Click Yes to execute the Cold Start.
  - The following message will appear to confirm that a cold start was successfully completed.

| Software Co  | ld Start           | 2<br>× |
|--------------|--------------------|--------|
| Pro:<br>sett | Cold start Succeed |        |
|              | OK                 |        |

#### OR

Click No to cancel the Cold Start and close the warning prompt.

3) Click OK to close the window.

Maintenance Utilities (continued on next page)

Maintenance Utilities (continued)

#### **BLOCK CONTROL**

You can use Block Control to restrict access to certain system resources for the purposes of trouble-shooting, e.g. you might block a CO line from use in order to test the circuit while avoiding user access to the CO line circuit. To use Block Control, you must know the cabinet number, board/module number and port number.

#### From the main PC-DBA Screen (during connection between the system and the switch - see page 84):

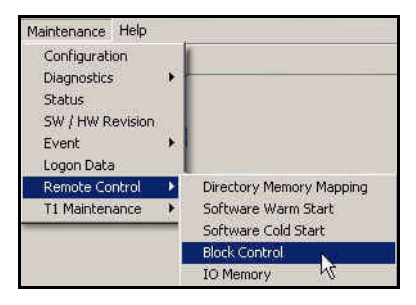

1) Go to Maintenance Remote Control Block Control to display the Block Control screen.

| Remote Control - Block Control   |                     | x |
|----------------------------------|---------------------|---|
| Board<br>Slot Pos<br>Board Typel | C Unblock The Board |   |
| Port V                           | C Unblock The Port  |   |

2) Select the number of the board you want to block (or unblock).

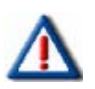

#### IMPORTANT

When a board or port is blocked, it must be unblocked to regain access to the resource.

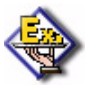

## EXAMPLE

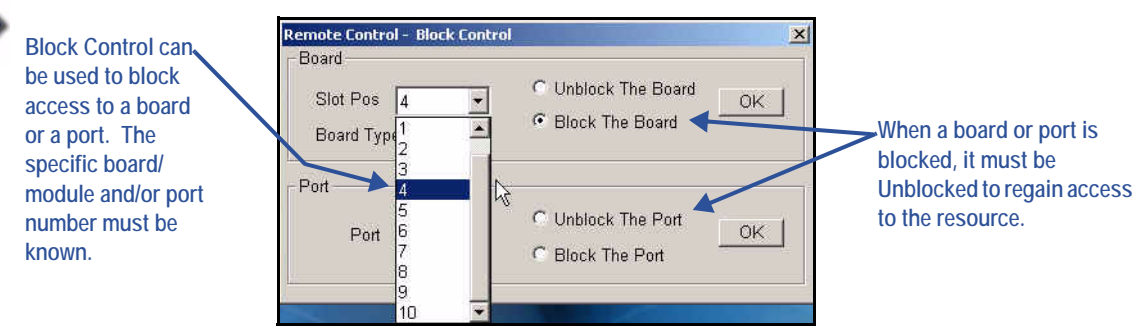

3) Choose whether you want to block or unblock the selected board.

#### AND/OR

EXAM

#### **Block Control (continued)**

- 4) Select the number of the port you want to block (or unblock see IMPORTANT note under step 2).
- 5) Choose whether you want to block or unblock the selected port.
- 6) Click OK to block (or unblock) the selected item (i.e., board or port).

| Remote Control - Block Control<br>Board |                                       |
|-----------------------------------------|---------------------------------------|
| Slot Pos 4 💌<br>Board Type   APM4       | C Unblock The Board G Block The Board |
| Port<br>Port 3                          | Unblock The Port Block The Port       |

• A message similar to the one below will appear when a block or unblock is successful.

|                  | × |
|------------------|---|
| Blocked succeed. |   |
|                  |   |
| ок               |   |
|                  |   |

• A message similar to the one below will appear if a block or unblock has failed (e.g., because the board is not connected, etc.).

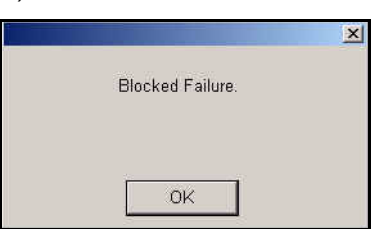

7) Click OK to close the window.

#### **I/O MEMORY MAPPING**

Use I/O Memory Mapping when instructed to do so by a Vertical technical support representative. This operation is used to view system input/output port values.

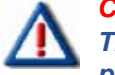

#### CAUTION

The Engineering Maintenance Tools should only be used by trained personnel. Attempts to access these tools without knowledge of their use, can cause call processing and system malfunctions or resets. All risks are assumed by the user. Maintenance Utilities (continued)

#### **T1 MAINTENANCE**

The DX-120 provides an easy and efficient way to track and report errors that may occur during its operation. There are three tools that allow for tracking and clearing of errors:

- T1 Error Threshold
- Error Seconds Total
- Clear T1 Error

#### **T1 ERROR THRESHOLD**

You can set the number of errors (for each error type) per second that you will allow to occur before registering an error in the total count. The default setting for each error type is -0-. (zero)

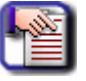

#### NOTE

It is recommended that you leave the threshold settings as is (i.e., keep the default settings). However, if there is no need to track the errors, you can set the count higher so they don't register at all.

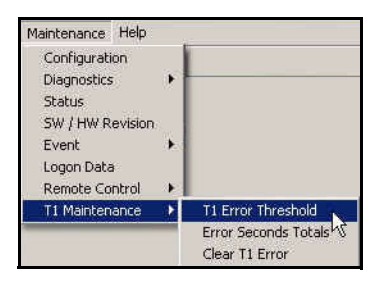

1) Go to Maintenance T1 Maintenance Error Threshold to display the Error Threshold screen.

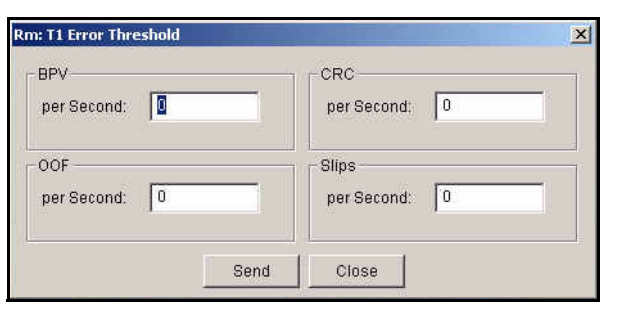

- 2) Enter the number of totals to be tracked before a total is registered.
- 3) Click Send to complete the setting:

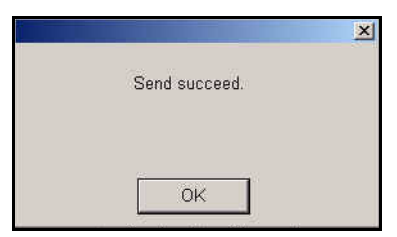

4) Use the Error Seconds Total to review error results at any time (see below).

T1 Maintenance (continued on next page)

#### T1 Maintenance (continued)

#### **T1 ERROR SECONDS TOTALS**

Use this feature to review any errors registered as per the Error Threshold set (see "T1 Error Threshold" on page 110).

- Maintenance Help Configuration Diagnostics Status SW / HW Revision Event Logon Data Remote Control T1 Maintenance T1 Error Threshold Error Seconds Totals Clear T1 Error
- 1) Go to Maintenance ►T1 Maintenance ► Error Seconds Total to have the system check for registered errors.

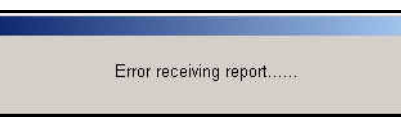

 Once the errors have been checked has been completed, the following screen will appear to display any errors found.

| ype: BPV              | <b>•</b> |         |
|-----------------------|----------|---------|
| ror Seconds per Hour  |          |         |
| Current Hour:         |          |         |
| Newest Hour:          | Hour09:  | Hour17: |
| Hour02:               | Hour10:  | Hour18: |
| Hour03:               | Hour11:  | Hour19: |
| Hour04:               | Hour12:  | Hour20: |
| Hour05:               | Hour13:  | Hour21: |
| Hour06:               | Hour14:  | Hour22: |
| Hour07:               | Hour15:  | Hour23: |
| Hour08:               | Hour16:  | Hour24: |
| rror Seconds per Day- |          |         |
| Current Day:          | Day4:    |         |
| resterday;            | Day5:    |         |
| Day2:                 | Day6:    | -       |
| Day3:                 | Day7:    |         |

2) Evaluate the errors and determine a course of action, if applicable.

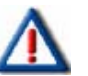

#### **IMPORTANT!**

Contact Vertical Technical Support for assistance with understanding and correcting errors.

3) Click Refresh to get a real time listing of errors (registered since you previously ran the report.

#### OR

Click Close to close the Error Seconds Totals feature.

T1 Maintenance (continued on next page)

#### T1 Maintenance (continued)

#### **T1 CLEAR ERROR**

This tool allows you to clear any errors (i.e., for Hour Count only) that have been registered as described in "T1 Error Threshold" on page 110 and "T1 Error Seconds Totals" on page 111. After using the Clear T1 Error tool, the contents (errors) will automatically be sent to the KSU. The KSU will then clear the T1 Error Count for the specified error.

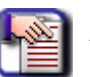

#### NOTE

You can clear specific errors or ALL errors. The default for this screen is for ALL options to be checked.

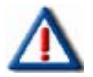

#### **IMPORTANT!**

Contact Vertical Technical Support for assistance with understanding and clearing errors.

| Maintenance Help                                                    |   |                                            |
|---------------------------------------------------------------------|---|--------------------------------------------|
| Configuration<br>Diagnostics<br>Status<br>SW / HW Revision<br>Event | • |                                            |
| Logon Data<br>Remote Control                                        | * |                                            |
| T1 Maintenance                                                      | • | T1 Error Threshold<br>Error Seconds Totals |
|                                                                     | 1 | Clear T1 Error                             |

1) Go to Maintenance T1 Maintenance Clear Errors to display the Clear Error screen.

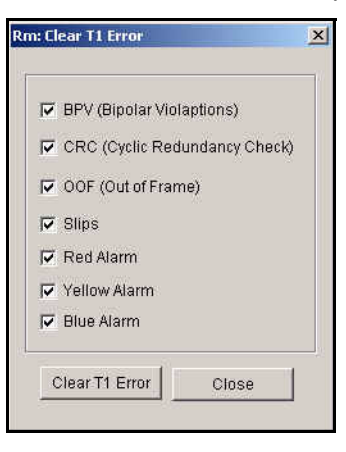

- 2) Select any or all of the errors you want to clear.
  - The default is to clear ALL registered errors.
- 3) Click Clear T1 Error to clear the selected errors.

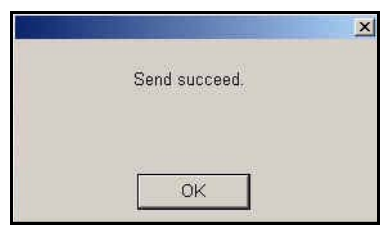

4) Click OK to close the Send succeed window.

# **SECTION 4 - INSTALLATION ISSUES**

# **TROUBLESHOOTING INSTALLATION ISSUES**

This chapter outlines the most common installation problems for the DX-120, and provides a corrective action addressing each issue.

# **Corrupted Database on Initial System Setup**

#### SOLUTION: DX-120 POWER-UP INITIALIZATION

You must successfully initialize the DX-120 system during start up procedures for the system to operate properly.

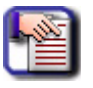

NOTE

The installation of the DX-120 is complete only when you perform this critical initialization/cold start operation - see <u>"Power-up Initialization (Cold Start)" on page 72</u>.

- You must also initialize/cold start the DX-120 system after adding any new hardware in KSU1 or KSU2. If you are adding new hardware, go to see "Adding Hardware to an Existing System".
- When you initialize the DX-120, the system establishes and organizes an operational customer database the system uses this database organization for future system updates.
- When the system completes the initialization process, it loads the default database contents into memory; the system is then ready to run with this database configuration.
- You can later make custom changes to the database using appropriate program settings for the various features.

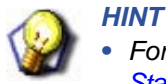

- For details about the initialization process, see <u>"Power-up Initialization (Cold</u> <u>Start)" on page 72</u>.
- If you have previously entered programming information into the DX-120 database, perform the procedure in <u>"Adding Hardware to an Existing System"</u> on page 113.

# Adding Hardware to an Existing System

#### SOLUTION: FOLLOW THE STEPS REQUIRED WHEN ADDING HARDWARE TO AN EXISTING SYSTEM.

When you add any optional expansion/circuit modules, COM4, DPM8, DPM16, APM4, T1, ISDN (T1/PRI), In-Skin Voicemail, AAM or Modem, to either KSU1 or KSU2, you must follow certain procedures to ensure the DX-120 configures itself properly with the newly added equipment. These procedures include performing a cold start/ initialization.

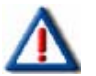

#### CAUTION

If your customer's DX-120 switch uses a customized database, be sure to take these measures first to back up that database.

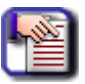

#### NOTE

If you program using the DET instead of PC-DBA, you cannot save the custom database; you will have to re-program the custom settings after performing the cold start. For further details on DX-120 programming options, see the DX-120 Technical Manual, Volume II, Programming.

Adding Hardware to an Existing System (continued on next page)

#### Adding Hardware to an Existing System (continued)

#### Adding New Hardware

- 1) Connect and login to PC-DBA.
  - See <u>"Accessing PC-DBA Maintenance" on page 88</u> for more information about connecting to and accessing PC-DBA).
- 2) Press F3 to perform a a Receive All.

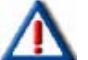

#### **IMPORTANT!**

Do not go on to the next step until the Receive All process is completed.

- 3) Press F7 to log out of PC-DBA.
- 4) Turn OFF the power supply to the DX-120 KSUs (i.e., move the ON/OFF switch to the OFF position).
- 5) Un-plug the DX-120 AC power cords on KSU1 and KSU2.
- 6) Begin the cold start initialization (see "Power-up Initialization (Cold Start)" on page 72).

#### Once initialization is completed:

- The default data will be loaded and ready and the telephones will be functional.
- All CO lines will ring at extension 101
- · All extensions may take and place calls
- All systems features are operational per the default configuration.

#### NOTE

If you are programming using the telephone, you will have to customize the database again manually.

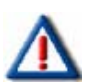

#### IMPORTANT!

*If you are using a laptop to program the system*, then log in to the PC-DBA. Press F4 and click OK to perform a Send All. The system reloads the custom database you previously saved (i.e., writing over the default database created during the cold start).

# Voice Mail Doesn't Work ("No Legal Member" Error)

#### SOLUTION: FOLLOW THE STEPS REQUIRED WHEN INITIALIZING THE SYSTEM.

The "No Legal Member" error indicates that the DX-120 has not been properly initialized.

- You must properly initialize the system:
  - When you first install it
  - Every time you add a piece of hardware to the system (a new board, etc.).

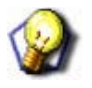

HINT

If you do not have an existing database, perform a cold start initialization. Follow the procedure described under <u>"Power-up Initialization (Cold Start)" on page 72</u>.

Voice Mail Doesn't Work - No Legal Member" Error (continued on next page)

#### Voice Mail Doesn't Work - "No Legal Member" Error (continued)

- If you have an existing database, and you have PC-DBA loaded onto a laptop, you can:
  - save the customized database
  - perform a cold start initialization (which loads a default database, writing over your custom database), and then
  - reload the saved database over the default database.

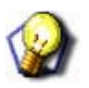

Follow the procedure described under <u>"Adding Hardware to an Existing System"</u> on page 113.

 If you have an existing database, and do not have access to PC-DBA, you must use the telephone to program the system

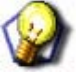

### HINT

HINT

For details on DX-120 programming options, see the DX-120 Technical Manual, Volume II, Programming. When you take the system down and re-intialize it, you will have to re-program your database afterwards.

#### What to Do if a Normal Cold Start/Restart Is Not Possible

If circumstances on the customer site keep you from performing a cold restart, perform the following steps using the telephone.

- 1) Dial into the programming mode and enter *01-XXX-21* (where XXX represents the extension's port type).
  - The voice mail ports are in range 157-164.
- 2) Press save.
- 3) Press *chg* until the port type "VM" displays for this extension.
- 4) Press HOLD to return to the previous menu level.

#### OR

Press the Up or Down Volume arrows to return to the current database Item.

5) Return to the Selection screen.

Checking the UCD Group Numbers

- 6) Enter 06-01-XX-03-01 (where XX represents the UCD group number: e.g., 24).
- 7) Press save to advance to member #1 of the new UCD Group selected.
- 8) Press chg.
- 9) Enter the extension number of the digital channel you want to program into this member.
   At default the digital channels of DX-120 Voicemail are 157, 158, 159, 160, 161, 162, 163, 164.)
- 10) Press save.
- 11) Press next.

Repeat steps 8 through 10 to program all voice mail channels as members of this UCD group.

What to Do if a Normal Cold Start/Restart Is Not Possible (continued on next page)

#### What to Do if a Normal Cold Start/Restart Is Not Possible (continued)

12) Press HOLD to return to the previous menu level.

#### OR

Press the Up or Down Volume arrows to return to the database Item

13) Return to the Selection screen.

Checking the UCD Assignment for the Voice Mail Hunt Group

- 14) Enter 06-02-(1~3)-01.
  - The range of numbers in the middle of this command represent the tenant group number (usually 1).
- 15) Press save to display the Voice Mail Table for Tenant 1 Hunt Group.
- 16) Press *chg* until the UCD group you want to use as the VM hunt group displays (i.e., new UCD Group selected and programmed with digital channel members.)
- 17) Press next to continue programming the various call handling digits (Prefix/Suffix).
- 18) Press HOLD to return to the previous menu level.

#### OR

Press Up or Down Volume arrows to return to the DB Item

- 19) Exit programming.
- 20) Test to see if these changes have corrected the problem.

#### **IMPORTANT!**

If the procedure described above does not resolve the problem with voicemail, you MUST re-initialize the system. See <u>"Adding Hardware to an</u> Existing System" on page 113.

### Invalid Entries Calling a Busy Station (Issues with Multiple Mailbox Greetings)

#### SOLUTION: THE FOLLOWING ITEMS SHOULD BE APPLIED TO <u>ALL</u> DX-120 (PC8 IN-SKIN) VOICE MAIL SYSTEMS; BUILD 8.5.9 AND EARLIER.

1) Add the new TRANS.TXT file - 8.5.9.

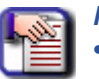

- NOTE
   R41 does not support multiple mailbox greetings (all users should use greeting 0).
  - All characters must be entered as shown for proper programming. Commands in bold indicate changes to previously documented material, and are not to be entered as bold.
  - All of these changes have been incorporated in build 8.5.10.1 and later.

```
;Direct call (internal)
alblczdx=x*,*,#
;Direct call (external)
a1b2czdx=
;Transfer from operator (internal)
a2b1czdx=x*,*,1,1
;Transfer from operator (external)
a2b2czdx=x*,*
;Busy call forward
*a3byczdx=x*,*
a3byczdx=x*,*
;No answer call forward
a4byczdx=x*,*
;Direct call forward
a5byczdx=x*,*
;Record
a6byczdx=x*,*,1,1:n
;Individual greeting for trunk 1-8
a7byczd800=
a7byczd801=
a7byczd802=
a7byczd803=
a7byczd804=
a7byczd805=
a7byczd806=
a7byczd807=;Recall (from Hold / No ans)
a8byczdx=x*,*
;UCD re-route for UCD groups 1-5
a9byd13=3301
a9byd23=3302
a9byd33=3303
a9byd34=3304
a9byd05=3305
```

(continued on next page)

#### (continued)

```
;UCD overflow 1 for UCD groups 1-5
a9byd1=3101
a9byd2=3102
a9byd3=3103
a9byd4=3104
a9byd5=3105
;UCD overflow 2 for UCD groups 1-5
a9byd91=3201
a9byd01=3202
a9byd*1=3203
a9byd*1=3204
a9byda1=3205
;UCD overflow for all other groups
a9bydx=
```

- 2) Remove Mail Box 157.This is a voice mail port and cannot be used as a mail box.
- 3) Remove Custom 16384 from voice mail it adds an asterisk (\*) to the end of transfers.
  This causes problems with analog phones (phone rings once but are dead air when answered).
- 4) Change the System Technical "Seconds of non silence" from 5 to 99.
   Hang-ups occur when a user is leaving a message if this parameter is set too low.
- 5) Set Routing boxes 3301-3305, 3101-3105, 3201-3205 to hang up if no digit is dialed.
  - The UCD overflow feature will not work if routing boxes are not set this way.

## **Ensuring Optimum Call Handling Performance**

#### SOLUTION: APPLY THE FOLLOWING SETTINGS TO ALL DX-120 KSUS.

| CALL HANDLING TIMING |       |  |  |  |
|----------------------|-------|--|--|--|
| Xfer_I Recall        | 60sec |  |  |  |
| Xfer_B Recall        | 60sec |  |  |  |
| Hold Recall SLT      | 5min  |  |  |  |
| Hold Recall DEKT     | 5min  |  |  |  |
| VM DIALING RATIO     |       |  |  |  |
| Tone Time            | 60ms  |  |  |  |
| Int_Dgt Time         | 60ms  |  |  |  |

## Ringing a Group Of Phones Before Routing the Call to Auto-Attendant

#### SOLUTION: IMPLEMENT DELAYED RINGING TO VOICE MAIL, AUTO ATTENDANT

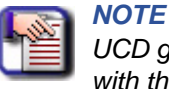

UCD groups 1- 5 (410-414) are used for the DX-120's built in UCD functionality with the In-skin Voice mail system.

#### **Implementing Delayed Ringing**

1) Set up a UCD group.

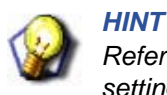

Refer to the DX-120 Technical Manual, Volume II, Programming for details about setting up UCD Groups via the Programming Extensions menu option.

2) Use Hunt group 6 through 23 (415-432) when using the inskin voice mail.

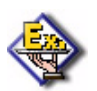

#### EXAMPLE

This example will ring Hunt Group 6 (Directory # 415) three times and then reroute to the Voice Mail Auto Attendant.

| Hunt Group:      | 6:415            |                   |                 |
|------------------|------------------|-------------------|-----------------|
| Attribute:       | UCD .            | Overflow 1 Timer: | 10 Sec. (0-255) |
| Tenant Group:    | 1 💌              | Overflow 1 Dest.: | -               |
| Name:            | UCD 6            | Overflow 2 Timer: | 0 Sec. (0-255)  |
| Members:         | 0                | Overflow 2 Dest.: | •               |
| Hunting Method:  | All Ring 💌       | Oventiow Count:   | 1 (1-128)       |
| No Answer Timer: | 10 <b>•</b> Sec. | Re-Route Dest.:   | 24:433 💌        |
| Lindete          | Initializa/E0)   | 01000             | Liele 1         |

#### Implementing Delayed Ringing (continued)

#### Set up the CO line Answering Position.

- 3) Make the specified UCD Group the only Destination for Day / Eve.
- 4) Set Pre-CFW NoAns to NULL.

|                               | i internet |          |      |
|-------------------------------|------------|----------|------|
| Extension Alarm Play Time:    | 30         | <b>T</b> | Sec. |
| FAX Ring Time:                | 10         | Ŧ        | Sec. |
| Hold Abandon                  | 600        | *        | ms   |
| Hold Reminder:                | 30         | -        | Sec  |
| Meet Me Conference Talk Time: | 0          | -        | Min. |
| Pause Time:                   | 2.0        | *        | Sec  |
| PBX Flash:                    | 0.6        | w        | Sec  |
| Predefined Forward Time:      | 10         | R        | Sec  |
|                               | 10         | Ϋ́       |      |
|                               | 12         |          |      |
|                               | -14        |          | -    |
| - Dialing Ratio               | 16         | -        | 1.0  |

Implementing Delayed Ringing (continued on next page)

Implementing Delayed Ringing (continued)

#### **INSKIN VOICE MAIL**

- If you use UCD groups 6 through 23, you do not have to modify TRANS.TXT unless you want a specific routing box or mailbox to answer.
- If you use UCD group 1 through 5, you must modify the TRANS.TXT to route the integration to the proper Routing Box/greeting desired.

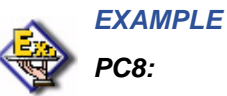

• UCD Group 1 (410) will re-route to Voice mail with the string; a9b2d13. The line in the TRANS.TXT currently reads:

a9byd13=3301

Modify this line to read:

#### a9byd13=9

- Make sure the initial routing box destination for digit 9 is the routing box's extension number.
- UCD group 6 (415) will re-route to VM with the String; a9b2d63. This digit string will get a success on the rule:

#### a9bydz=

• The above will follow the voice mail's Line Information screen to answer the call based on Day, Lunch or Night. So, if you need the voice mail to answer with a different greeting, (i.e., routing box 805) you must add a line to the TRANS.TXT above the following rule:

#### a9byd63=805

a9bydz=

#### EXTERNAL VOICE MAIL: DEBUT-SMALL OFFICE LITE

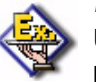

#### EXAMPLE

UCD group 1 (410) will re-route to voice mail and receive the digit string: 348 requiring a rule to be added 3X=9 or 348=805

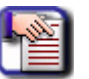

#### NOTE

This method can be used for Auto Attendant options when customers, for example, want to press 4 for technical support, ring a group of phones, and then route back to Voice mail and play a specific greeting.

# Using Multiple Lines & <u>Assigning Different Auto-Attendant Greetings for Each Line</u>

#### SOLUTION: CO LINE ROUTING

Both of the following examples will use:

- Trunks 1-2 for Company A
- Trunks 3-5 for Company B
- Trunks 6-8 for Company C.

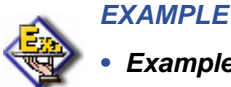

#### Example 1 - Voice Mail Answers Incoming CO Lines Immediately

1) Set the Day and or Eve answering positions to directory 433 (Voice Mail Hunt Group).

| C.O. Line 1:800 • Private To:      |                                        |
|------------------------------------|----------------------------------------|
| Tenant Group: 1 🗾 Day Class: 0 💌   | Answering Positions Day 1. 24:433 • 4. |
| Dialing: TONE 💌 Eve Class: 0 💌     | 2. 💌 5. 💌                              |
| CO LN Type: CO  MOH Source: MC1    | 3. 🗨 6. 💌                              |
| CO Group: 1 CO Ring Type: 0 💌      | Eve Pre-CFW NoAns                      |
| 🔽 Call Abandon 🛛 🦵 Privacy Release | 24:433 💌                               |

When the DX-120 forwards a call to Voice Mail hunt group 24 (dir 433) the following in-band digits are sent to voice mail.

| a7byczd800 for line 1 | a7byczd801 for line 2 |
|-----------------------|-----------------------|
| a7byczd802 for line 3 | a7byczd803 for line 4 |
| a7byczd804 for line 5 | a7byczd805 for line 6 |
| a7byczd806 for line 7 | a7byczd807 for line 8 |

CO Line Routing - Example (continued on next page)

#### CO Line Routing - Example (continued)

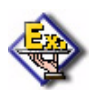

EXAMPLE (continued)

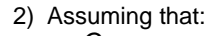

- Company A will be using Routing Box 800 to answer incoming calls;
- Company B will use Routing Box 810, and
- Company C will use Routing Box 820.

Add the following lines to the top of the TRANS.TXT file.

| a7byczd800 | = | 800 |
|------------|---|-----|
| a7byczd801 | = | 800 |
| a7byczd802 | = | 810 |
| a7byczd803 | = | 810 |
| a7byczd804 | = | 810 |
| a7byczd805 | = | 820 |
| a7byczd806 | = | 820 |
| a7bvczd807 | = | 820 |

• Example 2 - Incoming CO lines ring a UCD group first then re-route to Voice Mail if no one answers

1) Set the Day answering positions to their respective UCD group numbers.

- CO Lines 1& 2 will be answered by UCD group 415
- CO Lines 3, 4, & 5 will be answered by UCD group 416
- CO Lines 6, 7, & 8 will be answered by UCD group 417

| C.O. Line     | 6:805   | Private     | то:       |      |                                   |               |          |
|---------------|---------|-------------|-----------|------|-----------------------------------|---------------|----------|
| Tenant Group: | 1       | ▼ Day C     | lass: 0   | • D  | Answerin<br>ay<br>24:433 <u>×</u> | g Positions - | -        |
| Dialing:      | TONE    | Eve C       | lass: 0   | • 2. |                                   | 5.            | •        |
| CO LN Type:   | co      | MOH So      | urce: MC1 | • 3. | · ·                               | 6.            | <u> </u> |
| CO Group:     | 1       | CO Ring     | Type: 0   | •    | Eve                               | Pre-CFW N     | oAns     |
| 🔽 Call A      | lbandon | F Privacy R | elease    | 2    | 4:433                             | 2             | _        |

The following UCD group 6 (dir 415) will ring all phones approximately three to four rings, then re-route to Voice Mail with the following in-band digits.

a9b2d63

CO Line Routing - Example (continued on next page)

#### CO Line Routing - Example (continued)

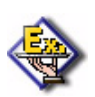

EXAMPLE (continued)

The following line is needed at the top of the TRANS.TXT file. a9b2d63 = 800

| Hunt Group:      | 7:416          |                   |                 |
|------------------|----------------|-------------------|-----------------|
| Attribute:       | UCD            | Overflow 1 Timer: | 10 Sec. (0-255) |
| Tenant Group:    | 1 💌            | Overflow 1 Dest.: | -               |
| Name:            | Comp A         | Overflow 2 Timer: | 0 Sec. (0-255)  |
| Members:         | 3              | Overflow 2 Dest.: |                 |
| Hunting Method:  | All Ring       | Overflow Count:   | 1 (1-128)       |
| No Answer Timer: | 10 • Sec.      | Re-Route Dest.:   | 24:433 💌        |
| Lindate          | Initialize(F8) | Ciose             | Heln            |

The following UCD group 7 (dir 416) will ring all phones approximately three to four rings, then re-route to Voice Mail with the following in-band digits. a9b2d73

The following line is needed at the top of the TRANS.TXT (C:\VM\TRANS.TXT) file. a9b2d73 = 810

| Hunt Group:      | 7:416      |                   |                |
|------------------|------------|-------------------|----------------|
| Attribute:       | UCD 💌      | Overflow 1 Timer: | 10 Sec. (0-255 |
| Fenant Group:    | 1 💌        | Overflow 1 Dest.: | -              |
| Name:            | Comp B     | Overflow 2 Timer: | 0 Sec. (0-255  |
| Members:         | 3          | Overflow 2 Dest.: | •              |
| Hunting Method:  | All Ring 💌 | Overflow Count:   | 1 (1-128)      |
| No Answer Timer: | 10 💌 Sec.  | Re-Route Dest.:   | 24:433 🔹       |

The following UCD group 8 (dir 417) will ring all phones approximately three to four rings then Re-Route to Voice Mail with the following in-band digits a9b2d83. The following line is needed at the top of the TRANS.TXT file.

| Hunt Group:      | 8:417 💆    |                   |                |
|------------------|------------|-------------------|----------------|
| Attribute:       |            | Overflow 1 Timer: | 10 Sec. (0-255 |
| Tenant Group:    | 1 💌        | Overflow 1 Dest.: | -              |
| Name:            | Comp C     | Overflow 2 Timer: | 0 Sec. (0-255  |
| Members:         | 3          | Overflow 2 Dest.: | •              |
| Hunting Method:  | All Ring 💌 | Overflow Count:   | 1 (1-128)      |
| No Answer Timer: | 10 💌 Sec.  | Re-Route Dest.:   | 24:433 💌       |

a9b2d83 = 820

# **Setting Up Message Delivery to a Cell Phone**

#### SOLUTION: USE REMOTE.EXE\* FOR EXTERNAL TRANSFERS WITH VOICE MAIL

- If the system has In-Skin or analog voice mail, and uses Centrex transfer on the same CO line: go to the Call Transfer Information screen in voicemail, then enter the following values in the External column.
  - Sequence to initiate a transfer: !,#3,,
  - Sequence to complete a transfer: !,#3,,
  - Sequence to transfer a 3-way call: !,#3,,

| 1100                                                                                   | 0 8.5                                                                                                    | Sorial         | number: 48233D17                 |
|----------------------------------------------------------------------------------------|----------------------------------------------------------------------------------------------------|----------------|----------------------------------|
| ĺ                                                                                      | CALL TRANSFER IN                                                                                                    | FORMATION      |                                  |
| Sequence to<br>Sequence to<br>Sequence to<br>Sequence to<br>Sequence to<br>Sequence to | initiate a transfer :<br>complete a transfer :<br>transfer J-way call :<br>return from bwzy:<br>return from no-ans :<br>return call screening: | TEDHAL         | EXTERNAL<br>. #3<br>. #3<br>. #3 |
| Detect dial<br>Detect call-                                                            | tone?<br>progress tones? des                                                                                                    |                |                                  |
| Use transfer                                                                           | bypass digit 7 Mant digit                                                                                                    |                |                                  |
| Max time for                                                                           | MEAN YES, WHEN ASKING FOR<br>3-way call (mins) : 103                                                                                           | CONFIRMATION 1 |                                  |
| That time for                                                                          | J-bay call totasy : (g)                                                                                                    |                |                                  |

- If the system has 3-way call transfer or analog voice mail 3-way call transfer, and uses one voice mail port with two CO lines, go to the Call Handling screen in PC-DBA: enter the following values in the External column.
  - Sequence to initiate a transfer: !,9,
  - Sequence to complete a transfer: !,3,/
  - Sequence to transfer a 3-way call: 1,3,

| no                                                                   |                                                                                        | V 8.5                                                                                       |               | Serial number:              | 402330 |
|----------------------------------------------------------------------|----------------------------------------------------------------------------------------|---------------------------------------------------------------------------------------------|---------------|-----------------------------|--------|
|                                                                      |                                                                                        | CALL TRANSFER                                                                               | INFORMATION   |                             |        |
| Sequence<br>Sequence<br>Sequence<br>Sequence<br>Sequence<br>Sequence | ta initiate<br>ta complete<br>ta transfor<br>ta return f<br>ta return f<br>ta return c | a transfer :<br>a transfer :<br>J-way call :<br>rom huzy:<br>rom no-ans :<br>all screening: | LINTERNAL.    | EXTERN<br>.9.<br>.3.<br>.3. | 12     |
| Detect di<br>Detect ca                                               | al tone?<br>11-progress                                                                | tones? Ves                                                                                  |               |                             |        |
| Use teams                                                            | fer bypass                                                                             | digit 7 <u>East di</u>                                                                      | git           |                             |        |
| DIGITS TH                                                            | AT MEAN YES                                                                            | . WHEN ASKING P                                                                             | OR CONFIRMATI | ON B                        |        |
| Max time                                                             | for 3-way c                                                                            | all (mins) : 🖽                                                                              |               |                             |        |

\*Remote.exe is designed and maintained as DOS (only) based program.

External Transfers with Voice Mail (continued on next page)

#### External Transfers with Voice Mail (continued)

- You must enable ECF.
  - Go to the DX-120 Extension screen:
  - Click on check box of the ECF Operation field to place a checkmark there (i.e., to enable the feature).

| Extension 1         | 101 💌                  | Update                                                                                                    | ze(F8) Close                                                                                                    | Help                                               |
|---------------------|------------------------|----------------------------------------------------------------------------------------------------|----------------------------------------------------------------------------------------------------|----------------------------------------------------|
| Receive Assign      | Line Access Assign     | <ul> <li>Warning Tone</li> <li>Drop Call Out</li> <li>Drop Call In</li> <li>ECF Operation</li> <li>SMDR Output</li> <li>Intrusion Active</li> <li>Intrusion Accept</li> <li>Intrusion Tone</li> <li>Ftr BTN Disable</li> <li>Paging Allow</li> <li>Record Allow</li> <li>OHVA Active</li> </ul> | Day Class:<br>Eve Class:<br>Monitor Class:<br>Tenant Group:<br>Pickup Group:<br>Paging Group:<br>Port Type:<br>DIR No.<br>Swapping:<br>ECF CO Group<br>Predefined Call<br>Wrong# Dest:<br>Busy Dest | 0<br>0<br>1<br>1<br>1<br>1<br>EXT<br>1<br>5 orward |
| ouble Clicking List | ed Item to change Stat | M OHVA Accept                                                                                                    | Alternate Line ID<br>Index:(1-100)                                                                                                    |                                                    |

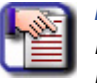

#### NOTE

If you are using the phone to program, and enter 01-XXX-18 (where XXX represents the station number). So, to program station 102 you would enter 01-102-18, to program station 123 you would enter 01-123-18, etc.

# Using Prime CO Instead of Intercom with Modem or Fax

#### SOLUTION: ANALOG PRIME LINE—SETTING UP A PRIME LINE FOR A FAX CONNECTED TO AN ANALOG PORT USING CO LINE 4.

#### Place Line 4 (803) into CO Group2 (740)

#### From the Fax Machine

- 1) Remove the receiver from the hook.
- 2) Dial 740 (be sure you are accessing line 4).
- 3) Dial a valid number.

# You m

You must dial out on that line /(line group) before programming the hot line (dial 800 for line 1, 801 for line 2, 802 for line 3 etc...).

- 4) Program a System Speed dial bin with a pause.
  - To do this, you can use PCDBA (see below) or program using the phone (see next page).

#### Use PCDBA to Program the System Speed Dial Bin with a Pause

- 5) Go to the DX-120 PC-DBA System Resource SPD. No. Programming Tenant 1screen in PCDBA.
- 6) Choose a system speed dial bin (DIR#s 500-699), and insert a P for pause in its SPD. No. field.

|                                                                |                                                                          | Incr                                                            | ease/Dec                                                       | rea         |
|----------------------------------------------------------------|--------------------------------------------------------------------------|-----------------------------------------------------------------|----------------------------------------------------------------|-------------|
| Tenant:                                                        | 1                                                                        | Number of SPD. (for Tenants)                                    | 200                                                            | 2           |
| No.                                                            | DIR#                                                                     | SPD. No.                                                        | CO Gro                                                         | up          |
| :H                                                             | 500                                                                      | P                                                               | 1                                                              | 1           |
| 2                                                              | 501                                                                      |                                                                 | 1                                                              |             |
| з                                                              | 502                                                                      |                                                                 | 1                                                              |             |
| 4                                                              | 503                                                                      |                                                                 | 1                                                              |             |
| No.                                                            | DIR#                                                                     | SPD. No. C                                                      | O Group                                                        |             |
| 4 50                                                           |                                                                          |                                                                 |                                                                | 11          |
| 1 30                                                           | , o                                                                      | 12                                                              |                                                                |             |
| . 100                                                          |                                                                          |                                                                 |                                                                |             |
| dension                                                        | SPD.                                                                     |                                                                 | -<br>ease/Deci                                                 | eas         |
| tension<br>Extensio                                            | SPD.                                                                     | Incre<br>Incre<br>Number of SPD. (for Extension)                | ease/Decr                                                      | reas<br>•   |
| tension<br>Extensio<br>No.                                     | n: 1:101                                                                 | Incre<br>Number of SPD. (for Extension)<br>SPD. No:             | ase/Deci<br>20<br>CO Gro                                       | reas<br>T   |
| tension<br>Extensio<br>No.                                     | SPD.<br>1:101 <u>•</u><br>DIR#<br>470                                    | Incre<br>Number of SPD. (for Extension)<br>SPD. No:             | ase/Decr<br>20<br>CO Gro<br>1                                  | reas<br>    |
| dension<br>Extensio<br>No.<br>1                                | SPD.<br>1:101 _<br>DIR#<br>470<br>471                                    | Incre<br>Number of SPD. (for Extension)<br>SPD. No:             | ease/Decr<br>20<br>CO Gro<br>1<br>1                            | reas<br>Jup |
| tension<br>Extensio<br>No.                                     | SPD.<br>n: 1:101<br>DIR#<br>470<br>471<br>472                            | Incre<br>Number of SPD. (for Extension)<br>SPD. No.             | ase/Decr<br>20<br>CO Gro<br>1<br>1<br>1                        | reas        |
| , poc<br>ktension<br>Extensio<br>No.<br>⊴<br>2<br>3<br>4       | SPD.<br>1:101<br>DIR#<br>470<br>471<br>472<br>473                        | Incre<br>Number of SPD. (for Extension)<br>SPD. No.             | 20<br>CO Gro<br>1<br>1<br>1<br>1                               | reas        |
| , joc<br>dension<br>Extensio<br>No.<br>1<br>2<br>3<br>4<br>No. | SPD.<br>1:101<br>DIR#<br>470<br>471<br>472<br>473<br>DIR#                | Incre<br>Incre<br>Number of SPD. (for Extension)<br>SPD. No.    | 20<br>CO Gro<br>1<br>1<br>1<br>1<br>1<br>0 Group               | iup         |
| dension<br>Extensio<br>No.<br>1<br>2<br>3<br>4<br>No.          | SPD.<br>SPD.<br>1:101<br>DIR#<br>470<br>471<br>472<br>472<br>473<br>DIR# | Incre<br>Number of SPD. (for Extension)<br>SPD. No.<br>SPD. No. | ease/Decr<br>20<br>CO Gro<br>1<br>1<br>1<br>1<br>2<br>CO Group | reas<br>vup |

OR

Place Line 4 (803) into CO Group2 (740) from the Fax Machine (continued on next page)

#### Place Line 4 (803) into CO Group2 (740) from the Fax Machine (continued)

#### Use the Telephone

- 6) Dial into the programming mode and enter the following commands.
  - FEATURE # \*

  - Show
  - 04-09-1 [Tenant 1]
  - Save
  - 500~699 [System Speed dial bin number]
  - Show
  - Chg
  - Feature 7 0
  - Save

#### From the Fax Machine

- 7) Remove the receiver from the hook.
- 8) Program the fax extension as a hot line to that system speed dial bin number.
- 9) Dial (# 9 \* 500 0).
  - A confirmation tone is heard.

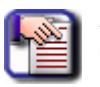

#### NOTE

- Every time the fax machine goes off hook, line 4 will be accessed.
- To cancel do a hook flash and dial # \* 9 \*.

# Digits Passed Inband to the Voice Mail in an Overflow 1 Condition

#### SOLUTION: UCD OVERFLOW 1 INTEGRATION TO VOICE MAIL

The following table shows what the switch passes inband to the Voice Mail during an Overflow 1 condition.

| Overflow fro | Overflow from UCD groups / In band Strings / Digits Received |         |                              |  |  |
|--------------|--------------------------------------------------------------|---------|------------------------------|--|--|
| Hunt Group # | UCD#                                                         | In-Skin | Associated VM<br>Routing Box |  |  |
| 1            | 410                                                          | a9byd1  | 3101                         |  |  |
| 2            | 411                                                          | a9byd2  | 3102                         |  |  |
| 3            | 412                                                          | a9byd3  | 3103                         |  |  |
| 4            | 413                                                          | a9byd4  | 3104                         |  |  |
| 5            | 414                                                          | a9byd5  | 3105                         |  |  |
| 6            | 415                                                          | a9byd6  |                              |  |  |
| 7            | 416                                                          | a9byd7  |                              |  |  |
| 8            | 417                                                          | a9byd8  |                              |  |  |
| 9            | 418                                                          | a9byd9  |                              |  |  |
| 10           | 419                                                          | a9byd0  |                              |  |  |
| 11           | 420                                                          | a9byd*  |                              |  |  |
| 12           | 421                                                          | a9byd#  |                              |  |  |
| 13           | 422                                                          | a9byda  |                              |  |  |
| 14           | 423                                                          | a9bydb  |                              |  |  |
| 15           | 424                                                          | a9bydc  |                              |  |  |
| 16           | 425                                                          | a9bydd1 |                              |  |  |
| 17           | 426                                                          | a9byd11 |                              |  |  |
| 18           | 427                                                          | a9byd21 |                              |  |  |
| 19           | 428                                                          | a9byd31 |                              |  |  |
| 20           | 429                                                          | a9byd41 |                              |  |  |
| 21           | 430                                                          | a9byd51 |                              |  |  |
| 22           | 431                                                          | a9byd61 |                              |  |  |
| 23           | 432                                                          | a9byd71 |                              |  |  |
| 24           | 433                                                          | a9byd81 | Voice Mail UCD               |  |  |

# Digits Passed Inband to the Voice Mail in an Overflow 2 Condition

#### SOLUTION: UCD OVERFLOW 2 INTEGRATION TO VOICE MAIL

The following table shows what the switch passes inband to the Voice Mail during an Overflow 2 condition.

| OVERFLOW FROM UCD GROUPS / IN BAND STRINGS / DIGITS RECEIVED |       |         |                              |  |
|--------------------------------------------------------------|-------|---------|------------------------------|--|
| Hunt Group #                                                 | UCD # | In-Skin | Associated VM<br>Routing Box |  |
| 1                                                            | 410   | a9byd91 | 3201                         |  |
| 2                                                            | 411   | a9byd01 | 3202                         |  |
| 3                                                            | 412   | a9byd*1 | 3203                         |  |
| 4                                                            | 413   | a9byd#1 | 3204                         |  |
| 5                                                            | 414   | a9byda1 | 3205                         |  |
| 6                                                            | 415   | a9bydb1 |                              |  |
| 7                                                            | 416   | a9bydc1 |                              |  |
| 8                                                            | 417   | a9bydd2 |                              |  |
| 9                                                            | 418   | a9byd12 |                              |  |
| 10                                                           | 419   | a9byd22 |                              |  |
| 11                                                           | 420   | a9byd32 |                              |  |
| 12                                                           | 421   | a9byd42 |                              |  |
| 13                                                           | 422   | a9byd52 |                              |  |
| 14                                                           | 423   | a9byd62 |                              |  |
| 15                                                           | 424   | a9byd72 |                              |  |
| 16                                                           | 425   | a9byd82 |                              |  |
| 17                                                           | 426   | a9byd92 |                              |  |
| 18                                                           | 427   | a9byd02 |                              |  |
| 19                                                           | 428   | a9byd*2 |                              |  |
| 20                                                           | 429   | a9byd#2 |                              |  |
| 21                                                           | 430   | a9byda2 |                              |  |
| 22                                                           | 431   | a9bydb2 |                              |  |
| 23                                                           | 432   | a9bydc2 |                              |  |
| 24                                                           | 433   | a9bydd3 | Voice Mail UCD               |  |

# Digits Passed Inband to the Voice Mail in a Re-Route Condition

#### SOLUTION: UCD RE-ROUTE INTEGRATION TO VOICE MAIL

The following table shows what the switch passes inband to the Voice Mail during a re-route condition.

| TRANSFERRING TO UCD GROUPS / IN BAND STRINGS / DIGITS RECEIVED |       |         |                     |  |  |
|----------------------------------------------------------------|-------|---------|---------------------|--|--|
| Hunt Group #                                                   | UCD # | In-Skin | External Voice Mail |  |  |
| 1                                                              | 410   | a9b2d13 | 348                 |  |  |
| 2                                                              | 411   | a9b2d23 | 349                 |  |  |
| 3                                                              | 412   | a9b2d33 | 350                 |  |  |
| 4                                                              | 413   | a9b2d43 | 351                 |  |  |
| 5                                                              | 414   | a9b2d53 | 352                 |  |  |
| 6                                                              | 415   | a9b2d63 | 353                 |  |  |
| 7                                                              | 416   | a9b2d73 | 354                 |  |  |
| 8                                                              | 417   | a9b2d83 | 355                 |  |  |
| 9                                                              | 418   | a9b2d93 | 356                 |  |  |
| 10                                                             | 419   | a9b2d03 | 357                 |  |  |
| 11                                                             | 420   | a9byd*3 | 358                 |  |  |
| 12                                                             | 421   | a9byd#3 | 359                 |  |  |
| 13                                                             | 422   | a9byda3 | 360                 |  |  |
| 14                                                             | 423   | a9bydb3 | 361                 |  |  |
| 15                                                             | 424   | a9bydc3 | 362                 |  |  |
| 16                                                             | 425   | a9bydd4 | 363                 |  |  |
| 17                                                             | 426   | a9b2d14 | 364                 |  |  |
| 18                                                             | 427   | a9b2d24 | 365                 |  |  |
| 19                                                             | 428   | a9b2d34 | 366                 |  |  |
| 20                                                             | 429   | a9b2d44 | 367                 |  |  |
| 21                                                             | 430   | a9b2d54 | 368                 |  |  |
| 22                                                             | 431   | a9b2d64 | 369                 |  |  |
| 23                                                             | 432   | a9b2d74 | 370                 |  |  |
| 24                                                             | 433   | N/A     | Voice Mail UCD      |  |  |

THIS PAGE INTENTIONALLY LEFT BLANK

# **INDEX**

## **Numerics**

408E 19 408M 11, 18

### <u>A</u>

AAM 10, 25, 60 adding 60 installation 60 installing 60 AAM (Automated Attendant Module) 25 AC transformer 16 Accessing PC-DBA maintenance 88 Adding AAM 60 APM4 54 bell 66 COM4 56 digital port module 68 door control 67 DPM16 68 DPM8 52 external pager 65 gate control 66, 67 hardware to an existing system 113 KSU2 Second Cabinet 61 KSU2 second cabinet 61 **MDM 58** music source 63 new hardware 114 pager 65 **PRI 69** second cabinet 61 T1 69 Add-on modules, KSU assembly 51 APM4 10, 20, 54 adding 54 installing 55 Assembling **KSU 51** MDF 43 Automated attendant 12, 25

#### <u>B</u>

Battery requirements 16 Bell adding 66 installing 66 Block control 108 Boards, self test 92

# <u>C</u>

Cable 83 connect serial 70, 71 connection 83 ribbon 18 Call handling performance, optimum 118 Capacity, system 32 Card adding PRI 69 adding T1 69 installing PRI 69 installing T1 69 T1 26 Cell phone message delivery 125 Central office module 23 Central processor module 17 Channel, music 63, 64 CID 29 Cleaning telephones 75 Clear T1 error 112 CO communication 83 DX FLASH 10 **DX HD 10** lines 13 Cold start 72, 107 COM4 10, 22, 23, 56, 57 adding 56 installation 56, 57 installing 57 Communication pass-through 83 with CO DX 83 Component detail 36 KSU 44, 49 Configuration 11, 89 table 13 Connection cable 83 local 84 modem 86 PC-DBA to switch 84 remote 84, 86 serial cable 70, 71 Console, DSS 30 Control block 108 door 67 gate 66, 67 remote 105 Corrupted database 113 CPM (Central Processor Module) 17 ribbon 18 Current draw 31

### D

Data electrical 35 environmental 35 logon 105 MTBF 39 regulatory 38 signaling 37, 38 wiring 37 Database corruption 113 Delayed ringing 119 Deleting events104 DET (Digital Executive Telephone) 29 **Diagnostic quick reference 76 Diagnostics 90** status 96 Digital executive telephone 29 Digital port module 21, 22 adding 68, 69 Digits Passed Inband 129~131 Direct station selection 30 Directory memory mapping 105 Door control 67 DPM16 adding 68 installing 68, 69 DPM8 10, 21, 22, 52 adding 52 installing 52 DPM16 10, 11, 22, 39 installing 16 68, 69 Draw current 31 DSS (Direct Station Selection Terminal) 30

### E

Electrical data 35 Ensuring Optimum Call Handling Performance 118 Environmental data 35 Error clear T1 112 T1 seconds 111 T1 threshold 110 Establishing a Modem Connection 86 Event 100 deleting 104 invoking 101 Extending ports to MDF 46 External pager 65 External Voice Mail 121

### E

Facilities Interface Code 4 FCC 38

# <u>G</u>

Gate control adding 66, 67 installation 66

# H

HD 10 Hardware adding to an existing system 113 revision 99

# 

I/O Memory Mapping 109 Initialize 73 cold start 72 power-up 72 Inskin voicemail 119, 121 installation 41 **AAM 60** add-on modules 51 APM4 55 bell 66 COM4 56, 57 digital port module 68, 69 DPM16 68, 69 DPM8 52, 68 environmental conditions 42 external pager 65 gate control 66 KSU 44, 51 KSU2 61 loud bell control 66 Main Distribution Frame 43 MDF 48 MDF wiring 46 MDM 58, 59 music source 63 outline 41 overview 41 pager 65 **PRI 69** site planning 42 T1 69 tools and supplies 43 troubleshooting 113 Installing the DX-80 41 Invalid Entries Calling a Busy Station 117 Invoking event 101 Issues with Multiple Mailbox Greetings 117

# <u>K</u>

Key Service Unit 15 Key service unit 15 KSU 10, 11, 13, 15, 18, 49 408M 49 add-on module 51 assembly 51 components 44, 49, 50, 51, 52 configuration 15 installation 44 mounting 44 wiring 46 KSU2 10, 11, 14 408E 49 components 11 installation 61

Loading PC-DBA software 82 Local connection 84 Logon data 105 Loud bell control installation 66

# Μ

Mailbox greetings, multiple 117 Main distribution frame planning 43 Maintenance 75 accessing 88 diagnostics 90 event 100 event deletion 104 event invoking 101 logon data 105 remote control 105 SW/HW revision 99 system 75 T1 110 utilities 82, 88, 89, 91, 92, 93, 99, 105, 108, 110 Mapping memory 105, 109 Maximum configuration 14 MC1 63 MC2 64 MDF assembly 43 extending ports 46 installation 43, 48 no 47 preparation 43, 44 typical installation 48 MDM (Modem Module) 10, 24, 58 adding 58 installation 58 installing 59 Meantime between failure 39 Memory mapping 105 I/O 109

Modem adding 58 connection to PC-DBA 86 installation 58 installing 59 module 24 Module adding DPM16 68 adding T1 69 analog port 20 automated attendant 25 central office 23 digital port 21, 22 installing DPM16 68, 69 installing T1 69 KSU add-on 51 **PRI 69** self test boards 92 T1 26 Mounting KSU 44, 45 MTBF (mean-time between failure) data 39 Multiple lines 122 mailbox greetings 117 Music adding source 63 channel1 17 channel2 17 channel MC1 63, 64 channel MC2 64 selecting 63, 64 Music source 63

### N

No legal member 114 MDF 47 Numbers registration 38

### <u>0</u>

Operating temperature 35 Optional equipment 10 Overflow1 129 Overflow2 130 Overview 9

# <u>P</u>

Pager adding 65 installing 65 Paging system installation 65 Pass-through 83 PC8-Inskin 121 PC-DBA connecting serial cable 70 connecting to switch 84 loading 82 local connection 84 modem connection 86 remote connection 86 Perfromance, call handling 118 Planning site 42 Polyswitch 19 Ports extending to MDF 46 self test 93 Power supply 16 Power-up 72 initialization (cold start) 72 Preparing main distribution frame 43, 44 PRI, installing 69 Prime CO 127 Problems not related to system issues 75

### Q

Quick reference, diagnostic 76

# <u>R</u>

Registration numbers 38 Regulatory data 38 Remote connection 84, 86 control 105 Replacing 408E 50 408M 50 Re-route 131 Revision, HW/SW 99 Ringer Equivalence Number 4 Ringing delayed 119 group of phones before routing to AAM 119

# <u>S</u>

Second cabinet 61 adding 61 Selecting external music 64 internal music 63 music 63. 64 Self test 90 boards 92 modules 92 ports 93 system 91 Serial cable, connecting 70, 71 Service order code 3 Setting up message delivery to a cell phone 125 Signaling central office-PSTN data 37 internal data 38 Site planning 42 SMDR 15 connecting serial cable 71 Software adding to existing system 113 cold start 107 loading 82 revision 99 warm start 106 Solutions 75 Source, music 63 **Specifications 31** current draw 31 electrical data 35 environmental data 35 mtbf (mean-time between failure) data 39 signaling (internal) data 38 system criteria and capacity 32 wiring data 37 Start cold 107 warm 106 Static electricity 1 Status 96 Storage temperature 35 Supplies needed for installation 43 SW/HW Revision 99 Switch, remote connection 84 System capacity 32 characteristics 10 communication 83 configuration 13 criteria and capacity 32 installation 41 maintenance 75 self test 91 technology 9 System data electrical 35 environmental 35

# Ι

T1 adding 69 capacity 26 card 26 clear error 112 error seconds totals 111 error threshold 110 installing 69 maintenance 110 module 26 Technical problems 75 Telephones, cleaning 75 Temperature operating 35 storage 35 Test boards 92 modules 92 ports 93 system 91 Threshold, T1 error 110 Tools and supplies 43 Totals, T1 error seconds 111 Troubleshooting 75, 113

# <u>U</u>

Unit (component) detail 36 User maintenance 75 USOC Code 4 Utilities 88, 89, 91, 92, 93, 99, 105, 108, 110 maintenance 82, 89, 95, 96

# V

Voice processing modules 12 Voicemail 119 external 121 inskin 121 small office lite 121 troubleshooting 114

### W

Warm start 106 Wiring data 37

THIS PAGE INTENTIONALLY LEFT BLANK
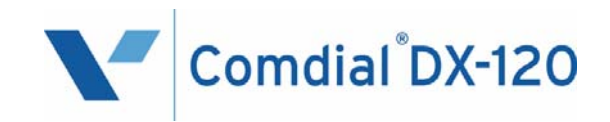

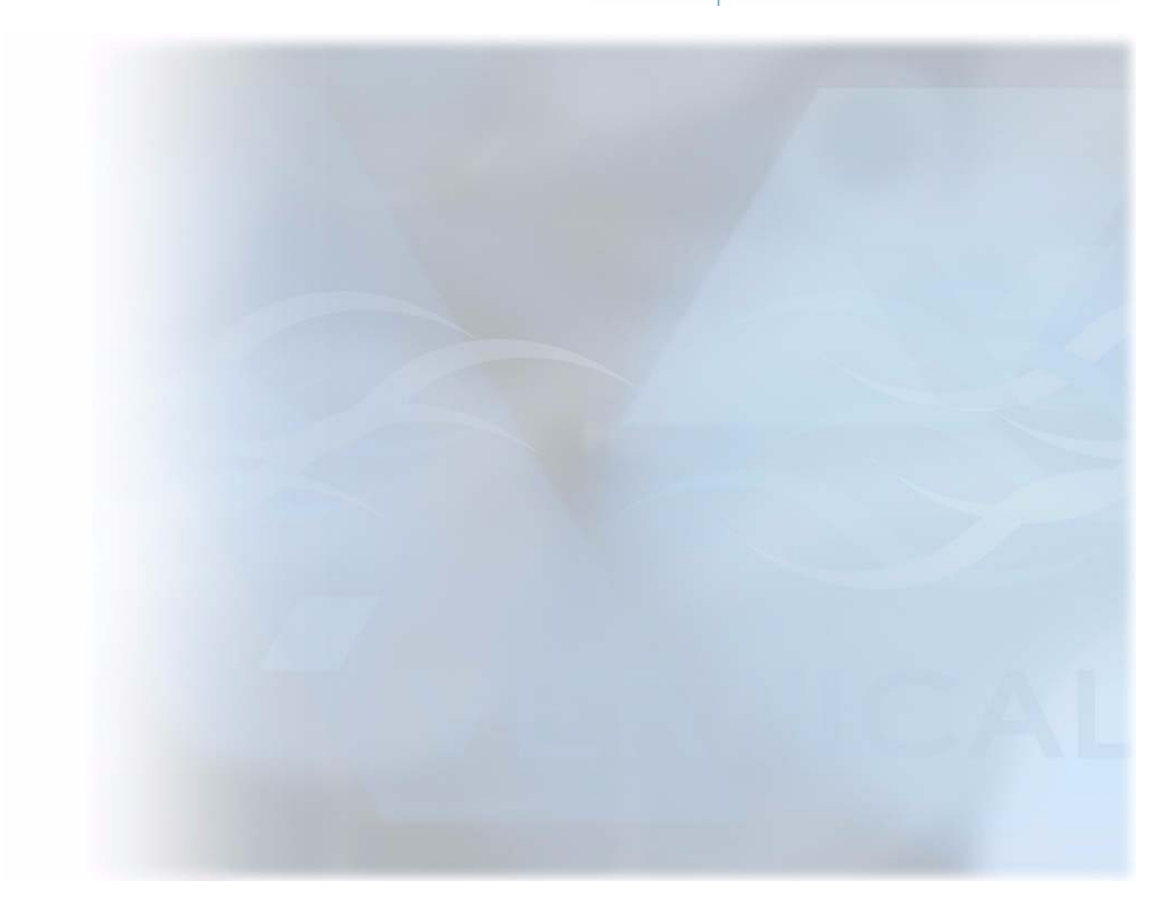

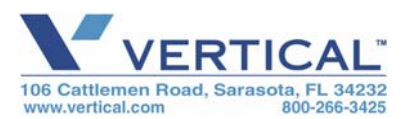

Copyright © 2007 Vertical Communications, Inc. All rights reserved. Unauthorized use of this document is prohibited.

DX120L-IMM-0107